# Oracle MaxRep for SAN

# Guía del usuario

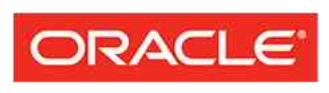

FLASH STORAGE SYSTEMS Número de referencia E62084-01 Oracle MaxRep for SAN versión 3.0 Agosto de 2014 Copyright © 2005, 2014, Oracle y/o sus filiales. Todos los derechos reservados.

Este software y la documentación relacionada están sujetos a un contrato de licencia que incluye restricciones de uso y revelación, y se encuentran protegidos por la legislación sobre la propiedad intelectual. A menos que figure explícitamente en el contrato de licencia o esté permitido por la ley, no se podrá utilizar, copiar, reproducir, traducir, emitir, modificar, conceder licencias, transmitir, distribuir, exhibir, representar, publicar ni mostrar ninguna parte, de ninguna forma, por ningún medio. Queda prohibida la ingeniería inversa, desensamblaje o descompilación de este software, excepto en la medida en que sean necesarios para conseguir interoperabilidad según lo especificado por la legislación aplicable.

La información contenida en este documento puede someterse a modificaciones sin previo aviso y no se garantiza que se encuentre exenta de errores. Si detecta algún error, le agradeceremos que nos lo comunique por escrito.

Si este software o la documentación relacionada se entrega al Gobierno de EE.UU. o a cualquier entidad que adquiera licencias en nombre del Gobierno de EE.UU. se aplicará la siguiente disposición:

U.S. GOVERNMENT END USERS: Oracle programs, including any operating system, integrated software, any programs installed on the hardware, and/or documentation, delivered to U.S. Government end users are "commercial computer software" pursuant to the applicable Federal Acquisition Regulation and agency-specific supplemental regulations. As such, use, duplication, disclosure, modification, and adaptation of the programs, including any operating system, integrated software, any programs installed on the hardware, and/or documentation, shall be subject to license terms and license restrictions applicable to the programs. No other rights are granted to the U.S. Government.

Este software o hardware se ha desarrollado para uso general en diversas aplicaciones de gestión de la información. No se ha diseñado ni está destinado para utilizarse en aplicaciones de riesgo inherente, incluidas las aplicaciones que pueden causar daños personales. Si usa este software o hardware en aplicaciones de riesgo, usted será responsable de tomar todas las medidas apropiadas de prevención de fallos, copia de seguridad, redundancia o de cualquier otro tipo para garantizar la seguridad en el uso de este software o hardware. Oracle Corporation y sus filiales declinan toda responsabilidad derivada de los daños causados por el uso de este software o hardware en aplicaciones de riesgo.

Oracle y Java son marcas registradas de Oracle y/o sus filiales. Todos los demás nombres pueden ser marcas comerciales de sus respectivos propietarios.

Este software o hardware y la documentación pueden ofrecer acceso a contenidos, productos o servicios de terceros o información sobre los mismos. Ni Oracle Corporation ni sus filiales serán responsables de ofrecer cualquier tipo de garantía sobre el contenido, los productos o los servicios de terceros y renuncian explícitamente a ello. Oracle Corporation y sus filiales no se harán responsables de las pérdidas, los costos o los daños en los que se incurra como consecuencia del acceso o el uso de contenidos, productos o servicios de terceros.

# Tabla de contenidos

| Lista de figuras                                                       | 8  |
|------------------------------------------------------------------------|----|
| Lista de tablas                                                        | 9  |
| Prefacio                                                               | 10 |
| Recursos de Oracle                                                     | 10 |
| Convenciones tipográficas                                              | 11 |
| Documentación relacionada                                              | 11 |
| Capítulo 1Introducción a Oracle MaxRep for SAN                         | 12 |
| Oracle MaxRep for SAN                                                  | 12 |
| Acerca de los componentes de Oracle MaxRep for SAN                     | 14 |
| Acerca del funcionamiento de Oracle MaxRep for SAN                     |    |
| Explicacion de conceptos de replicacion                                |    |
| Requisitos de Uracie MaxRep for SAN                                    |    |
| Acerca de las configuraciones de replicación                           |    |
| Acerca de la replicación sincronica                                    |    |
| Acerca de la replicación asincronica                                   |    |
| Acerca de la replicación de varios saltos                              |    |
|                                                                        |    |
|                                                                        |    |
| Capítulo 2Configuración de servidores y sistemas Oracle FS             | 34 |
| Acerca del sistema Oracle FS y la configuración del servidor           | 34 |
| Crear una cuenta de administrador                                      |    |
| Acerca de los agentes de Oracle MaxRep                                 |    |
| Configuración del agente de Oracle MaxRep                              |    |
| Acerca de los LUN de origen y destino                                  |    |
| Crear un LUN de origen                                                 |    |
| Crear un LUN de destino                                                |    |
| Acerca de la gestion de LUN                                            |    |
| Asignar LUN                                                            |    |
| Anular asignación de LUN                                               |    |
| Detectar cambio de tamano de los LUN de directorio raiz y de retención |    |
| Detectar campio de tamano de un LUN de origen                          |    |
| Detectar campio de tamano de un LUN de destino                         |    |
| Perrer divisiones de sestiture                                         | 40 |
| Borrar divisiones de escritura                                         | 40 |
| Capítulo 3Configuración de Oracle MaxRep for SAN                       |    |
| Acerca de la configuracion inicial                                     |    |
| Acerca de las cuentas de administrador de Oracle MaxRep                |    |
| Crear cuenta de usuario en Oracie MaxRep                               |    |
| Iniciar sesion en un motor de replicacion de Oracle MaxRep             |    |
| Campiar la contrasena de replicación del sistema Oracle FS             |    |

| Editar una cuenta de usuario                                                                                                    | 50                                                                                                    |
|----------------------------------------------------------------------------------------------------|----------------------------------------------------------------------------------------------------|
| Editar configuración de notificaciones de alertas                                                                                                    | 51                                                                                                    |
| Suprimir una cuenta de usuario                                                                                                    | 52                                                                                                    |
| Acerca de las licencias y las funciones basadas en la capacidad                                                                                                    | 52                                                                                                    |
| Cargar la licencia basada en capacidad                                                                                                    | 53                                                                                                    |
| Aplicación de la licencia                                                                                                    | 53                                                                                                    |
| Acerca del iniciador FC y los puertos de destino                                                                                                    | 54                                                                                                    |
| Verificar todos los puertos FC detectados como puertos de iniciador                                                                                                    | 56                                                                                                    |
| Configurar puertos FC                                                                                                    | 57                                                                                                    |
| Zonificación de tejido admitida                                                                                                    | 58                                                                                                    |
| Acerca del iniciador iSCSI y los puertos de destino                                                                                                    | 59                                                                                                    |
| Verificar direcciones IP iSCS                                                                                                    | 61                                                                                                    |
| Acerca del registro del sistema Oracle FS                                                                                                    | 61                                                                                                    |
| Registrar sistemas Oracle FS                                                                                                    | 62                                                                                                    |
| Gestionar sistemas Oracle FS registrados                                                                                                    | 62                                                                                                    |
| Cambiar la contraseña de replicación del motor de replicación                                                                                                    | 63                                                                                                    |
| Visualización de detalles del sistema Oracle FS                                                                                                    | 64                                                                                                    |
| Acerca de la configuración del motor de replicación de Oracle MaxRep                                                                                                    |                                                                                                    |
| Copia de seguridad de la configuración del motor de replicación                                                                                                    |                                                                                                    |
| Restaurar la configuración del motor de replicación                                                                                                    |                                                                                                    |
| Umbrales de Oracle MaxRep Replication Engine                                                                                                    | 67                                                                                                    |
| Acerca de la configuración del motor de replicación remoto                                                                                                    | 69                                                                                                    |
| Configurar motores de replicación remota                                                                                                    | 69                                                                                                    |
| Verificar conexión del motor de renlicación remoto                                                                                                    | 70                                                                                                    |
|                                                                                                    |                                                                                                    |
| Sincronización de base de datos del cluster del motor de replicación                                                                                                    | 70                                                                                                    |
| Sincronización de base de datos del cluster del motor de replicación                                                                                                    | 70                                                                                                    |
| Capítulo 4Configuración de protección de datos                                                                                                    | 70<br><b>71</b>                                                                                                    |
| Capítulo 4Configuración de protección de datos                                                                                                    |                                                                                                    |
| Capítulo 4Configuración de protección de datos                                                                                                    |                                                                                                    |
| Capítulo 4Configuración de protección de datos                                                                                                    |                                                                                                    |
| Sincronización de base de datos del cluster del motor de replicación<br>Capítulo 4Configuración de protección de datos<br>Acerca de los planes de protección<br>Acerca de la creación del plan de protección<br>Requisitos del plan de protección<br>Crear un plan de protección de datos                               | 70<br>71<br>71<br>72<br>72<br>73                                                                                                    |
| Sincronización de base de datos del cluster del motor de replicación<br>Capítulo 4Configuración de protección de datos<br>Acerca de los planes de protección<br>Acerca de la creación del plan de protección<br>Requisitos del plan de protección<br>Crear un plan de protección de datos<br>Seleccionar LUN de destino |                                                                                                    |
| Sincronización de base de datos del cluster del motor de replicación<br>Capítulo 4Configuración de protección de datos                                                                                                    |                                                                                                    |
| Sincronización de base de datos del cluster del motor de replicación<br>Capítulo 4Configuración de protección de datos                                                                                                    |                                                                                                    |
| Sincronización de base de datos del cluster del motor de replicación<br>Capítulo 4Configuración de protección de datos                                                                                                    |                                                                                                    |
| Sincronización de base de datos del cluster del motor de replicación<br>Capítulo 4Configuración de protección de datos                                                                                                    | 70<br>71<br>71<br>72<br>72<br>73<br>73<br>74<br>75<br>76<br>                                                                                       |
| Sincronización de base de datos del cluster del motor de replicación                                                                                                    | 70<br>71<br>71<br>72<br>72<br>72<br>72<br>73<br>74<br>75<br>76<br>80<br>82<br>83                                                                   |
| Sincronización de base de datos del cluster del motor de replicación                                                                                                    | 70<br>71<br>71<br>72<br>72<br>73<br>73<br>74<br>75<br>76<br>80<br>82<br>83<br>83                                                                   |
| Sincronización de base de datos del cluster del motor de replicación                                                                                                    | 70<br>71<br>71<br>72<br>72<br>72<br>73<br>74<br>75<br>76<br>                                                                                       |
| Sincronización de base de datos del cluster del motor de replicación                                                                                                    | 70<br>71<br>71<br>72<br>72<br>72<br>73<br>74<br>75<br>76<br>80<br>82<br>83<br>83<br>83<br>83<br>83                                                 |
| Sincronización de base de datos del cluster del motor de replicación                                                                                                    | 70<br>71<br>71<br>72<br>72<br>72<br>73<br>74<br>75<br>76<br>76<br>80<br>82<br>83<br>83<br>83<br>83<br>83<br>83                                     |
| Sincronización de base de datos del cluster del motor de replicación                                                                                                    | 70<br>71<br>71<br>72<br>72<br>72<br>72<br>73<br>74<br>75<br>76<br>80<br>82<br>83<br>83<br>83<br>83<br>83<br>85<br>85<br>90                         |
| Sincronización de base de datos del cluster del motor de replicación                                                                                                    | 70<br>71<br>71<br>72<br>72<br>72<br>73<br>73<br>74<br>75<br>76<br>76<br>80<br>82<br>83<br>83<br>83<br>83<br>85<br>90<br>91                         |
| Sincronización de base de datos del cluster del motor de replicación                                                                                                    | 70<br>71<br>71<br>72<br>72<br>73<br>74<br>75<br>76<br>76<br>76<br>                                                                                 |
| Sincronización de base de datos del cluster del motor de replicación                                                                                                    | 70<br>71<br>71<br>72<br>72<br>72<br>73<br>74<br>75<br>76<br>76<br>                                                                                 |
| Sincronización de base de datos del cluster del motor de replicación                                                                                                    | 70<br>71<br>71<br>72<br>72<br>72<br>73<br>74<br>75<br>76<br>76<br>80<br>82<br>83<br>83<br>83<br>83<br>83<br>85<br>90<br>91<br>91<br>91<br>92<br>92 |

| Resincronizar un plan de protección                          | 93  |
|--------------------------------------------------------------|-----|
| Suprimir un plan de protección                               | 94  |
| Pausar o reanudar un plan de protección                      | 94  |
| Equilibrar cargas del servicio de proceso                    | 95  |
| Configuración de equilibrio de carga de tráfico              | 95  |
| Gestionar uso de ancho de banda                              | 96  |
| Capítulo 5Supervisión de la protección de datos              | 98  |
| Supervisión de la protección de datos                        |     |
| Supervisión de protección de aplicaciones                    | 100 |
| Mostrar pares de protección de aplicación                    | 103 |
| Supervisión de protección de LUN                             | 103 |
| Supervisión de replicación de archivos                       | 106 |
| Supervisión del progreso del rollback o la instantánea       | 109 |
| Supervisar progreso de rollback                              | 110 |
| Supervisar progreso de instantánea                           | 110 |
| Supervisar instantáneas planificadas                         | 110 |
| Supervisar unidades de instantáneas                          | 111 |
| Supervisión de las comunicaciones del motor de replicación   | 111 |
| Versiones y actualizaciones                                  | 112 |
| Mostrar configuración de red                                 | 114 |
| Acerca de los informes                                       | 114 |
| Ver informes de ancho de banda                               | 115 |
| Ver informes de estado                                       | 116 |
| Generar informes personalizados                              | 117 |
| Mostrar informes de par de replicación                       | 117 |
| Configurar valores de par de replicación                     | 118 |
| Configuración de informes de replicación                     | 118 |
| Acerca de los logs de Oracle MaxRep                          | 120 |
| Gestión de log                                               | 120 |
| Editar configuración de rotación de log                      |     |
| Mostrar logs de host                                         | 122 |
| Mostrar logs del motor de replicación de Oracle MaxRep       |     |
| Mostrar logs de auditoría                                    |     |
| Descargar logs                                               |     |
| Acerca de las alertas                                        |     |
| Configurar notificaciones de correo electrónico              |     |
| Configuración de notificaciones SNMP                         |     |
| Configurar SNMP para el envio de notificaciones (Call-Home)  |     |
| Alertas y notificaciones                                     |     |
| Resolucion de errores del plan de proteccion                 |     |
| No se pueden escribir los datos de replicación               |     |
| Replicacion lenta durante la resincronizacion                |     |
| Replicacion lenta durante la sincronizacion diferencial      |     |
| Acerca de las estadísticas                                   |     |
| ver trecuencia de campios de datos de tendencias             |     |
| ver detailes de trecuencia de cambios de datos de tendencias |     |

| Frecuencia de tráfico de red                              | 137 |
|-----------------------------------------------------------|-----|
| Mostrar estadísticas de par de replicación                | 138 |
| Configuración de estadísticas de replicación              | 138 |
| Acerca del análisis de perfiles                           | 140 |
| Establecer análisis de perfiles                           | 141 |
| Análisis de los resultados del perfil                     | 142 |
| Capítulo 6Recuperación de datos protegidos                | 144 |
| Acerca de la recuperación de datos                        | 144 |
| Acerca de las instantáneas virtuales                      | 145 |
| Crear una instantánea virtual                             | 146 |
| Probar una instantánea virtual                            | 147 |
| Acerca de las copias físicas                              | 148 |
| Crear una copia física                                    | 148 |
| Probar una copia física                                   | 150 |
| Acerca de la recuperación de copias de seguridad          | 150 |
| Crear escenario de copia de seguridad                     | 151 |
| Crear escenario de rollback                               | 152 |
| Ejecutar escenario de copia de seguridad o rollback       | 153 |
| Página de precisión de punto de recuperación              | 154 |
| Acerca de la recuperación de unidades y volúmenes         | 156 |
| Planificar instantáneas de recuperación                   | 156 |
| Realizar rollback de LUN secundario                       | 157 |
| Apéndice AInterfaz de usuario de soporte de Oracle MaxRep | 159 |
| Acerca de la interfaz de usuario de soporte               | 159 |
| Iniciar sesión en la interfaz de soporte                  | 160 |
| Ver el panel de control de soporte de MaxRep              | 161 |
| Página Panel de control                                   | 161 |
| Ver los logs de auditoría del motor de replicación        | 163 |
| Página de logs de auditoría                               | 163 |
| Ver el estado de tareas del motor de replicacion          | 164 |
|                                                           | 164 |
| Acerca de la gestion del motor de replicación             | 165 |
|                                                           | 100 |
| Inicial servicios de replicación                          | 100 |
| Cerrar el meter de replicación                            | 107 |
| Certar el motor de replicación                            | 100 |
| Configurar ol nombro do host dol motor do roplicación     | 160 |
| Configurar la red del meter de replicación                | 109 |
| Configurar el servidor DNS del motor de replicación       | 170 |
| Establecer la zona horaria del motor de replicación       | 172 |
| Configurar el servidor NTP del motor de replicación       | 172 |
| Modificar raíz de documento de servidor HTTP              | 173 |
| Mover directorio de caché                                 | 174 |
| Cambiar servidor de configuración                         | 175 |
| Configurar alta disponibilidad de Oracle MaxRep           | 176 |
|                                                           |     |

| Página Configurar alta disponibilidad de MaxRep |  |
|-------------------------------------------------|--|
| Actualizar firmware del motor de replicación    |  |
| Descargar el software de Oracle MaxRep          |  |
| Configurar la red de ILOM                       |  |
| Apéndice BGlosario                              |  |
| Glosario                                        |  |
| ,                                               |  |
| Indice                                          |  |

# Lista de figuras

| Figura 1: Configuración asincrónica de Oracle MaxRep para SAN                 | 13  |
|-------------------------------------------------------------------------------|-----|
| Figura 2: Componentes de Oracle FS MaxRep                                     | 15  |
| Figura 3: Flujo del proceso de protección continua de datos                   | 16  |
| Figura 4: Configuración para replicación sincrónica                           | 26  |
| Figura 5: Configuración de alta disponibilidad para la replicación sincrónica | 27  |
| Figura 6: Configuración básica para la replicación asincrónica                |     |
| Figura 7: Configuración de replicación de varios saltos                       |     |
| Figura 8: Configuración básica para la replicación de uno a muchos            | 31  |
| Figura 9: Configuración básica para la replicación de muchos a uno            | 32  |
| Figura 10: Puertos FC físicos y puertos virtuales de motor de replicación     | 56  |
| Figura 11: Página de configuración de puertos FC del motor de replicación     | 58  |
| Figura 12: Conectividad iSCSI redundante                                      | 60  |
| Figura 13: Conectividad iSCSI Ethernet óptica                                 | 60  |
| Figura 14: Gráfico de precisión de punto de recuperación                      | 155 |

# Lista de tablas

| Tabla 1: Recursos de Oracle                                              | 10  |
|--------------------------------------------------------------------------|-----|
| Tabla 2: Tipografía para marcar determinado contenido                    | 11  |
| Tabla 3: requisitos de Oracle FS MaxRep                                  | 23  |
| Tabla 4: Agentes admitidos para aplicaciones independientes              | 36  |
| Tabla 5: Agentes admitidos para aplicaciones agrupadas en cluster        | 36  |
| Tabla 6: Íconos de estado de disponibilidad de un LUN                    | 65  |
| Tabla 7: Configuración de umbrales de Oracle MaxRep motor de replicación | 68  |
| Tabla 8: Ratios de compresión por tipo de archivo                        | 79  |
| Tabla 9: Logs del motor de replicación disponibles                       | 123 |
| Tabla 10: Alertas y notificaciones por correo electrónico                | 130 |

# Prefacio

# Recursos de Oracle

#### Tabla 1: Recursos de Oracle

| Para ayuda con                     | Contacto                                                                                                    |  |
|------------------------------------|----------------------------------------------------------------------------------------------------|--|
| Servicios de Soporte               | http://www.oracle.com/support<br>(www.oracle.com/support)                                                                                                    |  |
| Formación                          | https://education.oracle.com<br>(https://education.oracle.com)                                                                                                    |  |
| Documentación                      | Documentación de Oracle Technology Network:<br>(http://docs.oracle.com)                                                                                                    |  |
|                                    | <ul> <li>Desde Oracle FS System Manager (GUI):<br/>Ayuda &gt; Documentación</li> </ul>                                                                                                    |  |
|                                    | <ul> <li>Desde el acceso HTTP del sistema Oracle FS:<br/>(http://system-name-ip/documentation.php<br/>donde system-name-ip es el nombre o la<br/>dirección IP pública del sistema)</li> </ul> |  |
| Comentarios sobre la documentación | <i>http://www.oracle.com/goto/docfeedback</i><br>(http://www.oracle.com/goto/docfeedback)                                                                                                    |  |
| Póngase en contacto con<br>Oracle  | <i>http://www.oracle.com/us/corporate/contact/index.html</i><br>(http://www.oracle.com/us/corporate/contact/<br>index.html)                                                                   |  |

# Convenciones tipográficas

| Convención                    | Significado                                                                                                    |  |
|-------------------------------|----------------------------------------------------------------------------------------------------|--|
| cursiva                       | En texto normal, las palabras en cursiva indican uno de los siguientes elementos:                                                                                                    |  |
|                               | Hipertexto, como por ejemplo en una URL                                                                                                    |  |
|                               | Referencias títulos de libros                                                                                                    |  |
|                               | Términos nuevos y palabras destacadas                                                                                                    |  |
|                               | Variables de comandos                                                                                                    |  |
| espacio sencillo              | Indica una de las siguientes opciones, según el contexto:                                                                                                    |  |
|                               | • El nombre de un archivo o la ruta al archivo                                                                                                    |  |
|                               | • <i>Salida</i> que muestra el sistema en la línea de comandos                                                                                                    |  |
| espacio sencillo<br>(negrita) | <i>Entrada</i> proporcionada por un administrador en la línea de comandos                                                                                                    |  |
| >                             | Indica un elemento de menú o una ruta de navegación en<br>Oracle FS System Manager (GUI). Por ejemplo, "Haga clic<br>en SAN > Almacenamiento > LUN > Acción > Clonar"<br>significa que se debe hacer clic en el enlace Clonar de la<br>página SAN de la GUI.                                                                                        |  |
|                               | Indica que se han omitido uno o más pasos desde la ruta o<br>la estructura de menú. La elipsis se usa dentro de una<br>expresión de ruta de navegación o dentro de una estructura<br>de menú en cascada. Por ejemplo, en la estructura de menú<br>SAN > Almacenamiento > LUN > > Clonar, implica<br>que se han omitido uno o más elementos de menú. |  |

#### Tabla 2: Tipografía para marcar determinado contenido

## Documentación relacionada

Familiarícese con los siguientes documentos relacionados:

- Notas de la versión del sistema Flash Storage Oracle FS1-2
- Guía del administrador del sistema Oracle Flash Storage
- Guía de hardware de Oracle MaxRep para SAN

# Introducción a Oracle MaxRep for SAN

## Oracle MaxRep for SAN

Oracle MaxRep para SAN permite replicar y restaurar datos de sistema Oracle FS en un entorno de SAN.

En la replicación SAN, los pares de LUN compuestos por LUN de origen y destino, se denominan pares de replicación. Los LUN pueden residir en dos sistemas Oracle FS que se encuentren en la misma ubicación o en sistemas Oracle FS independientes que se encuentren en ubicaciones remotas, denominados sistema principal y sistema secundario.

Uno o varios motores de replicación deOracle MaxRep gestionan y supervisan el proceso de replicación de datos. La transferencia de los datos se realiza de manera automática a medida que se producen cambios en los datos del LUN de origen. Los cambios se replican en el LUN de destino. El par de replicación se actualiza de manera continua mientras persista la integridad de ambos LUN y se mantenga el enlace de comunicación entre las ubicaciones de los LUN.

Oracle MaxRep para SAN puede replicar entre sistemas Oracle FS que residan en el mismo centro de datos o que se encuentren distribuidos entre ubicaciones geográficamente distantes entre sí. Los Oracle MaxRep motores de replicación usan enlaces de comunicación entre los dos sitios para replicar los cambios.

Oracle MaxRep para SAN admite replicación de LUN sincrónica y asincrónica o juegos de volúmenes coherentes de aplicaciones.

- La replicación sincrónica requiere al menos un motor de replicación y es posible realizarla cuando los LUN de origen y destino y los motores de replicación están conectados al mismo tejido SAN. La replicación también puede ser sincrónica si los LUN de origen y destino se encuentran en dos centros de datos conectados por un tejido SAN ampliado. El tejido puede estar formado por los cables de fibra óptica que utilizan DWDM (Dense Wavelength Division Multiplexing, multiplexación por división de longitud de onda densa) entre la ubicación principal y la secundaria.
- Para la replicación asincrónica se necesitan por lo menos dos motores de replicación. Este tipo de replicación se admite en la mayoría de los casos cuando la ubicación principal y la secundaria se encuentran geográficamente distribuidas y la comunicación se realiza mediante un enlace de red de área extensa (WAN), con motores de replicación independientes en cada ubicación.

Para garantizar la alta disponibilidad (HA), es posible implementar los motores de replicación en pares de alta disponibilidad. Uno de los motores de replicación está en modo activo. El otro motor de replicación del par de alta disponibilidad está en modo pasivo, listo para activarse si el motor de replicación activo falla.

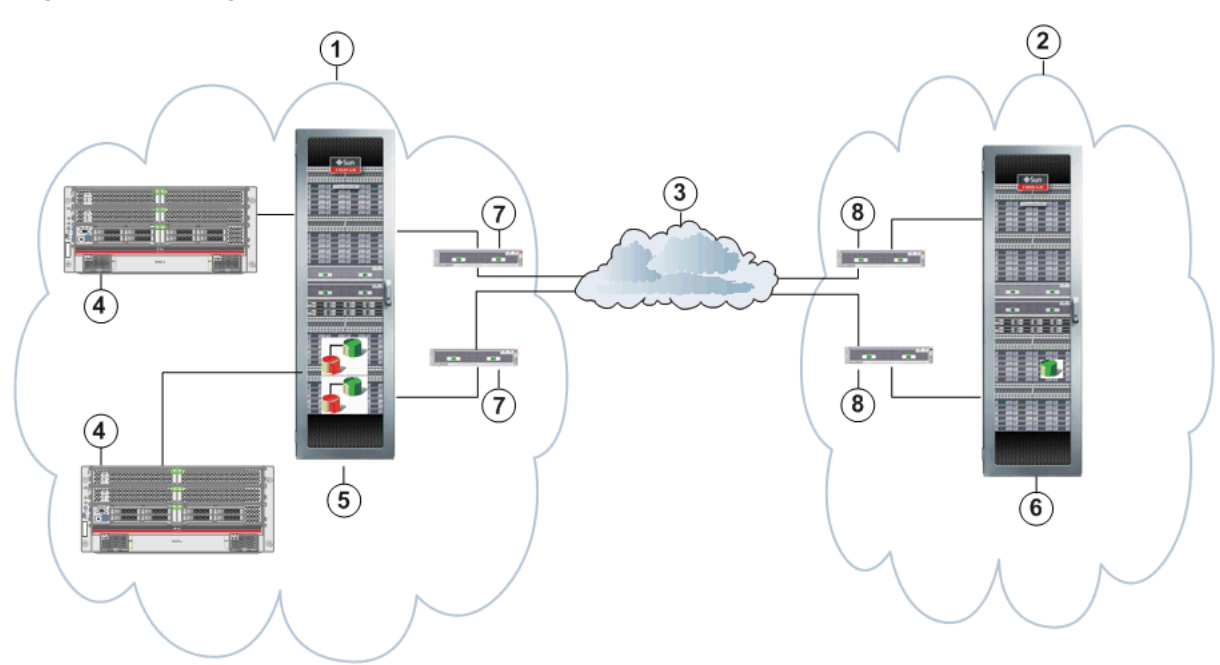

Figura 1: Configuración asincrónica de Oracle MaxRep para SAN

| Leyenda | 1 Sitio principal  | 5 sistema Oracle FS principal                                                                     |
|---------|--------------------|---------------------------------------------------------------------------------------------------|
|         | 2 Sitio secundario | 6 sistema Oracle FS secundario                                                                    |
|         | 3 Conexión WAN     | 7 motores de replicación del sitio<br>principal agrupados en cluster para<br>alta disponibilidad  |
|         | 4 Host             | 8 motores de replicación del sitio<br>secundario agrupados en cluster<br>para alta disponibilidad |

Los datos se pueden recuperar desde el sitio principal o el secundario, y la dirección de replicación se puede revertir. Es posible planificar e implementar varios escenarios de failover y failback con Oracle MaxRep para SAN.

#### Enlaces relacionados

Acerca de los componentes de Oracle MaxRep for SAN Acerca del funcionamiento de Oracle MaxRep for SAN Explicación de conceptos de replicación Acerca de las configuraciones de replicación

## Acerca de los componentes de Oracle MaxRep for SAN

Oracle MaxRep para SAN usa varios componentes clave de hardware y software para ofrecer protección y recuperación de datos confiables.

Oracle MaxRep para SAN incluye los siguientes componentes:

| sistema Oracle FS | sistema Oracle FS es una solución de almacenamiento que tiene en cuenta las aplicaciones y usa tecnología de calidad |
|-------------------|----------------------------------------------------------------------------------------------------|
|                   | de servicio basada en políticas para brindar servicios de                                                            |
|                   | almacenamiento de aplicaciones mediante redes de área de                                                             |
|                   | almacenamiento de canal de fibra (FC) o iSCSI. El proceso                                                            |
|                   | de replicación comienza con el sistema Oracle FS que acepta                                                          |
|                   | una operación de escritura en los LUN protegidos y la envía                                                          |
|                   | a Oracle MaxRep motor de replicación para la replicación.                                                            |
|                   |                                                                                                    |

- Oracle MaxRep motor de replicación motor de replicación motor de replicación motor de recuperación. Para guiar las operaciones de replicación y recuperación. Para guiar las operaciones de replicación se crean planes de protección. Mediante la GUI basada en Web, se pueden crear, supervisar y recuperar planes de protección. motor de replicación también gestiona alertas e informes de utilización y tendencias.
- Agentes de OracleEn los hosts de las aplicaciones se instalan agentes de<br/>Oracle MaxRep opcionales que pueden emitir marcadores<br/>de coherencia de aplicación de manera planificada.
- Cluster de motor de replicación El cluster de motor de replicación es un componente opcional de la solución Oracle MaxRep. Este componente es una función de alta disponibilidad que incluye un motor de replicación pasivo, que está listo para tomar el control en caso de fallo del motor de replicación activo.

En la siguiente figura, se muestra la relación de cada componente de Oracle MaxRep para SAN en un sistema Oracle FS distribuido de manera remota.

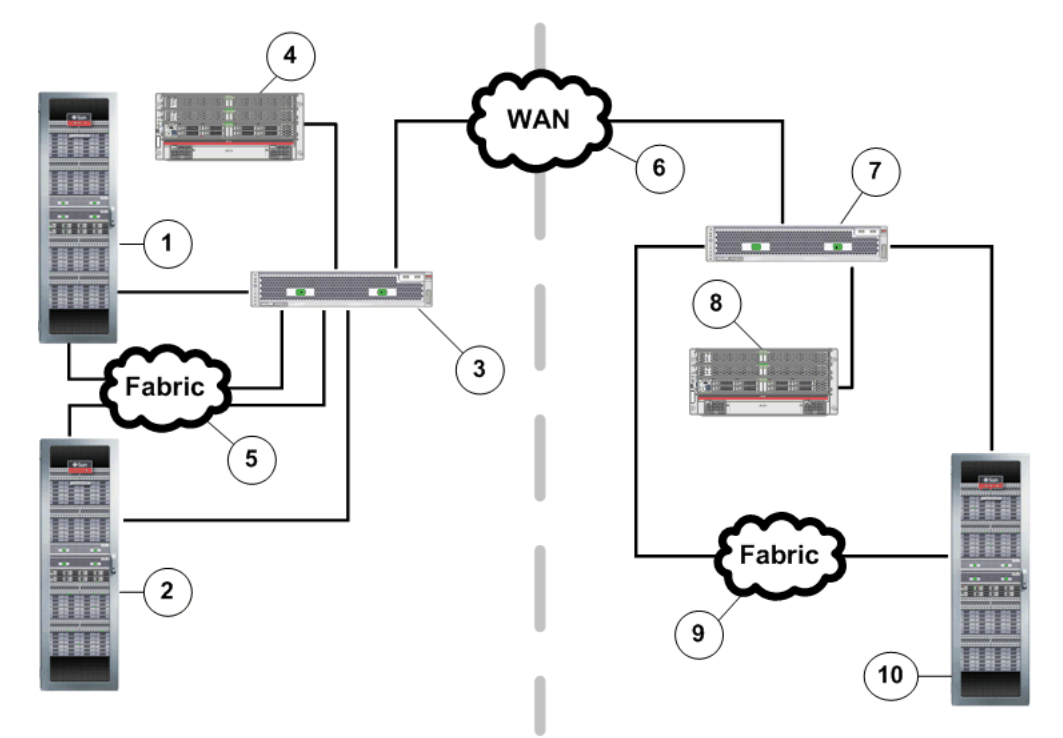

Figura 2: Componentes de Oracle FS MaxRep

| Leyenda | 1 sistema Oracle FS principal        | 6 Red de área extensa (WAN)            |
|---------|--------------------------------------|----------------------------------------|
|         | 2 sistema Oracle FS secundario local | 7 motor de replicación remoto          |
|         | 3 motor de replicación               | 8 Host remoto                          |
|         | 4 Host                               | 9 Tejido (FC) o LAN (iSCSI)            |
|         | 5 Tejido (FC) o LAN (iSCSI)          | 10 sistema Oracle FS secundario remoto |

#### Enlaces relacionados

Oracle MaxRep for SAN Explicación de conceptos de replicación

## Acerca del funcionamiento de Oracle MaxRep for SAN

Oracle MaxRep para SAN usa tecnología de protección continua de datos (CDP). Oracle MaxRep se puede configurar para cubrir necesidades de recuperación ante desastres de larga distancia, además de las necesidades de copia de seguridad y recuperación operativas.

Oracle MaxRep para SAN replica los LUN de misión crítica en uno o varios LUN secundarios que pueden ser locales o remotos.

En la siguiente ilustración, que representa un sitio local, la protección continua de datos comienza cuando el host o el servidor de aplicaciones escribe los datos nuevos en el sistema Oracle FS de origen. El controlador copia (divide) los datos, para lo que transmite una copia al LUN del sistema Oracle FS principal y otra copia al motor de replicación. Cuando el sistema escribe los datos en el LUN principal, envía un aviso al servidor de aplicaciones para informar que los datos se escribieron correctamente en el LUN.

El motor de replicación lee la ubicación correspondiente del LUN de destino y compara los datos de origen nuevos con los datos existentes en el destino. Si es necesario actualizar el LUN de destino, el motor de replicación actualiza tanto el LUN de destino como el LUN de retención, o diario, de los LUN del plan de protección.

Los LUN de retención son LUN del sistema Oracle FS que alojan el diario de retención para el motor de replicación. El diario de retención contiene una lista de los eventos de replicación indexados que permite realizar rollback en cualquier momento dado.

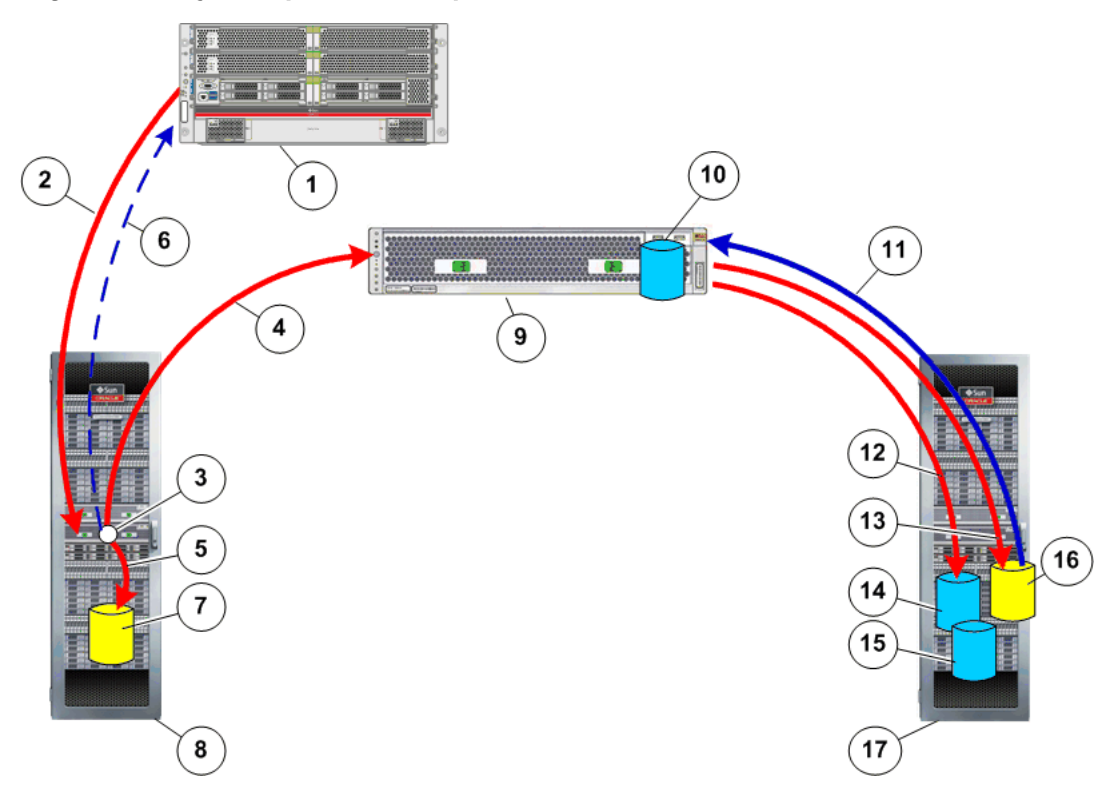

Figura 3: Flujo del proceso de protección continua de datos

| Leyenda | 1 Servidor de aplicaciones                                     | 10 LUN de directorio raíz                                |
|---------|----------------------------------------------------------------|----------------------------------------------------------|
|         | 2 Escritura de datos nuevos en<br>sistema Oracle FS principal  | 11 Lectura de datos de LUN de<br>destino                 |
|         | 3 División de escritura en el<br>controlador                   | 12 Escritura de metadatos en el<br>diario de replicación |
|         | 4 División de escritura de datos en<br>el motor de replicación | 13 Escritura de datos nuevos en el<br>LUN de destino     |
|         | 5 División de escritura de datos en<br>el LUN de origen        | 14 LUN de retención                                      |

| 6 Envío de aviso de escritura del<br>LUN de destino al host | 15 LUN de copia de seguridad    |
|-------------------------------------------------------------|---------------------------------|
| 7 LUN de origen                                             | 16 LUN de destino               |
| 8 sistema Oracle FS principal                               | 17 sistema Oracle FS secundario |
| 9 motor de replicación                                      |                                 |

El motor de replicación no está nunca en la ruta de datos de la aplicación de origen. Esta configuración evita que se vea afectado el funcionamiento del servidor de producción que aloja una aplicación en caso de producirse un fallo o el reemplazo del motor de replicación. La ventaja de este tipo de configuración es que Oracle MaxRep para SAN se puede implementar en los entornos existentes sin interrumpir las operaciones del negocio.

La replicación inicial de los datos desde el LUN de origen al de destino se realiza en pasos. La sincronización inicial se realiza en dos pasos y un paso final para comprobar que no haya diferencias en los datos replicados. Estos pasos se explican en detalle a continuación.

**Nota:** En la Oracle MaxRep para SAN GUI se usan los términos *sync* y *resync* para hacer referencia a la sincronización y la resincronización, respectivamente.

| Paso de<br>resincronización 1 | Es el paso inicial del proceso de replicación en el que una<br>copia inicial del LUN de origen se replica en el LUN de<br>destino. Para los planes de protección configurados con la<br>opción de copiado rápido, durante este paso inicial se<br>transfieren sólo los bloques de datos sin coincidencia en los<br>LUN de origen y destino entre dos sistemas Oracle FS. Esta<br>comparación puede reducir considerablemente el tiempo y<br>los recursos de red necesarios para la sincronización inicial<br>en comparación con la realización de una copia completa. |
|-------------------------------|----------------------------------------------------------------------------------------------------|
| Paso de<br>resincronización 2 | Todos los datos adicionales que se escriban en el LUN de<br>origen durante el proceso del paso de resincronización 1 se<br>registran en el diario para su procesamiento durante el paso<br>de resincronización 2. El motor de replicación replica en el<br>LUN de destino los cambios capturados.                                                                                                    |
| Sincronización<br>diferencial | En el paso de sincronización diferencial, Oracle MaxRep<br>para SAN captura los cambios del LUN de origen y los<br>envía al LUN de destino.                                                                                                    |

Si se necesita una resincronización después de la sincronización inicial, el sistema captura los cambios en curso, de manera similar a lo que sucede durante el proceso de sincronización. Oracle MaxRep para SAN admite la resincronización rápida, que replica sólo los bloques sin coincidencia en el LUN de destino durante el paso inicial de la sincronización. La replicación asincrónica usa la función de resincronización rápida. La replicación sincrónica usa la resincronización directa, que lee los datos del LUN de origen y los escribe directamente en el LUN de destino.

Durante las actividades de mantenimiento en un LUN de origen o durante un fallo real de un LUN de origen, Oracle MaxRep para SAN puede cambiar la dirección para restaurar el LUN de origen a partir del LUN de destino. Como Oracle MaxRep para SAN usa tecnología CDP para replicar los datos, el origen se puede restaurar en cualquier momento específico que se encuentre dentro de la ventana de retención. Si se están utilizando agentes de Oracle MaxRep opcionales, también se puede realizar el rollback del LUN de destino a un marcador de coherencia de aplicación para garantizar la coherencia de los datos.

Oracle MaxRep también admite el almacenamiento de instantáneas (réplicas exactas de los datos de un LUN de origen tal como estaban en una única copia correspondiente a un momento dado) en unidades físicas o virtuales.

#### Enlaces relacionados

Explicación de conceptos de replicación Requisitos de Oracle MaxRep for SAN

### Explicación de conceptos de replicación

La replicación de datos que usa Oracle MaxRep para SAN incluye una serie de conceptos y tecnologías clave.

| Protección<br>continua de datos | CDP (Continuous Data Protection, protección continua de<br>datos) hace referencia a una tecnología que captura o lleva<br>un registro de las modificaciones de datos de manera<br>continua, para lo que guarda una copia de cada cambio<br>hecho en los datos y captura cada versión de los datos que<br>se guardan. Permite restaurar los datos como se<br>encontraban en cualquier momento específico. Captura los<br>cambios hechos en los datos y los envía a un diario<br>independiente. Las soluciones basadas en CDP<br>proporcionan granularidad fina de objetos restaurables que<br>incluyen desde imágenes de coherencia de bloqueo hasta<br>objetos lógicos, por ejemplo, archivos, buzones de correo,<br>mensajes y archivos y logs de bases de datos. |
|---------------------------------|----------------------------------------------------------------------------------------------------|
|                                 | Las copias de seguridad tradicionales requieren una<br>planificación y sólo pueden restaurar datos<br>correspondientes al momento en el que se realizó la copia<br>de seguridad. Con CDP no se necesita una planificación<br>porque se lleva un registro continuo de todos los cambios<br>de los datos del LUN de origen y se los envía a un LUN de<br>destino.                                                                                                    |
|                                 | Oracle MaxRep para SAN replica las diferencias en el nivel<br>de los bloques en lugar de las diferencias en el nivel de los<br>archivos. Esto significa que, si se modifica un byte de un<br>archivo de 100 GB, se replica sólo el bloque que fue<br>modificado.                                                                                                    |
|                                 | La tecnología CDP tiene los siguientes atributos:                                                                                                    |

|                                | <ul> <li>Los cambios<br/>protegido se<br/>continua.</li> </ul>                                                                                                    | de los datos de un sitio principal<br>capturan o registran de manera                                                                                                    |  |
|--------------------------------|----------------------------------------------------------------------------------------------------|----------------------------------------------------------------------------------------------------|--|
|                                | <ul> <li>Todos los cambios de los datos se almacenan en un<br/>sistema Oracle FS secundario.</li> </ul>                                                                                                    |                                                                                                    |  |
|                                | <ul> <li>La recuperad<br/>que con la g<br/>o la realizaci</li> </ul>                                                                                                    | ción de datos lleva mucho menos tiempo<br>eneración de archivos de almacenamiento<br>ión de copias de seguridad en cintas.                                                                                                    |  |
| Recuperación ante<br>desastres | DR (Disaster Reco<br>capacidad de cont<br>catastrófico en una<br>la compañía. Una<br>replica los datos en<br>se tiene acceso inm<br>el sitio principal en                                                                                                    | very, recuperación ante desastres) es la<br>inuar trabajando después de un problema<br>a tecnología crítica de la infraestructura de<br>solución de DR que usa tecnología CDP<br>n un sitio secundario. En caso de desastre,<br>nediato a los datos que se encontraban en<br>n el momento del desastre. |  |
| Etapas de<br>replicación       | Oracle MaxRep para SAN replica los datos en el nivel de las unidades en tres etapas:                                                                                                    |                                                                                                    |  |
|                                | Resincronizando<br>(Paso 1)                                                                                                    | Los datos originales que se<br>encuentran en el LUN de origen se<br>replican en el LUN de destino.                                                                                                    |  |
|                                | Resincronizando<br>(Paso 2)                                                                                                    | Todos los cambios de datos que se<br>producen durante la etapa<br>Resincronizando (Paso 1) se replican<br>en el LUN de destino.                                                                                                    |  |
|                                | Sincronización<br>diferencial                                                                                                    | La sincronización diferencial es un<br>proceso en tiempo real durante el cual<br>los cambios producidos en el LUN de<br>origen se copian simultáneamente en<br>el LUN de destino.                                                                                                    |  |
| Datos coherentes               | En caso de DR o copia de seguridad, los datos restaurados<br>deben ser coherentes con los datos originales. Para<br>garantizar la coherencia de los datos de la copia de<br>seguridad, se emiten marcadores coherentes en el LUN de<br>origen en intervalos periódicos o bajo demanda. |                                                                                                    |  |
|                                | Existen tres tipos o                                                                                                    | le coherencia:                                                                                                    |  |
|                                | Coherencia Ta<br>Ez<br>L<br>ces<br>re<br>si<br>co                                                                                                    | ambién llamada <i>coherencia de bloqueo</i> .<br>specifica que toda la información de un<br>UN correspondiente a un momento<br>specífico está disponible. Las<br>ecuperaciones de un momento específico<br>n marcadores son recuperaciones<br>oherentes.                                                |  |

|                            | Coherencia de<br>sistema de<br>archivos                                                                                                    | Especifica que el sistema de archivos<br>vació los datos de las caché al disco en el<br>momento de emisión del marcador. La<br>coherencia de sistema de archivos usa<br>agentes de Oracle MaxRep basados en<br>host.                                                                                                    |  |
|----------------------------|----------------------------------------------------------------------------------------------------|----------------------------------------------------------------------------------------------------|--|
|                            | Coherencia de<br>aplicaciones                                                                                                    | Especifica que todos los datos de las<br>aplicaciones, posiblemente en varios<br>volúmenes e incluidos los datos<br>almacenados en caché, se vacían al<br>almacenamiento en ese momento dado y<br>están disponibles. Oracle MaxRep para<br>SAN también proporciona coherencia de<br>aplicaciones mediante agentes de Oracle<br>MaxRep basados en host. |  |
|                            | Sólo los agentes<br>aplicación o un s                                                                                                    | de Oracle MaxRep que funcionan con una<br>sistema de archivos crean marcadores.                                                                                                    |  |
| Logs de CDP o<br>retención | Los logs de reter<br>almacenan infor<br>un LUN de orige<br>especificado. Est<br><i>de retención</i> . Los<br>marcadores en la<br>rollback de LUN<br>coherencia de ap<br>retención. | nción, a veces denominados logs de CDP,<br>mación acerca de los cambios de datos en<br>en dentro de un período de tiempo<br>re marco temporal se conoce como <i>ventana</i><br>puntos de coherencia se almacenan como<br>a ventana de retención. Se puede realizar<br>l a cualquiera de los marcadores de<br>olicación dentro de esta ventana de       |  |
|                            | Si no se necesita<br>realizar rollback<br>dentro de esta ve<br>que se les realiza<br>ventana de reter                                                                              | la coherencia de aplicación, se puede<br>del LUN a cualquier momento específico<br>entana de retención. Las aplicaciones a las<br>a el rollback sin usar los marcadores de la<br>ación sólo tienen <i>coherencia de bloqueo</i> .                                                                                                    |  |
|                            | Hay cuatro tipos de políticas de retención asociadas con esta ventana de retención:                                                                                                |                                                                                                    |  |
|                            | Basada en tiem                                                                                                    | po Los datos que se encuentran en la<br>ventana de retención se sobrescriben<br>una vez transcurrido el período<br>especificado.                                                                                                    |  |
|                            | Basada en espa                                                                                                    | cio Los datos que se encuentran en la<br>ventana de retención se sobrescriben<br>cuando se alcanza el límite en las<br>unidades de retención.                                                                                                    |  |
|                            | Basada en tiem<br>y espacio                                                                                                    | po Los datos que se encuentran en la<br>ventana de retención se sobrescriben<br>una vez que transcurre el tiempo<br>especificado o se usa el espacio                                                                                                    |  |

|             |                                                                                                    | especificado, según lo que suceda<br>primero.                                                                                                    |  |
|-------------|----------------------------------------------------------------------------------------------------|----------------------------------------------------------------------------------------------------|--|
|             | Retención<br>dispersa                                                                                           | Para retener datos a largo plazo, se<br>usa la política de retención dispersa.<br>La política de retención dispersa<br>permite ahorrar espacio en las<br>unidades de retención y aumenta la<br>ventana de retención.                                                                                                    |  |
|             |                                                                                                    | En función del tipo de política que se<br>aplique, la ventana de retención se<br>mantiene mediante la preservación de<br>los marcadores mientras que se<br>eliminan los cambios de datos más<br>antiguos en los archivos log de<br>retención. La eliminación de los datos<br>más antiguos permite liberar espacio<br>para los nuevos cambios de los datos. |  |
| Instantánea | Una instantánea es<br>sistema Oracle FS p<br>momento específico<br>tipos de instantánea<br>instantáneas virtual | una réplica accesible de los datos del<br>principal tal como estaban en un<br>o en la ventana de retención. Hay dos<br>as: copias de replicación físicas e<br>les.                                                                                                    |  |
|             | <ul> <li>Una copia de<br/>del LUN físic<br/>mayor que el<br/>replicación).</li> </ul>                           | replicación física es una copia completa<br>o. El tamaño de la copia debe ser igual o<br>LUN de destino (en el par de                                                                                                    |  |
|             | <b>Nota:</b> Monte<br>en donde se e                                                                             | la copia física desde el sistema Oracle FS<br>encuentra el LUN físico.                                                                                                    |  |
|             | <ul> <li>Una instantár<br/>instantáneas<br/>Las vsnap rec<br/>recursos de si<br/>rapidez.</li> </ul>            | Una instantánea virtual es un LUN virtual. Las<br>instantáneas virtuales también se denominan <i>vsnap</i> .<br>Las vsnap requieren una cantidad mínima de<br>recursos de sistema y se cargan y descargan con<br>rapidez.                                                                                                    |  |
|             | <b>Nota:</b> Monte<br>recuperación<br>la instantánea                                                            | <b>Nota:</b> Monte una instantánea virtual en el host de<br>recuperación desde el motor de replicación que aloja<br>la instantánea virtual.                                                                                                    |  |
|             | Para acceder a las copias físicas y las instantáneas virtuales<br>se usa alguno de los siguientes modos:        |                                                                                                    |  |
|             | Sólo lectura                                                                                                    | Las instantáneas de sólo lectura tienen<br>una finalidad informativa y no<br>pueden aceptar ni retener operaciones<br>de escritura. La opción de sólo lectura<br>está disponible sólo para las<br>instantáneas virtuales. Las copias                                                                                                    |  |

|                                 | físicas siempre son de lectura y escritura.                                                                                                    |
|---------------------------------|----------------------------------------------------------------------------------------------------|
| Lectura/escritura               | Las instantáneas virtuales de lectura y<br>escritura aceptan y retienen<br>operaciones de escritura. Esto se logra<br>mediante el uso de un archive log en<br>alguna parte de la unidad local según<br>se especifique.                                                                                                    |
| Lectura/escritura<br>con diario | En el caso de las instantáneas<br>virtuales, el modo de lectura y<br>escritura con uso de un diario permite<br>realizar rollback de la instantánea<br>virtual a un momento específico<br>diferente después de recuperar los<br>datos. La opción de lectura y escritura<br>con uso de diario está disponible sólo<br>para las instantáneas virtuales. Las<br>copias físicas siempre son de lectura y<br>escritura. |

#### **Enlaces relacionados**

Acerca del funcionamiento de Oracle MaxRep for SAN Acerca de los planes de protección de coherencia de aplicación Requisitos de Oracle MaxRep for SAN

# Requisitos de Oracle MaxRep for SAN

Oracle MaxRep para SAN tiene una serie de requisitos que se deben cumplir para que la replicación se realice correctamente.

| Elemento                                | Requisito                                                                                                    |  |
|-----------------------------------------|----------------------------------------------------------------------------------------------------|--|
| sistema Oracle FS                       | Todos los sistemas Oracle FS de origen y destino deben<br>ejecutar la versión 6.0.0 de Oracle FS System Manager o una<br>versión posterior.                                                                                                    |  |
|                                         | • Sólo para FC: El sistema debe tener conectividad de tejido SAN FC.                                                                                                    |  |
|                                         | Sólo para iSCSI: El sistema debe tener<br>conectividad LAN Ethernet.                                                                                                    |  |
|                                         | La capacidad de contenedor de unidades debe ser<br>adecuada para la capacidad adicional necesaria para la<br>solución de replicación. La cantidad de cilindros del<br>contenedor de unidades debe ser adecuada para los<br>requisitos de rendimiento de la solución de replicación. |  |
| Pillar Axiom 500 o Pillar<br>Axiom 600  | Todos los sistemas Pillar Axiom de origen y destino deben<br>ejecutar Pillar Axiom Storage Services Manager versión<br>5.4.8 o posterior.                                                                                                    |  |
|                                         | • Sólo para FC: El sistema debe tener conectividad de tejido SAN FC.                                                                                                    |  |
|                                         | Sólo para iSCSI: El sistema debe tener<br>conectividad LAN Ethernet.                                                                                                    |  |
|                                         | <b>Nota:</b> Para todos los sistemas Pillar Axiom, consulte las notas de la versión a fin de obtener una lista del firmware admitido que se ejecuta en los motores de replicación de Oracle MaxRep.                                                                                 |  |
| Oracle MaxRep motores<br>de replicación | El número de motores de replicación necesarios varía en<br>función de la solución de replicación específica. La<br>replicación sincrónica entre dos sistemas Oracle FS<br>conectados al mismo tejido SAN puede requerir sólo un<br>motor de replicación.                            |  |
|                                         | Las implementaciones complejas que incluyan replicación<br>sincrónica de uno a muchos o de muchos a uno con<br>agrupaciones en clusters de motor de replicación de alta<br>disponibilidad (HA) pueden incluir hasta ocho motores de<br>replicación.                                 |  |
|                                         | Consulte a su representante de cuenta para asegurarse de<br>que el número de motores de replicación del entorno sea<br>suficiente para sus necesidades de replicación.                                                                                                    |  |

Tabla 3: requisitos de Oracle FS MaxRep

| Elemento            | Requisito                                                                                                    |
|---------------------|----------------------------------------------------------------------------------------------------|
| Puertos SAN FC      | Cada motor de replicación que use conectividad FC con un<br>sistema Oracle FS principal o secundario requiere cuatro<br>conexiones FC por medio de dos tarjetas FC HBA PCIe<br>opcionales. Estas conexiones tienen una velocidad de hasta<br>8 GB/s y se proporcionan mediante conectores pequeños<br>(LC) que se encuentran en la parte posterior del motor de<br>replicación.<br>Los conmutadores FC a los que se conecta el motor de<br>replicación deben admitir virtualización de ID de puerto de<br>nodo (NPIV). |
| Puertos Ethernet    | Cada motor de replicación requiere des conevienes PI45                                                                                                    |
|                     | Ethernet: una conexión RJ45 Ethernet de 10 GB (10 GbE)<br>para gestión y una conexión RJ45 100BT para acceso a la<br>consola por parte del personal de Soporte al cliente de<br>Oracle.                                                                                                    |
|                     | Para que sea posible la vinculación IP para la interfaz de<br>gestión, se necesita un puerto RJ45 Ethernet 10 GbE<br>adicional.                                                                                                    |
|                     | Los puertos de par trenzado (TP) también admiten velocidades de 1 GB.                                                                                                    |
| Puertos iSCSI       | Cada motor de replicación que use conectividad iSCSI con<br>un sistema Oracle FS principal o secundario requiere seis<br>conexiones Ethernet adicionales. Estas conexiones Ethernet<br>son un requisito independiente de los puertos Ethernet. Las<br>conexiones usarán puertos RJ45 de 10 GbE o puertos<br>Ethernet ópticos de 10 GbE que usan tarjetas NIC<br>opcionales.                                                                                                    |
|                     | <b>Nota:</b> Consulte la <i>Guía de hardware de Oracle MaxRep para</i><br><i>SAN</i> para obtener información adicional acerca de la<br>conectividad Ethernet y los diagramas de cableado para su<br>hardware de motor de replicación específico.                                                                                                    |
|                     | La configuración iSCSI se limita a 255 pares de replicación.                                                                                                    |
| Energía             | Cada motor de replicación requiere dos conectores de energía IEC320 C13 o IEC 60320 C13 con receptáculos C14.                                                                                                    |
|                     | Consulte los requisitos de energía específicos en la <i>Guía de hardware de Oracle MaxRep para SAN</i> .                                                                                                    |
| Espacio de bastidor | Cada motor de replicación tiene un factor de forma 2U estándar.                                                                                                    |

| Tabla 3: requisitos d | e Oracle FS Ma | xRep (continuaci | ión) |
|-----------------------|----------------|------------------|------|
|-----------------------|----------------|------------------|------|

| Elemento   | Requisito                                                                                                    |
|------------|----------------------------------------------------------------------------------------------------|
| Explorador | El acceso a la interfaz de gestión del motor de replicación se<br>proporciona mediante un explorador de Internet estándar.<br>Los requisitos del explorador incluyen:                                                                                                    |
|            | Microsoft Internet Explorer 5.5 o posterior                                                                                                    |
|            | Mozilla Firefox 1.5 o versiones posteriores                                                                                                    |
|            | Adobe Flash Player 10 o posterior                                                                                                    |
|            | Resolución de pantalla de 1024 x 768 píxeles                                                                                                    |
| Entorno    | La conectividad entre sitios para la replicación sincrónica<br>remota debe incluir una extensión del tejido SAN local, que<br>es el sistema de red que está formado por los cables de fibra<br>óptica tendidos entre la ubicación principal y la secundaria,<br>hasta el sitio remoto mediante tecnología Dense<br>Wavelength Division Multiplexing (DWDM, multiplexación<br>por división de longitud de onda densa). El ancho de banda<br>debe ser suficiente para la velocidad de cambio de los datos<br>del origen y las operaciones de escritura y registro en el<br>diario del sistema Oracle FS de destino.<br>La conectividad entre sitios para la replicación asincrónica<br>remota debe incluir ancho de banda WAN suficiente para la<br>velocidad de cambio de los datos del origen. |

| Tabla 3: requisitos | de Oracle | FS MaxRep ( | (continuación) |
|---------------------|-----------|-------------|----------------|
|---------------------|-----------|-------------|----------------|

## Acerca de las configuraciones de replicación

Oracle MaxRep para SAN admite tres tipos básicos de configuraciones de replicación: sincrónica, asincrónica y de varios saltos.

Se ofrecen licencias independientes para las configuraciones de replicación sincrónica y asincrónica. Como la replicación de varios saltos combina replicación sincrónica y asincrónica, para esta configuración se necesitan ambos tipos de licencia. Las soluciones de replicación sincrónica y asincrónica también se pueden combinar para proporcionar replicación de uno a muchos y muchos a uno.

#### Enlaces relacionados

Acerca de la replicación asincrónica Acerca de la replicación sincrónica Acerca de las licencias y las funciones basadas en la capacidad

#### Acerca de la replicación sincrónica

Durante la replicación sincrónica se guardan datos simultáneamente en el almacenamiento principal y el almacenamiento secundario, dentro de un radio de 100 kilómetros, normalmente en el mismo campus o área metropolitana. La replicación sincrónica se puede configurar para cumplir con requisitos de disponibilidad estándar o alta disponibilidad.

La replicación sincrónica requiere al menos un motor de replicación y es posible realizarla cuando los LUN de origen y destino y los motores de replicación están conectados al mismo tejido SAN. La replicación también puede ser sincrónica si los LUN de origen y destino se encuentran en dos centros de datos conectados por un tejido SAN ampliado. Cuando se escriben datos en el almacenamiento principal, los datos se replican simultáneamente en el almacenamiento secundario.

Por ejemplo, una configuración de replicación sincrónica típica en un sitio local está compuesta por un único Oracle MaxRep motor de replicación y dos sistemas Oracle FS que se encuentran en el mismo tejido SAN.

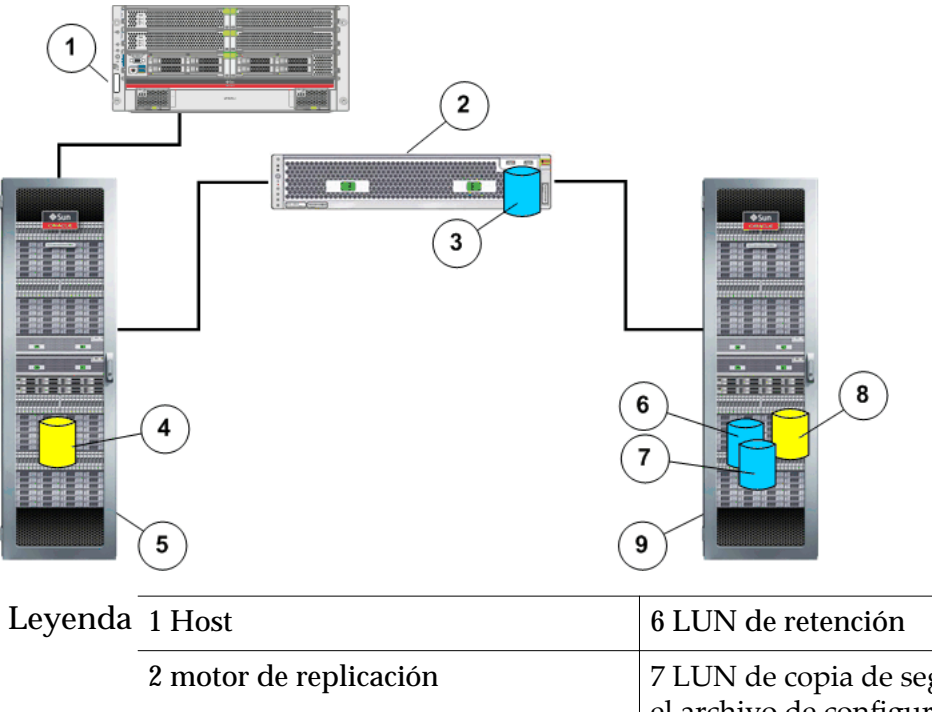

#### Figura 4: Configuración para replicación sincrónica

| Leyenda | 1 Host                        | 6 LUN de retención                                              |  |
|---------|-------------------------------|-----------------------------------------------------------------|--|
|         | 2 motor de replicación        | 7 LUN de copia de seguridad para<br>el archivo de configuración |  |
|         | 3 LUN de directorio raíz      | 8 LUN de destino                                                |  |
| ·       | 4 LUN de origen               | 9 sistema Oracle FS secundario                                  |  |
|         | 5 sistema Oracle FS principal |                                                                 |  |

Otro ejemplo de replicación sincrónica incluye el agregado de un motor de replicación a cada motor de replicación existente para proporcionar una configuración de alta disponibilidad. Los dos motores de replicación forman un cluster activo-pasivo. Uno de los motores de replicación se encuentra en el modo activo. El otro motor de replicación está en el modo pasivo, listo para tomar el control si el motor de replicación activo fallara.

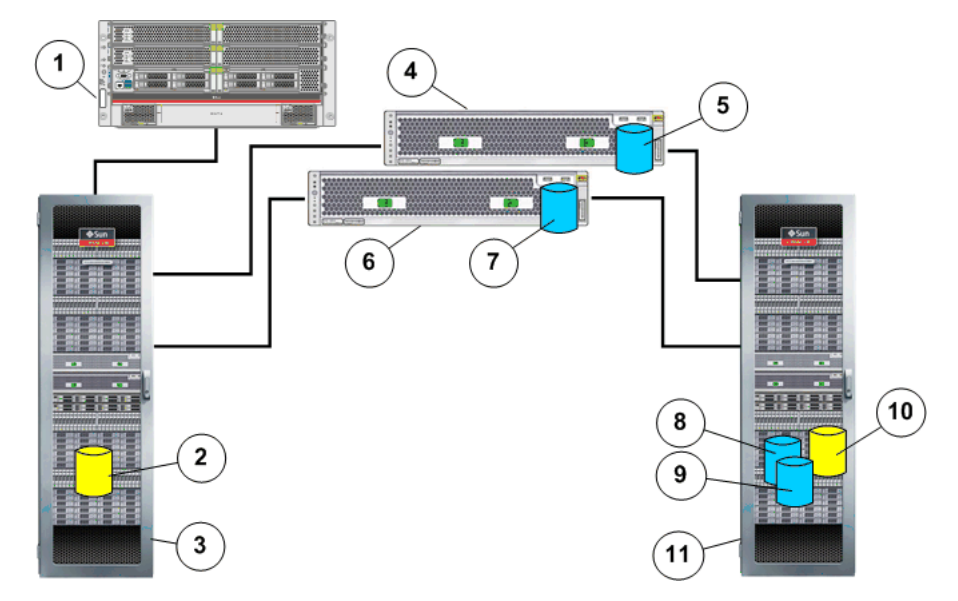

Figura 5: Configuración de alta disponibilidad para la replicación sincrónica

| Leyenda | 1 Servidor de aplicaciones    | 7 LUN de directorio raíz secundario                             |  |
|---------|-------------------------------|-----------------------------------------------------------------|--|
|         | 2 sistema Oracle FS principal | 8 LUN de retención                                              |  |
|         | 3 LUN de origen               | 9 LUN de copia de seguridad para el<br>archivo de configuración |  |
|         | 4 motor de replicación activo | 10 LUN de destino                                               |  |
|         | 5 LUN de directorio raíz      | 11 sistema Oracle FS secundario                                 |  |
|         | 6 motor de replicación pasivo |                                                                 |  |

Una configuración de alta disponibilidad completa para replicación sincrónica está formada por un cluster de dos motores de replicación y dos sistemas Oracle FS, ambos en el mismo tejido SAN.

#### Enlaces relacionados

Acerca de las configuraciones de replicación Acerca de los componentes de Oracle MaxRep for SAN

#### Acerca de la replicación asincrónica

La replicación asincrónica proporciona una copia de los datos con retraso temporal que se escribe en un sitio de almacenamiento secundario, el cual normalmente se encuentra en una ubicación remota con respecto al sitio de almacenamiento principal.

Para la replicación asincrónica se necesitan por lo menos dos motores de replicación. Este tipo de replicación se admite en la mayoría de los casos cuando la ubicación principal y la secundaria se encuentran geográficamente distribuidas y la comunicación se realiza mediante un enlace de red de área extensa (WAN), con motores de replicación independientes en cada ubicación. Cuando se escriben datos en el almacenamiento principal, se prepara una copia de esos

datos para luego transferirlos mediante una conexión WAN al sitio de almacenamiento secundario.

Por ejemplo, una configuración de replicación asincrónica típica está formada por sitios principales y secundarios conectados por una WAN de protocolo de Internet (IP). Cada sitio principal y secundario está formado por un Oracle MaxRep motor de replicación y un sistema Oracle FS.

Cuando los datos del host de la aplicación se escriben en el sistema Oracle FS principal, se prepara una copia de los datos, junto con la información de asiento necesaria, para transferirlos al motor de replicación principal. A continuación, el motor de replicación principal transfiere esos datos al motor de replicación secundario, que escribe los datos en el sistema Oracle FS secundario.

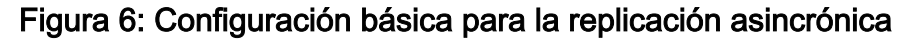

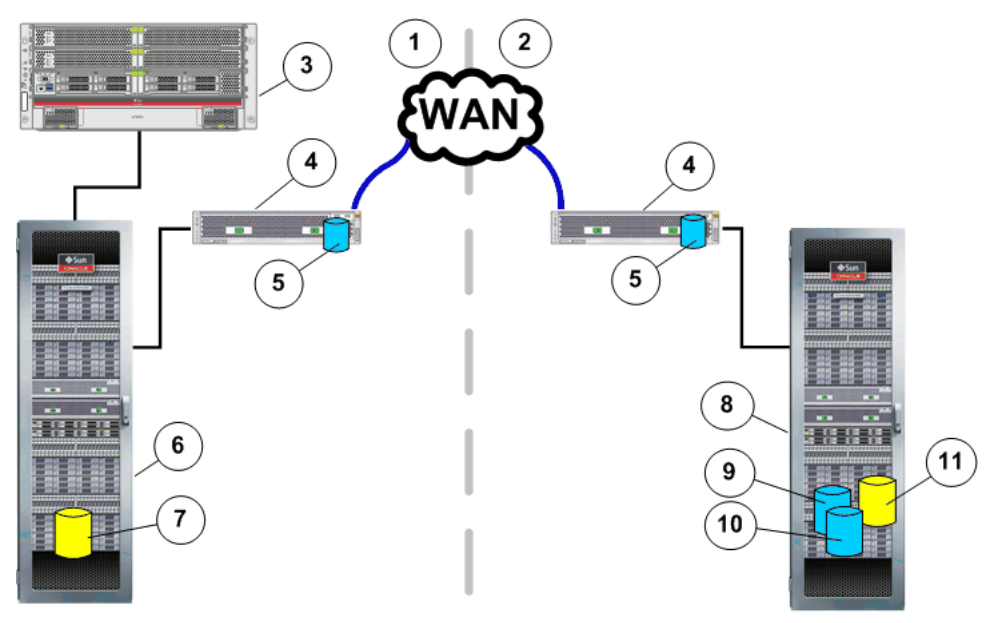

| Leyenda                      | 1 Sitio principal             | 7 LUN de origen                |  |
|------------------------------|-------------------------------|--------------------------------|--|
| 2 Sitio secundario<br>3 Host |                               | 8 sistema Oracle FS secundario |  |
|                              |                               | 9 LUN de retención             |  |
|                              | 4 motor de replicación        | 10 LUN de copia de seguridad   |  |
| ·                            | 5 LUN de directorio raíz      | 11 LUN de destino              |  |
|                              | 6 sistema Oracle FS principal |                                |  |

Otro ejemplo de replicación asincrónica incluye el agregado de motor de replicación a cada motor de replicación existente para proporcionar una configuración de alta disponibilidad. Los dos motores de replicación forman un cluster activo-pasivo. Uno de los motores de replicación de cada par del cluster se encuentra en modo activo. El otro motor de replicación está en modo pasivo, listo para tomar el control si el motor de replicación activo falla. Una configuración de alta disponibilidad es un cluster de dos motores de replicación y el sistema Oracle FS principal en el sitio principal. El sitio secundario contiene un cluster de dos motores de replicación y el sistema Oracle FS secundario. No es necesario que haya alta disponibilidad en ambos sitios. Puede configurar cualquier motor de replicación con alta disponibilidad; para ello, agregue otro motor de replicación.

#### Enlaces relacionados

Acerca de las configuraciones de replicación Acerca de los componentes de Oracle MaxRep for SAN

#### Acerca de la replicación de varios saltos

La replicación de varios saltos proporciona la replicación sincrónica de un LUN de origen en un LUN de destino y una segunda replicación asincrónica de ese LUN de destino en un LUN de destino adicional.

Para la replicación de varios saltos se necesita una licencia basada en capacidad, tanto para la replicación sincrónica como para la asincrónica. El primer salto sincrónico de replicación se realiza entre dos sistemas Oracle FS que están conectados al mismo tejido SAN, ya sea en la misma ubicación física o entre sitios cuyos tejidos SAN se amplían mediante DWDM. El segundo salto de replicación es asincrónico y se realiza desde el sistema Oracle FS de destino del primer salto sincrónico a una ubicación remota conectada mediante la WAN.

La configuración de varios saltos se diferencia de la replicación de uno a muchos en los siguientes aspectos:

- La replicación de varios saltos replica los datos del LUN de origen en un LUN de destino. Luego, este LUN de destino secundario se replica en un tercer LUN.
- La replicación de uno a varios replica datos del LUN de origen del sitio principal en varios destinos que se encuentran en varias ubicaciones.

Por ejemplo, una configuración de replicación de varios saltos cuenta con un motor de replicación Oracle MaxRep y dos sistemas Oracle FS configurados en una relación de replicación sincrónica en el sitio principal. Además, hay otro motor de replicación y otro sistema Oracle FS en el sitio secundario que están configurados en una relación de replicación asincrónica con el sistema Oracle FS secundario del sitio principal.

Cuando los datos del host de la aplicación se escriben en el LUN de origen del sitio principal, el motor de replicación replica los cambios de los datos del LUN secundario en otro sistema Oracle FS en el sitio principal. Éste es el salto sincrónico de la replicación de varios saltos.

El LUN de destino de la replicación sincrónica actúa como LUN de origen del salto asincrónico de la solución de varios saltos. A medida que el LUN de destino recibe las operaciones de escritura de la replicación sincrónica, se envía una copia de los datos y los metadatos al sistema Oracle FS del sitio secundario.

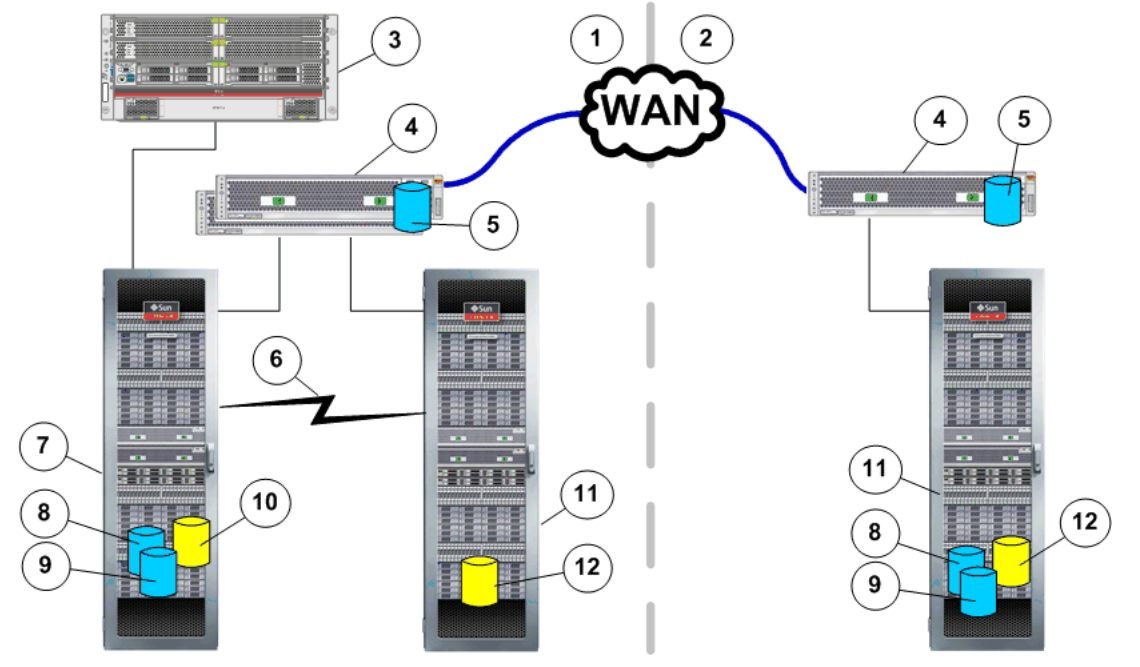

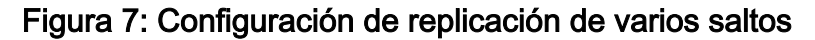

| Leyenda | 1 Sitio principal        | 7 sistema Oracle FS principal                                   |
|---------|--------------------------|-----------------------------------------------------------------|
|         | 2 Sitio secundario       | 8 LUN de retención                                              |
|         | 3 Host                   | 9 LUN de copia de seguridad para<br>el archivo de configuración |
|         | 4 motor de replicación   | 10 LUN de origen                                                |
|         | 5 LUN de directorio raíz | 11 sistema Oracle FS secundario                                 |
|         | 6 Conectividad DWDM      | 12 LUN de destino                                               |
|         |                          |                                                                 |

#### Enlaces relacionados

Acerca de las configuraciones de replicación Acerca de los componentes de Oracle MaxRep for SAN

#### Acerca de la replicación de uno a muchos

La replicación de uno a muchos proporciona la capacidad de replicar datos de un único sistema Oracle FS de origen a varios sistemas Oracle FS de destino. La configuración de uno a muchos protege los datos en más de una instalación remota.

La configuración de uno a muchos se diferencia de la replicación de varios saltos en los siguientes aspectos:

• La replicación de uno a varios replica datos del LUN de origen del sitio principal en varios destinos que se encuentran en varias ubicaciones.

• La replicación de varios saltos replica los datos del LUN de origen en un LUN de destino. Luego, este LUN de destino secundario se replica en un tercer LUN.

Por ejemplo, una configuración de uno a muchos puede incluir sitios principales y secundarios conectados mediante el mismo tejido SAN extendido que usa DWDM (Dense Wavelength Division Multiplexing, multiplexación por división de longitud de onda densa) y otro sitio remoto conectado al principal por medio de una WAN.

Nota: No se admite replicar los LUN iSCSI mediante DWDM.

La conexión del tejido SAN permite la replicación sincrónica remota, mientras que la conexión WAN permite la replicación asincrónica remota en sistemas Oracle FS de destino. Consulte los límites recomendados para las configuraciones asincrónicas remotas en las notas de la versión de Oracle MaxRep para SAN.

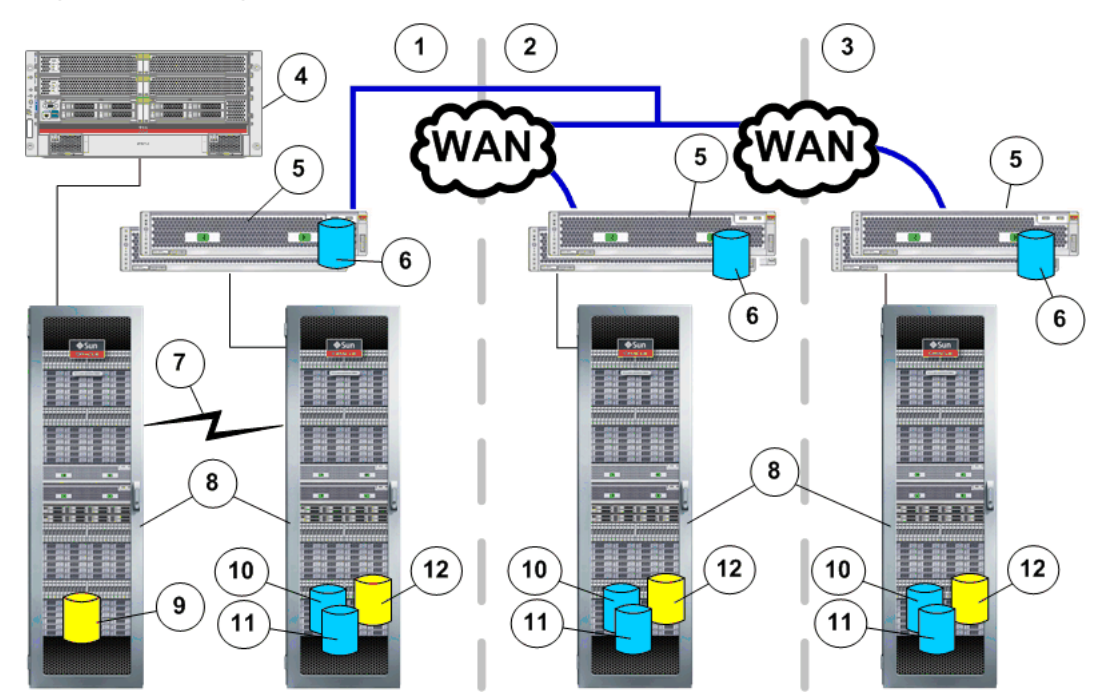

Figura 8: Configuración básica para la replicación de uno a muchos

| Leyenda | 1 Sitio principal        | 7 Conectividad DWDM                                              |  |
|---------|--------------------------|------------------------------------------------------------------|--|
|         | 2 Sitio secundario       | 8 sistema Oracle FS                                              |  |
|         | 3 Sitio "N"              | 9 LUN de origen                                                  |  |
|         | 4 Host                   | 10 LUN de retención                                              |  |
|         | 5 motor de replicación   | 11 LUN de copia de seguridad para<br>el archivo de configuración |  |
|         | 6 LUN de directorio raíz | 12 LUN de destino                                                |  |

Otro ejemplo de replicación asincrónica incluye el agregado de motor de replicación a cada motor de replicación existente para proporcionar una

configuración de alta disponibilidad. Los dos motores de replicación forman un cluster activo-pasivo. Uno de los motores de replicación de cada par del cluster se encuentra en modo activo. El otro motor de replicación está en modo pasivo, listo para tomar el control si el motor de replicación activo falla.

Una configuración de alta disponibilidad es un cluster de dos motores de replicación y el sistema Oracle FS principal en el sitio principal. El sitio secundario contiene un cluster de dos motores de replicación y el sistema Oracle FS secundario. No es necesario que haya alta disponibilidad en ambos sitios. Puede configurar cualquier motor de replicación con alta disponibilidad; para ello, agregue otro motor de replicación.

#### **Enlaces relacionados**

Acerca de las configuraciones de replicación Acerca de los componentes de Oracle MaxRep for SAN

#### Acerca de la replicación de muchos a uno

La replicación de muchos a uno proporciona la capacidad de replicar datos de varios sistemas Oracle FS de origen en un único sistema Oracle FS de destino. La configuración de muchos a uno es útil para tener un servicio de recuperación ante desastres consolidado en toda la empresa o para la consolidación de datos para realizar copias de seguridad.

Por ejemplo, puede incluir sitios principales y secundarios conectados mediante el mismo tejido SAN extendido que usa DWDM (Dense Wavelength Division Multiplexing, multiplexación por división de longitud de onda densa) y otro sitio remoto conectado al principal por medio de una WAN. de muchos a uno

Nota: No se admite replicar los LUN iSCSI mediante DWDM.

La conexión del tejido SAN permite la replicación sincrónica remota, mientras que la conexión WAN permite la replicación asincrónica remota en sistemas Oracle FS de destino. Consulte los límites recomendados para las configuraciones asincrónicas remotas en las notas de la versión de Oracle MaxRep para SAN.

#### Figura 9: Configuración básica para la replicación de muchos a uno

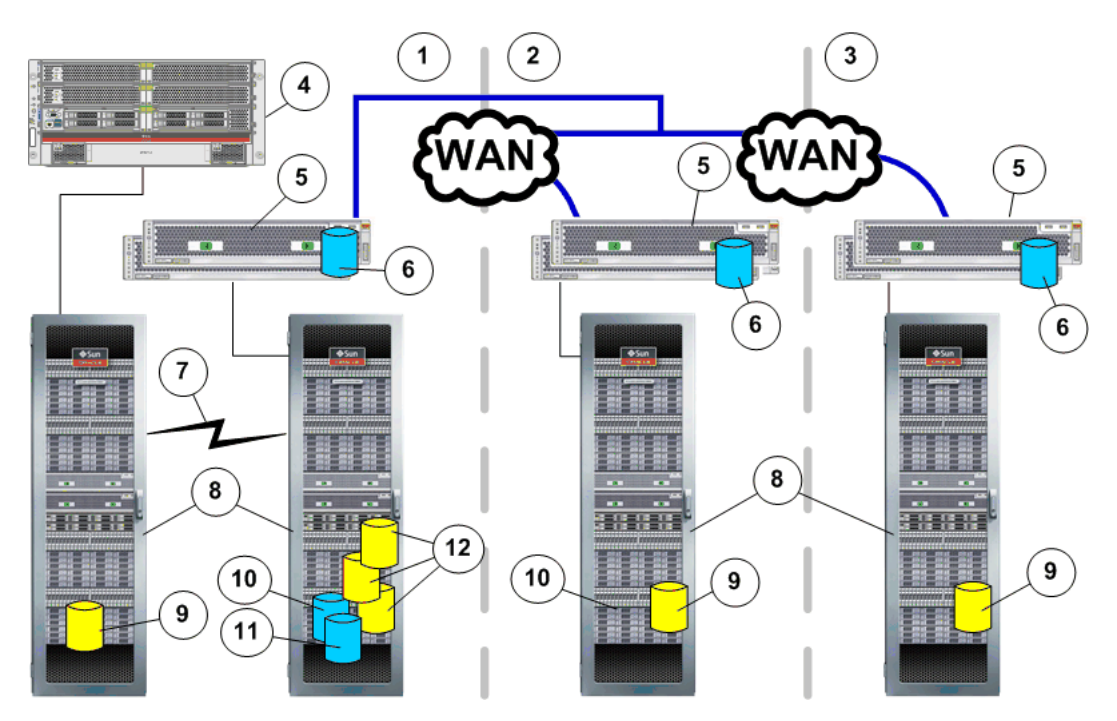

| Leyenda | 1 Sitio principal        | 7 Conectividad DWDM                                              |  |
|---------|--------------------------|------------------------------------------------------------------|--|
|         | 2 Sitio secundario       | 8 sistema Oracle FS                                              |  |
|         | 3 Sitio "N"              | 9 LUN de origen                                                  |  |
|         | 4 Host                   | 10 LUN de retención                                              |  |
|         | 5 motor de replicación   | 11 LUN de copia de seguridad para<br>el archivo de configuración |  |
|         | 6 LUN de directorio raíz | 12 LUN de destino                                                |  |

Otro ejemplo de replicación de muchos a uno incluye el agregado de motor de replicación a cada motor de replicación existente para proporcionar una configuración de alta disponibilidad. Los dos motores de replicación forman un cluster activo-pasivo. Uno de los motores de replicación de cada par del cluster se encuentra en modo activo. El otro motor de replicación está en modo pasivo, listo para tomar el control si el motor de replicación activo falla.

#### Enlaces relacionados

Acerca de las configuraciones de replicación Acerca de los componentes de Oracle MaxRep for SAN

#### CAPÍTULO 2

# Configuración de servidores y sistemas Oracle FS

## Acerca del sistema Oracle FS y la configuración del servidor

Antes de configurar Oracle MaxRep para SAN, debe configurar los sistemas Oracle FS para la replicación e instalar el agente de Oracle MaxRep necesario en el servidor de aplicaciones que accederá al Oracle MaxRep motor de replicación o lo gestionará.

Inicialmente, debe configurar los LUN de origen y destino para los pares de replicación en los sistemas Oracle FS y, si usa la función de coherencia de aplicaciones, debe instalar el agente de Oracle MaxRep en los servidores de aplicaciones. Use el agente de Oracle MaxRep si tiene servidores de aplicaciones que necesitan controles de coherencia de aplicaciones. Si no tiene ningún servidor de aplicaciones que necesite proteger, Oracle MaxRep para SAN proporciona recuperación con coherencia de bloqueo.

#### **Enlaces relacionados**

Acerca de los agentes de Oracle MaxRep Crear una cuenta de administrador

#### Crear una cuenta de administrador

Puede crear nuevas cuentas de administrador para permitir a los usuarios realizar diversas tareas en el sistema Oracle FS.

- 1 Desde Oracle FS System Manager (GUI), vaya a Sistema > **Configuración global** > Cuentas de administrador.
- 2 Seleccione Acciones > Crear.
- 3 Introduzca el nombre de la cuenta en el campo Nombre de inicio de sesión.
- 4 Seleccione un rol en la lista Rol.

**Nota:** Consulte la descripción completa de cada uno de los roles en la Descripción de cuenta de administrador que se proporciona en el cuadro de diálogo.

5 Introduzca la información restante acerca del propietario de la cuenta. Información requerida:

- Nombre completo
- Dirección de correo electrónico
- Número de teléfono
- Contraseña
- Confirmar contraseña

**Nota:** Si no introduce una dirección de correo electrónico para una cuenta de administrador, los administradores no podrán restablecer sus propias contraseñas con la función Restablecer contraseña de Oracle FS System Manager.

6 (Opcional) Para desactivar la cuenta, seleccione la opción Desactivar cuenta.

Puede crear una cuenta desactivada si desea configurar la cuenta ahora, pero activarla más adelante.

7 Haga clic en Aceptar.

#### Enlaces relacionados

Acerca de los LUN de origen y destino Acerca de las cuentas de administrador de Oracle MaxRep Crear cuenta de usuario en Oracle MaxRep

#### Acerca de los agentes de Oracle MaxRep

Los agentes de Oracle MaxRep proporcionan protección de coherencia de aplicaciones y sistemas de archivos para los datos alojados en servidores Windows, Solaris o Linux. Para que Oracle MaxRep para SAN pueda replicar datos de aplicaciones coherentes, los agentes etiquetan los datos con marcadores de coherencia.

Oracle MaxRep para SAN incluye el agente del OEM (Original Equipment Manufacturer, fabricante del equipo original). Si necesita información adicional o un paquete de software de agente para un sistema operativo específico, póngase en contacto con su representante de cuenta.

Oracle MaxRep para SAN admite agentes de coherencia de aplicaciones para aplicaciones independientes o agrupadas en cluster.

| Coherencia de aplicación | Aplicación                                                                                                    | Sistema operativo                                                                       |
|--------------------------|----------------------------------------------------------------------------------------------------|-----------------------------------------------------------------------------------------|
| Oracle                   | Oracle 11g versión 2                                                                                                    | Solaris 10 U9 RHEL5-U5                                                                  |
| Microsoft<br>Exchange    | Exchange 2007 Exchange 2007<br>SP1 Exchange 2007 SP2<br>Exchange 2007 SP3 Exchange<br>2010 Exchange 2010 SP1                                                            | Windows 2003 Windows<br>2003 SP2 Windows 2008<br>Windows 2008 R2 Windows<br>2008 R2 SP1 |
| Microsoft SQL<br>Server  | SQL 2005 SQL 2005 SP1 SQL<br>2005 SP2 SQL 2005 SP3 SQL<br>2005 SP4 SQL 2008 SQL 2008<br>SP1 SQL 2008 SP2 SQL 2008<br>SP3 SQL 2008 R2 SQL 2008 R2<br>SP1 SQL 2008 R2 SQ2 | Windows 2003 Windows<br>2003 SP2 Windows 2008<br>Windows 2008 R2 Windows<br>2008 R2 SP1 |
| Servidor de<br>archivos  | No aplicable                                                                                                    | Windows 2003 Windows<br>2003 SP2 Windows 2008<br>Windows 2008 R2 Windows<br>2008 R2 SP1 |

| Tabla 4: / | Agentes | admitidos | para a | plicaciones | s inde | pendientes  |
|------------|---------|-----------|--------|-------------|--------|-------------|
|            | gontoo  | aannaadd  | puluu  | phodolorio  |        | pondionicoo |

## Tabla 5: Agentes admitidos para aplicaciones agrupadas en cluster

| Coherencia de aplicación | Aplicación                                                                                                    | Sistema operativo                                                                 |
|--------------------------|----------------------------------------------------------------------------------------------------|-----------------------------------------------------------------------------------|
| Oracle                   | Oracle 11g versión 2 + VCS 5.1                                                                                                    | Solaris 10 U9 RHEL5-U5                                                            |
| Microsoft<br>Exchange    | Exchange 2007 Exchange 2007<br>SP1 Exchange 2007 SP2<br>Exchange 2007 SP3 Exchange<br>2010 Exchange 2010 SP1                                                                                     | Windows 2008 Cluster<br>Windows 2008 R2 Cluster<br>Windows 2008 R2 Cluster<br>SP1 |
| SQL                      | SQL 2005 SQL 2005 SP1 SQL         2005 SP2 SQL 2005 SP3 SQL 2005         SP4 SQL 2008 SQL 2008 SP1 SQL         2008 SP2 SQL 2008 SP3 SQL 2008         R2 SQL 2008 R2 SP1 SQL 2008         R2 SQ2 | Windows 2008 Cluster<br>Windows 2008 R2 Cluster<br>Windows 2008 R2 Cluster<br>SP1 |
| Servidor de<br>archivos  | No aplicable                                                                                                    | Windows 2008 Cluster<br>Windows 2008 R2 Cluster<br>Windows 2008 R2 Cluster<br>SP1 |
Configuración del agente de Oracle MaxRep **Supervisión de las comunicaciones del motor de replicación** Verificar la instalación del agente de Oracle MaxRep **Mostrar logs de host** 

#### Configuración del agente de Oracle MaxRep

Permite configurar los agentes del motor de replicación de Oracle MaxRep.

Para ver la configuración del agente desde la GUI de Oracle MaxRep para SAN, vaya a Configuración > Configuración > Configuración de agente.

#### Configuración de agente

| Servidor                                                | Indica el sistema Oracle FS principal y secundario.                                                        |
|---------------------------------------------------------|----------------------------------------------------------------------------------------------------|
| Tipo de agente                                          | Indica el tipo de agente instalado en el sistema Oracle FS.                                                |
| Timeout de agente                                       | Indica el número de segundos que el agente espera antes de enviar alertas de notificación a los usuarios.  |
| IP de motor de<br>replicación para<br>agente de archivo | Identifica la dirección IP del motor de replicación.                                                       |
| IP de NAT de<br>motor de<br>replicación                 | Identifica la dirección IP de la tabla de traducción de direcciones de red (NAT) del motor de replicación. |
| Alias                                                   | Permite proporcionar un nombre alternativo y fácil de recordar para el motor de replicación.               |
| Guardar                                                 | Permite conservar los cambios hechos en la pantalla.                                                       |

#### Servicio de proceso

| Dirección IP           | Identifica el nombre y la dirección IP del servicio de proceso.                                           |
|------------------------|----------------------------------------------------------------------------------------------------|
| Dirección IP de<br>NAT | Identifica la dirección IP de la tabla de traducción de direcciones de red (NAT) del servicio de proceso. |
| Guardar                | Permite conservar los cambios hechos en la pantalla.                                                      |

#### Configuración de espacio de reserva de retención

Espacio no usado Permite especificar la cantidad de almacenamiento que se asigna para la retención del LUN.

#### Enlaces relacionados

*Verificar la instalación del agente de Oracle MaxRep Mostrar logs de host* 

# Acerca de los LUN de origen y destino

Un par de replicación está formado por dos LUN: un LUN de origen y un LUN de destino.

En la mayoría de los casos, el LUN de origen ya existe y fue asignado al host que usa el LUN para el trabajo de producción.

El LUN de origen puede ser uno de los siguientes:

- Un LUN existente que reside en el sistema Oracle FS.
- Un LUN nuevo configurado explícitamente como origen de un par de replicación.

El LUN de destino debe ser de igual tamaño o más grande que el LUN de origen.

Como parte de la creación del par de replicación, Oracle MaxRep para SAN crea automáticamente los siguientes elementos:

- Todas las asociaciones de host necesarias en el sistema Oracle FS.
- Asignaciones a los Oracle MaxRep motores de replicación para los LUN de origen y destino.

Durante la creación del par de replicación, Oracle MaxRep para SAN también elimina las asignaciones a otros hosts de LUN existentes en el LUN de destino. Para proteger la integridad de los datos, el LUN de destino puede estar asignado sólo al motor de replicación.

**Nota:** Para la replicación de varios saltos, el LUN de destino se asigna a dos motores de replicación de una configuración asincrónica.

#### Enlaces relacionados

Acerca de la gestión de LUN Acerca de los planes de protección Crear un LUN de origen Crear un LUN de destino

#### Crear un LUN de origen

Al crear un par de replicación, cree el LUN de origen si no hay un LUN en el sistema Oracle FS de origen.

- 1 Inicie la GUI de Oracle FS System Manager desde el sistema de origen para el par de replicación.
- 2 Siga las instrucciones para la creación de un LUN de la *Guía del administrador del sistema Oracle Flash Storage*.

#### Enlaces relacionados

Acerca de los LUN de origen y destino Crear una cuenta de administrador

#### Crear un LUN de destino

Al crear un par de replicación, cree el LUN de destino si no hay un LUN en el sistema Oracle FS de destino.

El LUN de destino debe ser del mismo tamaño o más grande que el LUN de origen. Intente crear el LUN de destino del tamaño exactamente correcto. Use la misma configuración de QoS y tamaño inicial solicitado de LUN para el LUN de destino que los valores utilizados al crear el LUN de origen. Esta estrategia aumenta la probabilidad de que el destino tenga el tamaño exactamente correcto.

**Nota:** Si el LUN de destino creado es más chico que el LUN de origen, modifique el LUN de destino y aumente en 1 GB las capacidades lógicas asignadas y direccionables.

- 1 Inicie la GUI de Oracle FS System Manager desde el sistema de destino para el par de replicación.
- 2 Siga las instrucciones para la creación de un LUN de la *Guía del administrador del sistema Oracle Flash Storage*.

Después de crear el LUN de destino, gestione el almacenamiento de Oracle; para ello, vuelva a detectar el LUN desde el separador Soporte de la GUI de Oracle MaxRep con la opción Gestionar almacenamiento de Oracle > Volver a detectar.

#### Enlaces relacionados

Acerca de los LUN de origen y destino Gestionar sistemas Oracle FS registrados Crear una cuenta de administrador

# Acerca de la gestión de LUN

Oracle MaxRep para SAN proporciona una variedad de herramientas para administrar los LUN gestionados por Oracle MaxRep motor de replicación.

Las siguientes herramientas de gestión de LUN están disponibles desde la opción Kit de herramientas para MaxRep del separador **Configuración**:

| Asignar                      | Permite asignar los LUN de inicio y retención del sistema<br>Oracle FS registrado en el motor de replicación.                                                                                                    |
|------------------------------|----------------------------------------------------------------------------------------------------|
| Anular asignación            | Permite eliminar la configuración de asignación entre el<br>sistema Oracle FS registrado y el motor de replicación. Esta<br>opción no se puede usar para eliminar las asignaciones de<br>un LUN que es parte de un plan de protección. |
| Detectar cambio<br>de tamaño | Después de haber cambiado el tamaño de un LUN asociado<br>con un par de replicación, esta opción le permite ajustar el<br>tamaño de los LUN del plan de protección.                                                                    |
| Inicio de sesión<br>iSCSI    | Permite iniciar una sesión iSCSI con los puertos iSCSI de destino del sistema Oracle FS.                                                                                                    |

Borrar divisiones<br/>de escrituraPermite borrar la división de escritura de un LUN que no se<br/>puede usar en un plan de protección.

#### Enlaces relacionados

Acerca de los LUN de origen y destino Supervisión de protección de LUN Detectar cambio de tamaño de los LUN de directorio raíz y de retención Detectar cambio de tamaño de un LUN de origen Detectar cambio de tamaño de un LUN de destino Asignar LUN Anular asignación de LUN Borrar divisiones de escritura Iniciar una sesión iSCSI del sistema Oracle FS

#### Asignar LUN

Utilice la función Asignar LUN para asignar LUN de retención, copia de seguridad e inicio opcionales. También puede asignar LUN que son utilizados para copias de seguridad físicas de un par replicado.

**Nota:** La función Asignar LUN no se usa para asignar LUN de origen o de destino que se usan en pares de replicación. Estos LUN se asignan automáticamente durante el proceso Crear plan de protección.

Antes de asignar un LUN, tenga en cuenta lo siguiente:

- Cuando asigna un LUN, el sistema Oracle FS suprime cualquier asignación de host existente para el LUN.
- Oracle MaxRep para SAN admite sistemas de archivos Linux de tercer y cuarto nivel (*ext3* y *ext4*). El sistema operativo Linux crea diarios del sistema de archivos de modo que estos sistemas de archivos puedan recuperarse en el caso de daño.
- Un LUN siempre se asigna a un iniciador de aplicaciones para el grupo de puertos de destino (AIT). El grupo de puertos AIT se usa para acceder a los LUN de retención y copia de seguridad y, opcionalmente, a LUN de inicio, que se montan en el motor de replicación.

Puede formatear y montar un LUN, montar el LUN si ya se ha formateado, o asignar e iniciar la exploración del Oracle MaxRep para SAN.

- 1 Vaya a **Configuración** > Almacenamiento de Oracle > Kit de herramientas para MaxRep.
- 2 En la página Seleccionar opción MaxRep, seleccione Asignar y haga clic en Siguiente.
- 3 En la lista Seleccionar almacenamiento de Oracle, seleccione el sistema Oracle FS que incluye el LUN que desee asignar.
- 4 Seleccione el motor de replicación de la lista Seleccionar MaxRep.

La tabla Seleccionar LUN para asignación muestra los LUN disponibles.

- 5 Amplíe la entrada del sistema Oracle FS que contiene el LUN.
- 6 Seleccione los LUN para la asignación y haga clic en Siguiente. Se muestra un mensaje de advertencia que indica que si el LUN ya está asignado, sus acciones anularán la asignación del LUN seleccionado.
- 7 Para LUN utilizados localmente, tales como retención, copia de seguridad o un sistema de archivos de inicio opcional, proporcione la ruta del Punto de montaje. Después de asignar el LUN, el sistema monta el LUN en la ruta proporcionada.
- 8 Especifique la opción Se requiere formato. Seleccione esta opción si desea que el sistema formatee el LUN después de la asignación.

Nota: Se debe formatear un LUN para montarlo correctamente.

**Precaución:** Al hacerlo, se eliminarán los datos del sistema de archivos del LUN.

9 Para los LUN utilizados localmente, como retención, copia de seguridad o un sistema de archivos de inicio opcional, especifique si se deberá Asignar a puertos FC físicos.

**Nota:** Recomendamos esta opción para los LUN de retención, copia de seguridad e inicio opcionales.

10 Seleccione el protocolo Sistema de archivos compatible con el sistema operativo.

**Nota:** Recomendamos que utilice el sistema de archivos preferido (*ext4*) para LUN locales (retención, copia de seguridad e inicio opcional).

11 Para iniciar la asignación, haga clic en Ejecutar.

Para ver el estado de la operación, navegue hasta **Configuración** > Almacenamiento de Oracle > Kit de herramientas para MaxRep y haga clic en Mostrar historial. La columna Estado muestra el estado de la operación: Pendiente, En curso, Correcto o Con fallo.

#### Enlaces relacionados

Acerca de la gestión de LUN Acerca de los LUN de origen y destino Acerca del iniciador FC y los puertos de destino Anular asignación de LUN

#### Anular asignación de LUN

Utilice la opción de anular asignación para eliminar las asignaciones de LUN de Oracle MaxRep motor de replicación.

Oracle MaxRep motor de replicación muestra los LUN que cumplen los siguientes criterios:

- LUN que están asignados utilizando la opción Asignar LUN del kit de herramientas para MaxRep.
- LUN que no son miembros de un plan de protección.
- 1 Vaya a **Configuración** > Almacenamiento de Oracle > Kit de herramientas para MaxRep.
- 2 En la página Seleccionar opción MaxRep, seleccione Anular asignación y haga clic en Siguiente.
- 3 En la lista Seleccionar almacenamiento de Oracle, elija el sistema Oracle FS que incluye los LUN cuya asignación desee anular.
- 4 Seleccione el motor de replicación de la lista Seleccionar MaxRep. La tabla Seleccionar LUN para asignación muestra los LUN disponibles.
- 5 Amplíe la entrada del sistema Oracle FS que contiene el LUN.
- 6 Seleccione el LUN para la anulación de la asignación y haga clic en Siguiente.
- 7 Haga clic en Ejecutar.

Para ver el estado de la operación, navegue hasta **Configuración** > Almacenamiento de Oracle > Kit de herramientas para MaxRep y haga clic en Mostrar historial. La columna Estado muestra el estado de la operación: Pendiente, En curso, Correcto o Con fallo.

#### **Enlaces relacionados**

Acerca de la gestión de LUN Acerca de los LUN de origen y destino Asignar LUN

#### Detectar cambio de tamaño de los LUN de directorio raíz y de retención

Oracle MaxRep para SAN le permite explorar los LUN de directorio raíz y de retención en busca de cambios de capacidad y reflejar los cambios en los planes de protección.

- 1 Vaya a **Configuración** > Almacenamiento de Oracle > Kit de herramientas para MaxRep.
- 2 En la página Seleccionar opción MaxRep, seleccione Detectar cambio de tamaño y haga clic en Siguiente.
- 3 De la lista Seleccionar almacenamiento de Oracle, seleccione el sistema Oracle FS que contiene el LUN de origen del par de replicación cuyo tamaño se cambiará.
- 4 Amplíe la entrada del sistema Oracle FS que contiene el LUN.
- 5 Desde el árbol de navegación del LUN, seleccione el LUN de inicio o retención.

**Sugerencia:** Haga clic en el signo + para expandir la lista de LUN disponibles.

**Nota:** La tabla Seleccionar opciones de exploración de LUN muestra solamente los LUN que se usan en pares de replicación.

- 6 Después de seleccionar el LUN, haga clic en Siguiente.
- 7 Confirme que se haya seleccionado el LUN correcto y haga clic en Ejecutar. El sistema muestra la página Historial de política de cambio de tamaño de LUN.
- 8 Verifique que el estado de Historial de política sea Pendiente, seguido por Correcto.
- 9 Haga clic en el separador Supervisar y revise las **Alertas y notificaciones** en busca de posibles errores.

Para ver el estado de la operación, navegue hasta **Configuración** > Almacenamiento de Oracle > Kit de herramientas para MaxRep y haga clic en Mostrar historial. La columna Estado muestra el estado de la operación: Pendiente, En curso, Correcto o Con fallo.

#### Enlaces relacionados

Acerca de la gestión de LUN

#### Detectar cambio de tamaño de un LUN de origen

La modificación del tamaño del LUN de origen requiere que actualice el tamaño del LUN de origen en su plan de protección. Utilice el kit de herramientas para MaxRep para ajustar el tamaño del LUN de origen del plan de protección.

Al cambiar el tamaño de los LUN del par de replicación, cambié el tamaño de los LUN en el siguiente orden:

- Cambie el tamaño de los LUN de destino
- Detecte el cambio de tamaño de los LUN de destino en la GUI Oracle MaxRep para SAN
- Cambie el tamaño del LUN de origen
- Detecte el cambio de tamaño del LUN de origen en GUI

Para modificar el tamaño de los LUN, siga el procedimiento que se describe en la *Guía del administrador del sistema Oracle Flash Storage*.

- 1 Vaya a **Configuración** > Almacenamiento de Oracle > Kit de herramientas para MaxRep.
- 2 En la página Seleccionar opción MaxRep, seleccione Detectar cambio de tamaño y haga clic en Siguiente.
- 3 De la lista Seleccionar almacenamiento de Oracle, seleccione el sistema Oracle FS que contiene el LUN de origen del par de replicación cuyo tamaño se cambiará.
- 4 Amplíe la entrada del sistema Oracle FS que contiene el LUN.
- 5 Desde el árbol de navegación del LUN, seleccione el LUN de origen del par de replicación.

**Sugerencia:** Haga clic en el signo + para expandir la lista de LUN disponibles.

- 6 Después de seleccionar el LUN, haga clic en Siguiente.
- 7 Confirme que se haya seleccionado el LUN correcto y haga clic en Ejecutar. El sistema muestra la página Historial de política de cambio de tamaño de LUN.
- 8 Verifique que el estado de Historial de política sea Pendiente, seguido por Correcto.
- 9 Haga clic en el separador Supervisar y revise las **Alertas y notificaciones** en busca de posibles errores.

Si el sistema muestra el siguiente error, siga el procedimiento para cambiar el tamaño y detectar el cambio de tamaño del LUN de destino.

```
The source Devices (/dev/mapper/...) has been reconfigured upon resize and the following replication pair is paused. Please resize your target LUN to greater than or equal to the source LUN and then resume the replication pair.
```

#### Enlaces relacionados

Acerca de la gestión de LUN Detectar cambio de tamaño de un LUN de destino

#### Detectar cambio de tamaño de un LUN de destino

Oracle MaxRep para SAN le permite explorar el LUN de destino en busca de cambios de capacidad y reflejar los cambios en los planes de protección.

Al cambiar el tamaño de los LUN del par de replicación, cambié el tamaño de los LUN en el siguiente orden:

- Cambie el tamaño de los LUN de destino
- Detecte el cambio de tamaño de los LUN de destino en la GUI Oracle MaxRep para SAN
- Cambie el tamaño del LUN de origen
- Detecte el cambio de tamaño del LUN de origen en GUI

Para modificar el tamaño de los LUN, siga el procedimiento que se describe en la *Guía del administrador del sistema Oracle Flash Storage*.

- 1 Vaya a **Configuración** > Almacenamiento de Oracle > Kit de herramientas para MaxRep.
- 2 En la página Seleccionar opción MaxRep, seleccione Detectar cambio de tamaño y haga clic en Siguiente.
- 3 De la lista Seleccionar almacenamiento de Oracle, seleccione el sistema Oracle FS que contiene el LUN de origen del par de replicación cuyo tamaño se cambiará.
- 4 Amplíe la entrada del sistema Oracle FS que contiene el LUN.

5 Desde el árbol de navegación del LUN, seleccione el LUN de destino del par de replicación.

**Sugerencia**: Haga clic en el signo + para expandir la lista de LUN disponibles.

**Nota:** La tabla Seleccionar opciones de exploración de LUN muestra solamente los LUN de destino que se usan en pares de replicación.

- 6 Después de seleccionar el LUN, haga clic en Siguiente.
- 7 Confirme que se haya seleccionado el LUN correcto y haga clic en Ejecutar. El sistema muestra la página Historial de política de cambio de tamaño de LUN.
- 8 Verifique que el estado de Historial de política sea Pendiente, seguido por Correcto.
- 9 Haga clic en el separador Supervisar y revise las **Alertas y notificaciones** en busca de posibles errores.

Si es necesario, reanude la protección de datos del par de replicación.

Para ver el estado de la operación, navegue hasta **Configuración** > Almacenamiento de Oracle > Kit de herramientas para MaxRep y haga clic en Mostrar historial. La columna Estado muestra el estado de la operación: Pendiente, En curso, Correcto o Con fallo.

#### Enlaces relacionados

Acerca de la gestión de LUN Detectar cambio de tamaño de un LUN de origen

#### Iniciar una sesión iSCSI del sistema Oracle FS

Utilice la opción Inicio de sesión iSCSI para investigar problemas de conexión iSCSI en sistema Oracle FS desde Oracle MaxRep para SAN.

- 1 Vaya a **Configuración** > Almacenamiento de Oracle > Kit de herramientas para MaxRep.
- 2 En la página Seleccionar opción MaxRep, seleccione Inicio de sesión iSCSI y haga clic en Siguiente.
- 3 En la página Seleccionar almacenamiento de Oracle, seleccione sistema Oracle FS entre los incluidos en la lista.
- 4 Para iniciar la operación de inicio de sesión, haga clic en Ejecutar.
- 5 En la solicitud de confirmación, haga clic en Aceptar.

Para ver el estado de la operación, navegue hasta **Configuración** > Almacenamiento de Oracle > Kit de herramientas para MaxRep y haga clic en Mostrar historial. La columna Estado muestra el estado de la operación: Pendiente, En curso, Correcto o Con fallo.

Acerca de la gestión de LUN Acerca del iniciador iSCSI y los puertos de destino

#### Borrar divisiones de escritura

Si tiene un LUN que está configurado en un sistema Oracle FS que ya no pertenece a un par de replicación, tal vez sea necesario borrar la división de escritura para ese LUN.

Al crear un nuevo plan de protección, el LUN de origen tal vez ya contenga una división de escritura. La opción Borrar división de escritura borra la división de escritura, lo que permite reanudar la creación del plan de protección.

- 1 Vaya a **Configuración** > Almacenamiento de Oracle > Kit de herramientas para MaxRep.
- 2 En la página Seleccionar opción MaxRep, seleccione Borrar divisiones de escritura y haga clic en Siguiente.
- 3 Introduzca la Contraseña correspondiente a la sesión actualmente iniciada.
- 4 Seleccione el sistema Oracle FS de la lista.
- 5 Seleccione el motor de replicación de la lista.El sistema muestra una lista de los LUN disponibles.
- 6 Seleccione los LUN afectados y haga clic en Forzar supresión.

#### Enlaces relacionados

Acerca de la gestión de LUN

# Configuración de Oracle MaxRep for SAN

# Acerca de la configuración inicial

El software de Oracle MaxRep viene preinstalado en Oracle MaxRep motores de replicación.

Consulte la *Guía de hardware de Oracle MaxRep para SAN* para obtener información acerca de la instalación de hardware y la instalación inicial de software.

La configuración inicial de Oracle MaxRep para SAN incluye estas tareas:

- Configurar las cuentas de usuario.
- Configurar los puertos del HBA del motor de replicación.
- Registrar los sistemas Oracle FS.
- Configurar el motor de replicación.
- Configurar los motores de replicación remotos que haya instalados.
- Instalar la licencia de Oracle MaxRep para SAN en el motor de replicación en donde se ejecuta el servicio de control.

#### Enlaces relacionados

Acerca de las cuentas de administrador de Oracle MaxRep Acerca del iniciador FC y los puertos de destino Acerca del iniciador iSCSI y los puertos de destino Acerca del registro del sistema Oracle FS Acerca de la configuración del motor de replicación de Oracle MaxRep Acerca de la configuración del motor de replicación remoto Acerca de las licencias y las funciones basadas en la capacidad

# Acerca de las cuentas de administrador de Oracle MaxRep

El software de Oracle MaxRep para SAN tiene una cuenta de administrador incorporada. Puede crear tantas cuentas adicionales de administrador y supervisor como desee.

La cuenta de administrador predeterminada de Oracle MaxRep para SAN tiene todos los privilegios de administrador. Los usuarios que tienen el rol de administrador tienen acceso completo a todas las funciones del software. Sólo los usuarios administradores pueden crear, suprimir o editar cuentas de usuario. Los usuarios que tienen el rol de supervisor tienen acceso limitado al software de Oracle MaxRep. A continuación se establecen los privilegios del rol de supervisor:

- Acceso nulo a las funciones del separador Proteger
- Acceso total a las funciones del separador Supervisar
- Acceso nulo a las funciones del separador Recuperar
- Acceso limitado a las funciones del separador Configuración

#### Enlaces relacionados

Crear cuenta de usuario en Oracle MaxRep Crear una cuenta de administrador Iniciar sesión en un motor de replicación de Oracle MaxRep

#### Crear cuenta de usuario en Oracle MaxRep

Puede crear nuevas cuentas de administrador o supervisor para el sistema Oracle MaxRep para SAN.

Use la página Agregar cuenta de usuario para crear cuentas de usuarios administradores o cuentas de usuarios supervisores.

**Nota:** Por cuestiones de seguridad, se recomienda crear una cuenta independiente para cada administrador del sistema Oracle MaxRep. Así, se puede otorgar a cada usuario los derechos de acceso de administrador apropiados. No se recomienda la práctica del uso compartido de credenciales de inicio de sesión ni que todos los administradores inicien sesión con la cuenta de usuario predeterminada admin.

Los roles de usuario tienen las siguientes restricciones:

- El rol de administrador puede editar cualquier cuenta de usuario.
- El rol de supervisor puede modificar sólo algunos parámetros de configuración, por ejemplo, sus contraseñas.
- 1 Vaya a **Configuración** > Gestión de usuarios > Gestionar usuarios. Aparece la tabla Gestionar usuarios con una lista de los usuarios actuales.
- 2 Haga clic en Agregar cuenta de usuario.
- Introduzca el Nombre completo del nuevo usuario.
   Se genera un UID (identificador único) automáticamente para la cuenta de usuario.
- 4 Introduzca un Nombre de usuario para el nuevo usuario. El nombre de usuario se usa para iniciar sesión en el sistema Oracle MaxRep.
- 5 (Opcional) Para otorgar privilegios de administrador a este usuario, seleccione Acceso Administrador.

**Nota:** El rol de administrador proporciona al usuario acceso total a todas las funciones de Oracle MaxRep. Los usuarios con los roles de supervisión tienen acceso limitado.

6 Para autenticar el usuario, seleccione Base de datos local.

**Nota:** El servicio de autenticación de Microsoft Active Directory está desactivado en Oracle MaxRep, de manera que la opción Base de datos local es la única disponible.

- 7 Introduzca (y vuelva a introducir) una Contraseña para el usuario.
- 8 Introduzca una Dirección de correo electrónico para el usuario.
   Es la dirección de correo electrónico que usa el motor de replicación para enviar alertas de correo electrónico a este usuario.
- 9 Haga clic en Guardar.

#### Enlaces relacionados

Acerca de las cuentas de administrador de Oracle MaxRep Editar una cuenta de usuario Suprimir una cuenta de usuario

#### Iniciar sesión en un motor de replicación de Oracle MaxRep

Para usar el software de Oracle MaxRep para SAN, primero debe iniciar sesión en Oracle MaxRep motor de replicación.

- 1 En el campo de dirección del explorador, introduzca la dirección IP o el nombre de motor de replicación. Por ejemplo: http://10.24.192.154
- Introduzca las credenciales adecuadas en la página de inicio de sesión.
   Para la cuenta de administrador predeterminada, utilice los datos siguientes:
  - Nombre de usuario: admin
  - Contraseña: password
- 3 Haga clic en Inicio de sesión.

#### Enlaces relacionados

Acerca de las cuentas de administrador de Oracle MaxRep Editar una cuenta de usuario Suprimir una cuenta de usuario Cambiar la contraseña de replicación del motor de replicación

#### Cambiar la contraseña de replicación del sistema Oracle FS

Cuando la contraseña de replicación del sistema Oracle FS caduca, debe cambiarla. Es la contraseña que usa el motor de replicación para acceder al sistema Oracle FS.

Requisito Dirección IP o servidor de nombres de dominio (DNS) del sistema Oracle FS que está registrado en el Oracle MaxRep motor de replicación.

Por cuestiones de seguridad, la contraseña de replicación del sistema Oracle FS caduca de manera periódica, en función de las políticas que aplique el administrador del sistema. La cuenta de replicación tiene privilegios limitados en el sistema Oracle FS. Cambie la contraseña desde la GUI de Oracle FS System Manager.

- 1 Inicie sesión en la GUI de Oracle FS System Manager con el nombre de usuario y la contraseña del usuario administrador principal.
- 2 Desde el separador Sistema, haga clic en **Configuración global** > Cuentas de administrador.
- 3 En la lista Cuentas de administrador, seleccione el nombre de la cuenta de *replicación*.
- 4 Haga clic en Acciones > **Modificar**.
- 5 Introduzca la nueva contraseña tanto en el campo Contraseña como en el campo **Confirmar contraseña**.
- 6 Para guardar los cambios, haga clic en Aceptar.

Cuando cambia la contraseña de la cuenta de replicación en el sistema Oracle FS, debe cambiar también el registro de la contraseña en el motor de replicación.

#### Enlaces relacionados

Acerca de las cuentas de administrador de Oracle MaxRep Cambiar la contraseña de replicación del motor de replicación

#### Editar una cuenta de usuario

Edite una cuenta de usuario para cambiar las contraseñas, definir eventos para notificación y establecer información de la cuenta de usuario.

- 1 Vaya a **Configuración** > Gestión de usuarios > Gestionar usuarios. Aparece la tabla Gestionar usuarios con una lista de los usuarios actuales.
- 2 Localice el nombre de la cuenta que desea editar y haga clic en Editar cuenta.
- 3 Actualice los campos necesarios para este usuario.
- 4 (Opcional) Para probar la dirección de correo electrónico configurada para las notificaciones de alertas, haga clic en Probar correo.

**Nota:** El botón Probar correo se muestra cuando se ha introducido una dirección de correo electrónico.

5 Para guardar los cambios, haga clic en Guardar.

#### Enlaces relacionados

Suprimir una cuenta de usuario Crear cuenta de usuario en Oracle MaxRep

#### Editar configuración de notificaciones de alertas

La configuración de notificaciones de alertas especifica las alertas que los usuarios reciben de Oracle MaxRep motor de replicación.

Sólo puede editar las notificaciones de alertas para el usuario conectado actualmente. La cuenta de administrador principal no tiene los derechos para editar la configuración de notificaciones de alertas de otros usuarios.

- 1 Vaya a **Configuración** > Gestión de usuarios > Gestionar usuarios. Aparece la tabla Gestionar usuarios con una lista de los usuarios actuales.
- 2 Para el usuario que desee editar, haga clic en Configuración.
- 3 En la entrada Notificación de alerta, haga clic en Editar.
- 4 En la entrada Categoría de alerta, seleccione los elementos de los cuales desea recibir alertas.

Categorías de alerta disponibles:

| Correo electrónico                  | Envía alertas a la dirección de correo electrónico especificada. |
|-------------------------------------|------------------------------------------------------------------|
| Captura                             | Envía las alertas a la captura SNMP<br>configurada.              |
| Mostrar en página de<br>supervisión | Muestra alertas en la página Supervisar.                         |

**Sugerencia:** Para seleccionar todos los elementos de la lista, haga clic en la casilla de control de la parte superior de la columna.

- 5 Para guardar los cambios, haga clic en Guardar.
- 6 (Opcional) En el campo Asunto de correo electrónico, haga clic en Editar.
- 7 (Opcional) Introduzca el texto nuevo para el asunto del correo electrónico y haga clic en Guardar.
- 8 (Opcional) En el campo Listeners de captura configurados, haga clic en Editar.
- 9 (Opcional) Introduzca la información del nuevo listener de captura.
  - Listener de captura
  - Puerto de captura
- 10 Para guardar los cambios, haga clic en Agregar.

Acerca de las alertas Crear cuenta de usuario en Oracle MaxRep

#### Suprimir una cuenta de usuario

Suprima una cuenta de usuario cuando ya no sea de utilidad.

Solamente un usuario administrador puede suprimir una cuenta de usuario. No puede suprimir la cuenta de administrador predeterminada.

- 1 Vaya a **Configuración** > Gestión de usuarios > Gestionar usuarios.
- 2 Busque la cuenta de usuario que desee suprimir en la tabla Usuarios del sistema configurados.
- 3 Haga clic en Suprimir de la columna Suprimir en la misma fila de la cuenta de usuario.

#### **Enlaces relacionados**

Editar una cuenta de usuario Crear cuenta de usuario en Oracle MaxRep

# Acerca de las licencias y las funciones basadas en la capacidad

Todas las configuraciones adquiridas de Oracle MaxRep para SAN incluyen una licencia basada en capacidades. La licencia permite al administrador supervisar la capacidad de datos replicados y compara esa capacidad con la capacidad de licencia adquirida para ese sistema. Instale la licencia en el Oracle MaxRep motor de replicación que se está ejecutando en el servicio de control. El servicio de control de motor de replicación se convierte en servidor de licencias para otro motores de replicación. La clave de licencia se envía por correo electrónico al contacto que se muestra en la orden de ventas.

Las licencias de replicación sincrónica y asincrónica con o sin protección de aplicaciones están disponibles para Oracle MaxRep para SAN. Las licencias disponibles incluyen lo siguiente:

- Protección sincrónica de datos
- Protección asincrónica de datos
- Protección sincrónica de datos con coherencia de aplicación
- Protección asincrónica de datos con coherencia de aplicación

Además de activar el tipo de replicación que se utilizará, cada licencia especifica la capacidad de datos que autorizan a usar para la replicación. Las licencias basadas en capacidad se venden en incrementos de terabytes (TB).

La licencia que solicite al adquirir Oracle MaxRep para SAN se entrega por separado, y debe instalarla en el motor de replicación. En las siguientes secciones, se proporcionan instrucciones para cargar y aplicar licencias. Póngase en contacto con su representante de cuenta para obtener licencias adicionales.

#### Enlaces relacionados

Cargar la licencia basada en capacidad Aplicación de la licencia

#### Cargar la licencia basada en capacidad

Para instalar, actualizar o reemplazar la licencia basada en capacidad, necesita cargar la nueva licencia al Oracle MaxRep motor de replicación en el que se ejecuta el servicio de control. El servicio de control es el servicio principal usado para configurar el proceso y las políticas de replicación.

Cuando reciba el archivo de licencia, cópielo en la estación de trabajo local e inicie sesión en la GUI de Oracle MaxRep para SAN en el motor de replicación del servicio de control.

**Nota:** La dirección IP del motor de replicación del servicio de control se encuentra en la página Supervisar del separador de servicio de control.

- 1 Vaya a **Configuración** > **Configuración** > Gestión de licencias.
- 2 En la tabla Carga de licencia, haga clic en Explorar y desplácese hasta el archivo de la licencia.
- 3 Desplácese hasta el nombre de archivo de la licencia y selecciónelo.
- 4 Haga clic en Cargar.

La licencia se instala y está lista para aplicarse al motores de replicación y los hosts.

#### Enlaces relacionados

Acerca de las licencias y las funciones basadas en la capacidad Aplicación de la licencia

#### Aplicación de la licencia

Después de haber cargado la licencia, puede aplicarla al Oracle MaxRep motor de replicación y otros motores de replicación de servicio de proceso.

Use el software de Oracle MaxRep para SAN para aplicar la licencia.

- 1 Vaya a **Configuración** > **Configuración** > Gestión de licencias.
- 2 Haga clic en el separador Aplicar licencia.
- En la tabla Hosts sin licencia, seleccione el motor de replicación al que desea aplicar la licencia y haga clic en Establecer licencia.
   Si desea aplicar la licencia a todos los hosts de la tabla Hosts sin licencia, haga clic en Aplicar licencia a todos los hosts.
- 4 Seleccione la licencia y haga clic en Aplicar.

En la tabla Hosts con licencia se muestran el nombre del servidor, el nombre de la licencia, el tipo de agente y otros detalles.

5 (Opcional) Para liberar una licencia para utilizarla en otro motor de replicación o host, seleccione el servidor en la tabla Hosts con licencia y haga clic en Liberar licencia.

**Nota:** Al liberarse una licencia de un motor de replicación se suprimen los planes de protección activos en ese motor de replicación.

#### Enlaces relacionados

Acerca de las licencias y las funciones basadas en la capacidad Cargar la licencia basada en capacidad

## Acerca del iniciador FC y los puertos de destino

Oracle MaxRep motor de replicación se puede configurar con canal de fibra (FC), iSCSI o una combinación de ambas interfaces con sistemas Oracle FS. A continuación se describe la configuración de las interfaces de FC.

Para poder crear planes de protección, debe configurar los puertos FC en el motor de replicación. La configuración de los puertos es un procedimiento simple, pero la siguiente información es útil si hay algún problema de configuración. Durante la instalación, los cuatro puertos FC se configuran como puertos iniciadores. Para la replicación, el motor de replicación necesita puertos FC iniciadores para los LUN de origen y de destino, y los puertos FC de destino.

Los motores de replicación que están configurados para conectividad FC contienen dos HBA de FC con dos puertos FC, lo que representa un total de cuatro puertos FC.

Para proporcionar acceso LUN ampliado y reducir el número de puertos físicos requeridos por cada motor de replicación, Oracle MaxRep para SAN usa virtualización de ID de puerto de nodo (o N\_Port) (*NPIV*) para crear iniciadores virtuales mediante dos de los puertos FC de los HBA instalados.

El motor de replicación se divide además en tres tipos de puertos de adaptador de bus de host (HBA).

Puertos de iniciador (AIS) La configuración predeterminada de un puerto en un motor de replicación es un puerto de iniciador de aplicación para el acceso del LUN de origen (AIS). Los puertos de iniciador se comunican sólo con puertos de destino zonificados del tejido SAN. Una vez efectuada la configuración adecuada, el motor de replicación tiene cuatro puertos NPIV virtualizados disponibles como puertos AIS. Asigne zonas a los puertos AIS correspondientes a todos los puertos de controlador en los sistemas Oracle FS que estén registrados en el motor de replicación.

Los puertos de iniciador se usan para las siguientes comunicaciones:

- Durante el paso 1 de una resincronización o el paso 2 de una sincronización inicial, el puerto AIS se usa para el acceso de sólo lectura a un LUN de origen.
- Durante el paso 1 o el paso 2 de una resincronización, el puerto AIS se usa para el acceso de sólo lectura a un LUN de origen.
- En el modo de sincronización diferencial, si la caché usada para un plan de protección excede la configuración de Umbral de archivo diferencial para el plan de protección, el puerto AIS se usa para el acceso de sólo lectura a un LUN de origen.
- El puerto AIS se usa para leer datos de un LUN de destino durante la recuperación de datos.

 El puerto de iniciador de la aplicación para el acceso del LUN de destino (AIT) se comunica sólo con puertos de destino zonificados del tejido SAN. Asigne zonas a los puertos AIT correspondientes a todos los puertos de controlador en los sistemas Oracle FS que estén registrados en el motor de replicación. Una vez efectuada la configuración adecuada, el motor de replicación tiene cuatro puertos NPIV virtualizados que están disponibles como puertos AIT.

El iniciador para puertos de destino se usa para los siguientes tipos de comunicaciones:

- Acceso de escritura a un LUN de destino durante todas las fases de la sincronización inicial, la resincronización y el modo de sincronización diferencial.
- Acceso de lectura/escritura a los LUN inicial, de copia de seguridad y de retención en sistema Oracle FS.
- Operaciones de escritura en un LUN de origen durante una recuperación de datos.

Puertos de destino Los puertos de destino de una aplicación (AT) se comunican (AT) sólo con puertos de iniciador zonificados del tejido SAN. Una vez efectuada la configuración adecuada, el motor de replicación tiene dos puertos físicos que están disponibles como puertos AT. Los puertos de iniciador zonificados incluyen lo siguiente:

- Todos los puertos de controlador de los sistemas Oracle FS registrados en el motor de replicación.
- Los hosts que monten instantáneas virtuales que se exporten desde motor de replicación.

Los puertos de destino se usan para los siguientes tipos de comunicaciones:

Iniciador para puertos de asignación de LUN de destino (AIT)

- Durante el modo de sincronización diferencial, el puerto AT acepta operaciones de escritura en un LUN de origen mediante la unidad de separación de controlador del sistema Oracle FS principal.
- Después de haber exportado una instantánea virtual a un host, el host accede a la instantánea virtual por medio del puerto AT.

*NPIV* proporciona varios puertos virtuales a partir de un único puerto FC físico. NPIV no crea puertos virtuales por medio de varios puertos físicos. En cada HBA, el puerto 1 se usa como el puerto físico de cuatro puertos AIS virtualizados y cuatro puertos AIT virtualizados. Los 16 puertos NPIV virtualizados en total (8 AIS y 8 AIT) se configuran en estos dos puertos físicos. El motor de replicación usa el puerto 2 de cada HBA como puerto AT dedicado.

#### Figura 10: Puertos FC físicos y puertos virtuales de motor de replicación

 Leyenda
 1 Puertos AT
 3 Puertos AIT, puertos virtuales 1-8

 2 Puertos AIS, puertos virtuales 1.8

2 Puertos AIS, puertos virtuales 1-8

Para obtener más información acerca de la zonificación y la gestión del tejido SAN, consulte los manuales de usuario del conmutador SAN correspondientes a su tejido SAN.

**Nota:** El tejido al que están conectados los motores de replicación debe admitir NPIV, y NPIV debe estar activada en todos los puertos a los que se conectan los motores de replicación.

#### Enlaces relacionados

Acerca del funcionamiento de Oracle MaxRep for SAN Zonificación de tejido admitida Verificar todos los puertos FC detectados como puertos de iniciador

#### Verificar todos los puertos FC detectados como puertos de iniciador

Durante la instalación inicial, todos los puertos FC en Oracle MaxRep motor de replicación están configurados como puertos de iniciador. Es necesario verificar que todos los puertos HBA en el motor de replicación sean detectados y estén configurados como puertos de iniciador.

Verificar que todos los puertos de canal de fibra en el motor de replicación se muestren en la tabla de puertos de iniciador valida que el hardware se haya detectado correctamente.

- 1 Vaya a Configuración > Configuración avanzada > Configuración de puertos del motor de replicación.
- 2 Expanda la entrada para el motor de replicación que está configurando.
- 3 Verifique que todos los puertos de canal de fibra aparezcan en la tabla de puertos de iniciador.

**Nota:** Póngase en contacto con Soporte al cliente de Oracle si falta alguno de los puertos de la tabla de puertos de iniciador.

#### Enlaces relacionados

Acerca del iniciador FC y los puertos de destino Configurar puertos FC

#### Configurar puertos FC

Después de haber verificado que el Oracle MaxRep motor de replicación haya reconocido todos los puertos de los iniciadores de canal de fibra (FC), configure los puertos de iniciador de la aplicación para el origen (AIS) y el destino (AIT), y configure los puertos de destino de la aplicación (AT) para que los use el motor de replicación.

La configuración de los puertos de iniciadores FC es un proceso automático.

- 1 Vaya a Configuración > Configuración avanzada > Configuración de puertos del motor de replicación.
- 2 Desde la lista Motor de replicación, seleccione el motor de replicación que está configurando.
- 3 Haga clic en **Configurar**.

El sistema muestra el cuadro de diálogo **Configuración de puertos del motor de replicación** y actualiza la tabla con los puertos de destino (AT), los puertos de origen de iniciador de la aplicación (AIS) y los puertos de destino de iniciador de la aplicación (AIT).

4 Haga clic en Listo.

**Nota:** La operación puede tardar varios minutos en finalizar. Mientras el sistema configura los puertos, el estado de los puertos aparece como Transitorio pendiente.

La siguiente imagen ilustra una lista de puertos FC configurados.

| Replication Engine: CO-  | NMAGE-51 -                                     |            |                |                 |                 |                       |             |            |
|--------------------------|------------------------------------------------|------------|----------------|-----------------|-----------------|-----------------------|-------------|------------|
| Initiator Ports          | (1)                                            |            |                |                 |                 |                       |             |            |
| Node WWN / IP            | Port WWN / FQDN                                |            | Symb           | olic Name       |                 | State                 |             | Path State |
| 20:00:00:24:ff:3e:ce:60  | 21:00:00:24:ff:3e:ce:60                        | 371-4325-0 | 02 Sun Storage | Tek 8Gb FC PCIe | HBA, dual port  | Being used by Process | Service     | Online     |
| 20:00:00:24:ff:3e:cf:10  | 21:00:00:24:ff:3e:cf:10                        | 371-4325-0 | 02 Sun Storage | Tek 8Gb FC PCIe | HBA, dual port  | Being used by Process | Service     | Online     |
| Target Ports             | (2)                                            |            |                |                 |                 |                       |             |            |
| Node WWN / IP            | Port WWN / FQDN                                |            | Symb           | olic Name       |                 | State                 |             | Path State |
| 20:00:00:24:ff:3e:ce:61  | 21:00:00:24:ff:3e:ce:61                        | 371-4325-0 | 2 Sun Storage  | Tek 8Gb FC PCIe | HBA, dual port  | Being used by Process | Service     | Online     |
| 20:00:00:24:ff:3e:cf:11  | 21:00:00:24:ff:3e:cf:11                        | 371-4325-0 | 02 Sun Storage | Tek 8Gb FC PCIe | HBA, dual port  | Being used by Process | Service     | Online     |
| 192.168.10.11            | iqn.2010-11.com.maxrep.at:4f89a0bb8579         |            |                |                 |                 | Being used by Process | Service     | Online     |
| Initiator Ports For Sour | ce LUN Mapping                                 |            |                | (.              | 2)              |                       |             |            |
| Node WWN / IP            | Port WWN / FQDN                                |            | Physical       | Port WWN        | SAN P           | lost Name             | State       | Path State |
| 20:00:00:24:ff:3e:cf:10  | 50:02:38:30:05:d2:74:c2                        |            | 21:00:00:2     | 4:ff:3e:cf:10   | CO-INMAGE-51    | AI FOR SOURCE1        | Stable      | Online     |
| 192.168.10.14            | ign.2010-11.com.maxrep.aiforsource:202111      | 1386e      | N              | /A              | CO-INMAGE-51    | AI_FOR_SOURCE1        | Stable      | Online     |
| 20:00:00:24:ff:3e:ce:60  | 50:02:38:30:03:d4:1e:ac                        |            | 21:00:00:24    | 4:ff:3e:ce:60   | CO-INMAGE-51    | AI_FOR_SOURCE1        | Stable      | Online     |
| 20:00:00:24:ff:3e:ce:60  | 50:02:38:30:04:7f:01:39                        |            | 21:00:00:24    | 4:ff:3e:ce:60   | CO-INMAGE-51    | AI_FOR_SOURCE2        | Stable      | Online     |
| 20:00:00:24:ff:3e:cf:10  | 50:02:38:30:0a:17:3d:78                        |            | 21:00:00:2     | 4:ff:3e:cf:10   | CO-INMAGE-51    | AI_FOR_SOURCE2        | Stable      | Online     |
| 20:00:00:24:ff:3e:cf:10  | 50:02:38:30:07:35:a4:8f                        |            | 21:00:00:2     | 4:ff:3e:cf:10   | CO-INMAGE-51    | AI_FOR_SOURCE3        | Stable      | Online     |
| 20:00:00:24:ff:3e:ce:60  | 50:02:38:30:00:59:8f:09                        |            | 21:00:00:24    | 4:ff:3e:ce:60   | CO-INMAGE-51    | AI_FOR_SOURCE3        | Stable      | Online     |
| 20:00:00:24:ff:3e:cf:10  | 50:02:38:30:07:e6:de:46                        |            | 21:00:00:2     | 4:ff:3e:cf:10   | CO-INMAGE-51    | AI_FOR_SOURCE4        | Stable      | Online     |
| 20:00:00:24:ff:3e:ce:60  | 60 50:02:38:30:03:28:80:4f                     |            | 21:00:00:24    | 1:ff:3e:ce:60   | CO-INMAGE-51    | AI_FOR_SOURCE4        | Stable      | Online     |
| Initiator Ports For Targ | et LUN Mapping                                 |            | (1             |                 |                 |                       |             |            |
| Node WWN / IP            | Port WWN / FQDN                                | Physical   | Port WW        | SAN I           | Host Name       | State                 |             | Path Stat  |
| 192.168.10.15            | ign.2010-11.com.maxrep.aifortarget:3c024b02c22 | 1          | N/A            | CO-INMAGE-51    | _AI_FOR_TARGET  | Being used by Proc    | ess Service | Online     |
| 20:00:00:24:ff:3e:ce:60  | 50:02:38:30:01:b8:f3:f5                        | 21:00:00:2 | 4:ff:3e:ce:60  | CO-INMAGE-51    | AI_FOR_TARGET   | Being used by Proc    | ess Service | Online     |
| 20:00:00:24:ff:3e:cf:10  | 50:02:38:30:09:67:2f:e8                        | 21:00:00:2 | 24:ff:3e:cf:10 | CO-INMAGE-51    | _AI_FOR_TARGET  | Being used by Proo    | ess Service | Online     |
| 20:00:00:24:ff:3e:ce:60  | 50:02:38:30:02:7b:a3:12                        | 21:00:00:2 | 4:ff:3e:ce:60  | CO-INMAGE-51    | _AI_FOR_TARGET2 | 2 Stable              |             | Online     |
| 20:00:00:24:ff:3e:cf:10  | 50:02:38:30:06:8e:fc:0f                        | 21:00:00:2 | 24:ff:3e:cf:10 | CO-INMAGE-51    | _AI_FOR_TARGET2 | 2 Stable              |             | Online     |
| 20:00:00:24:ff:3e:ce:60  | 50:02:38:30:01:0b:d0:17                        | 21:00:00:2 | 4:ff:3e:ce:60  | CO-INMAGE-51    | _AI_FOR_TARGETS | 3 Stable              |             | Online     |
| 20:00:00:24:ff:3e:cf:10  | 50:02:38:30:08:a8:2c:23                        | 21:00:00:2 | 24:ff:3e:cf:10 | CO-INMAGE-51    | _AI_FOR_TARGETS | 3 Stable              |             | Online     |
| 20:00:00:24:ff:3e:cf:10  | 50:02:38:30:0a:c3:33:34                        | 21:00:00:2 | 24:ff:3e:cf:10 | CO-INMAGE-51    | _AI_FOR_TARGET4 | Stable                |             | Online     |
| 20:00:00:24:ff:3e:ce:60  | 50:02:38:30:05:29:e8:12                        | 21:00:00:2 | 4:ff:3e:ce:60  | CO-INMAGE-51    | AI FOR TARGET4  | stable                |             | Online     |

| i iyula TT. Fayilla uc culliyulaciuli uc pucitus TC uci lliutul uc icplicaciul | Figura | 11: Página | a de configura | ación de pu | ertos FC del | motor de re | plicación |
|--------------------------------------------------------------------------------|--------|------------|----------------|-------------|--------------|-------------|-----------|
|--------------------------------------------------------------------------------|--------|------------|----------------|-------------|--------------|-------------|-----------|

| Leyenda | 1 WWN (World Wide Name) o<br>direcciones IP de puerto FC 2 | 3 Puertos AIS, puertos virtuales 1-8 |
|---------|------------------------------------------------------------|--------------------------------------|
| ·       | 2 Puertos AT de puerto FC 2                                | 4 Puertos AIT, puertos virtuales 1-8 |

Acerca del iniciador FC y los puertos de destino Verificar todos los puertos FC detectados como puertos de iniciador

#### Zonificación de tejido admitida

Menu

Cada Oracle MaxRep motor de replicación incluye dos HBA. Se recomienda usar un tejido SAN redundante independiente para cada HBA.

Se recomienda lo siguiente:

- La zonificación de tejido SAN admitida consiste en asignar la zona de cada puerto del HBA y cada puerto NPIV a cada uno de los puertos de sistema Oracle FS controlador.
- La configuración admitida permite conectar todos los puertos del primer HBA a un tejido SAN y todos los puertos del segundo HBA u otro tejido SAN independiente.

Acerca del iniciador FC y los puertos de destino Verificar todos los puertos FC detectados como puertos de iniciador

# Acerca del iniciador iSCSI y los puertos de destino

Oracle MaxRep motor de replicación se puede configurar con FC, iSCSI o una combinación de ambas interfaces con el sistemas Oracle FS. A continuación se describe la configuración de las interfaces de iSCSI.

Para poder crear planes de protección y usarlos, conecte los puertos iSCSI del motor de replicación a la red y configure las direcciones IP. Para la replicación, el motor de replicación necesita puertos iSCSI iniciadores para los LUN de origen, los LUN de destino y los puertos de destino.

Para la replicación iSCSI, los motores de replicación necesitan tres tipos de puertos iSCSI:

| Puertos de<br>iniciador (AIS)            | Los puertos de iniciador se usan para las siguientes comunicaciones:                                                                                                    |
|------------------------------------------|----------------------------------------------------------------------------------------------------|
|                                          | <ul> <li>Durante el paso 1 de una resincronización o el paso 2<br/>de una sincronización inicial, el puerto AIS se usa<br/>para el acceso de sólo lectura a un LUN de origen.</li> </ul>                                                                          |
|                                          | <ul> <li>Durante el paso 1 o el paso 2 de una resincronización,<br/>el puerto AIS se usa para el acceso de sólo lectura a<br/>un LUN de origen.</li> </ul>                                                                                                    |
|                                          | • En el modo de sincronización diferencial, si la caché<br>usada para un plan de protección excede la<br>configuración de Umbral de archivo diferencial para<br>el plan de protección, el puerto AIS se usa para el<br>acceso de sólo lectura a un LUN de origen. |
|                                          | <ul> <li>El puerto AIS se usa para leer datos de un LUN de<br/>destino durante la recuperación de datos.</li> </ul>                                                                                                    |
| Iniciador para<br>puertos de             | El iniciador para puertos de destino se usa para los<br>siguientes tipos de comunicaciones:                                                                                                    |
| asignación de<br>LUN de destino<br>(AIT) | <ul> <li>Acceso de escritura a un LUN de destino durante<br/>todas las fases de la sincronización inicial, la<br/>resincronización y el modo de sincronización<br/>diferencial.</li> </ul>                                                                        |
|                                          | • Acceso de lectura/escritura a los LUN inicial, de copia de seguridad y de retención en sistema Oracle FS.                                                                                                    |
|                                          | <ul> <li>Operaciones de escritura en un LUN de origen<br/>durante una recuperación de datos.</li> </ul>                                                                                                    |

Puertos de destino Los puertos de destino se usan para los siguientes tipos de (AT) comunicaciones:

- Durante el modo de sincronización diferencial, el puerto AT acepta operaciones de escritura en un LUN de origen mediante la unidad de separación de controlador del sistema Oracle FS principal.
- Después de haber exportado una instantánea virtual a un host, el host accede a la instantánea virtual por medio del puerto AT.

Todos los motores de replicación incluyen un puerto de destino (AT) que está disponible en la vinculación de gestión de eth0 y eth2. iSCSI se puede usar para conectar sistemas Oracle FS de origen y destino, si se lo desea. Los motores de replicación configurados para FC solamente no tienen la capacidad de iniciador iSCSI. Se deben instalar tarjetas de interfaz de red (NIC) iSCSI para proporcionar o ampliar una configuración de replicación iSCSI.

Si se desea contar con conectividad de par trenzado para iSCSI en RJ45, instale dos tarjetas de interfaz de red (NIC) de dos puertos en el motor de replicación.

# 1 1 1 1 1 1 1 1 1 1 1 1 1 1 1 1 1 1 1 1 1 1 1 1 1 1 1 1 1 1 1 1 1 1 1 1 1 1

#### Figura 12: Conectividad iSCSI redundante

| venda | 1 Puerto AIS | 5 Puerto AT         |
|-------|--------------|---------------------|
|       | 2 Puerto AT  | 6 Puerto AIT        |
|       | 3 Puerto AIT | 7 Puerto de gestión |
|       | 4 Puerto AIS |                     |

Para proporcionar conectividad Ethernet óptica, instale tres tarjetas NIC iSCSI de dos puertos en el motor de replicación.

### Figura 13: Conectividad iSCSI Ethernet óptica

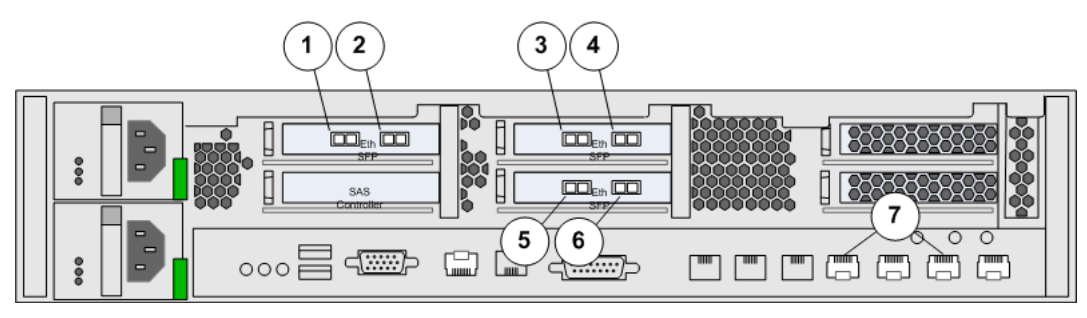

| Leyenda | 1 Puerto AT ( <i>eth9</i> )  | 5 Puerto AIT ( <i>eth5</i> )                       |
|---------|------------------------------|----------------------------------------------------|
|         | 2 Puerto AIT ( <i>eth8</i> ) | 6 Puerto AIS (eth4)                                |
|         | 3 Puerto AIS (eth7)          | 7 Puertos de gestión ( <i>Eth0</i> , <i>Eth2</i> ) |
|         | 4 Puerto AT ( <i>eth6</i> )  |                                                    |

Verificar direcciones IP iSCSI

#### Verificar direcciones IP iSCSI

El Oracle MaxRep para SAN creó las interfaces de puertos iSCSI inicial durante la instalación. Verifique que estos puertos existan.

- 1 Vaya a Configuración > Configuración avanzada > Configuración de puertos del motor de replicación.
- 2 Desde la lista Motor de replicación, seleccione el motor de replicación que está configurando.
- 3 Verifique que la dirección IP de una interfaz iSCSI vinculada exista en cada una de las siguientes secciones:
  - Puertos de destino
  - Puertos de iniciador para asignación de LUN de origen
  - Puertos de iniciador para asignación de LUN de destino

Si se requieren cambios en la configuración de la interfaz iSCSI, consulte la *Guía de hardware de Oracle MaxRep para SAN*.

#### **Enlaces relacionados**

Acerca del iniciador iSCSI y los puertos de destino

# Acerca del registro del sistema Oracle FS

Antes de que Oracle MaxRep para SAN replique los datos, registre sistemas Oracle FS con Oracle MaxRep motor de replicación.

El registro de las direcciones IP de piloto de los sistemas Oracle FS permite que Oracle MaxRep detecte los sistemas Oracle FS.

Después de registrar un sistema Oracle FS, los LUN de ese sistema se pueden usar para asignar LUN de retención o configurar planes de protección. Puede ver los detalles o los historiales de sistema Oracle FS registrados, modificar direcciones y credenciales de sistema Oracle FS registrados y anular sistemas Oracle FS registrados previamente. Puede registrar varios motores de replicación en un único sistema Oracle FS.

Visualización de detalles del sistema Oracle FS Registrar sistemas Oracle FS Gestionar sistemas Oracle FS registrados

#### **Registrar sistemas Oracle FS**

Registre cada sistema Oracle FS que usa para la replicación con Oracle MaxRep motor de replicación.

Requisitos Contraseña para el nombre de cuenta de replicación del sistema Oracle FS.

Cada sistema Oracle FS que registra en motor de replicación usa un nombre de cuenta específico, *replicación*. La cuenta de replicación realiza funciones de replicación específicas en el sistema Oracle FS, tal como crear divisiones de escritura en los LUN y asignar LUN para replicación.

Inicie sesión en el motor de replicación del servicio de control para comenzar el registro del sistema Oracle FS.

- 1 Vaya a **Configuración** > Almacenamiento de Oracle > Registrar almacenamiento de Oracle.
- Para registrar el sistema Oracle FS, introduzca la dirección IP del almacenamiento de Oracle.
   Utilice la dirección IP de la interfaz pública al piloto del sistema Oracle FS.
- 3 Introduzca la Contraseña del sistema Oracle FS.
- 4 En el menú Servicio de proceso, seleccione la dirección IP del motor de replicación que servirá como el motor de replicación del servicio de control para este sistema Oracle FS.
- 5 Haga clic en Ejecutar.

En la página Gestionar almacenamiento de Oracle, el sistema Oracle FS que ha registrado aparece primero en la tabla Almacenamiento de Oracle con registro anulado como Pendiente. Después de completar la tarea de registro, el sistema Oracle FS aparece en la tabla Almacenamiento de Oracle registrado.

#### Enlaces relacionados

Acerca del registro del sistema Oracle FS Visualización de detalles del sistema Oracle FS Gestionar sistemas Oracle FS registrados Cambiar la contraseña de replicación del sistema Oracle FS

#### Gestionar sistemas Oracle FS registrados

Después de registrar el sistema Oracle FS con Oracle MaxRep motor de replicación, puede gestionar sistema Oracle FS desde la interfaz interfaz gráfica de usuario (GUI) de Oracle MaxRep para SAN. La página Gestionar almacenamiento de Oracle proporciona opciones que le permiten realizar las siguientes actividades:

- Detectar LUN recientemente agregados.
- Registrar múltiples motores de replicación en un único sistema Oracle FS.
- Modificar la dirección IP del sistema sistema Oracle FS.
- Actualizar la contraseña de usuario del motor de replicación.
- Revisar la información y los detalles de sistema Oracle FS.
- Revisar el historial de actividades.
- 1 Vaya a **Configuración** > Almacenamiento de Oracle > Gestionar almacenamiento de Oracle.
- 2 En la columna Acción de la tabla Almacenamiento de Oracle registrado, seleccione una de las siguientes acciones:

| Ver              | Muestra la página Explorador de LUN de<br>almacenamiento de Oracle donde puede ver<br>información del LUN del sistema Oracle FS registrado.                                     |
|------------------|----------------------------------------------------------------------------------------------------|
| Volver a detecta | r Detecta los LUN que se crearon después de registrarse<br>el sistema Oracle FS seleccionado. El motor de<br>replicación detecta automáticamente nuevos LUN cada<br>seis horas. |
| Anular registro  | Elimina el sistema Oracle FS seleccionado de la lista<br>Almacenamiento de Oracle registrado.                                                                                   |
| Modificar        | Cambia la dirección IP o las credenciales del sistema<br>Oracle FS seleccionado.                                                                                                |
| Información      | Muestra la información de estado detallada sobre el sistema Oracle FS seleccionado.                                                                                             |
| Historial        | Muestra la información histórica acerca del sistema<br>Oracle FS seleccionado.                                                                                                  |

#### Enlaces relacionados

Acerca del registro del sistema Oracle FS Visualización de detalles del sistema Oracle FS Registrar sistemas Oracle FS Cambiar la contraseña de replicación del sistema Oracle FS

#### Cambiar la contraseña de replicación del motor de replicación

Cambie la contraseña de replicación del Oracle MaxRep motor de replicación cuando caduque la contraseña del sistema Oracle FS.

Requisito Dirección IP o servidor de nombres de dominio (DNS) del sistema Oracle FS que está registrado en el Oracle MaxRep motor de replicación.

Por cuestiones de seguridad, la contraseña de replicación del sistema Oracle FS caduca de manera periódica, en función de las políticas que aplique el administrador del sistema. Actualice la contraseña del motor de replicación que está registrado en el sistema Oracle FS.

- 1 Vaya a **Configuración** > Almacenamiento de Oracle > Gestionar almacenamiento de Oracle.
- 2 Seleccione Modificar para el motor de replicación que necesita actualizar.
- 3 Introduzca la nueva Contraseña.
- 4 Para guardar los cambios, haga clic en Ejecutar.

#### **Enlaces relacionados**

Acerca de las cuentas de administrador de Oracle MaxRep Cambiar la contraseña de replicación del sistema Oracle FS

#### Visualización de detalles del sistema Oracle FS

Visualice los detalles del sistema Oracle FS que está registrado con un Oracle MaxRep motor de replicación.

Para ver los detalles del sistema de almacenamiento de Oracle, vaya a Proteger > Almacenamiento de Oracle > Ver almacenamiento de Oracle.

Los detalles del sistema de almacenamiento de Oracle se muestran en el Explorador de LUN de almacenamiento de Oracle. El Explorador de LUN de almacenamiento de Oracle (explorador) muestra información detallada de los sistemas Oracle FS registrados y los LUN de replicación.

El explorador permite realizar las siguientes actividades:

- Filtrar la lista de sistemas Oracle FS para ver un único sistema de almacenamiento de Oracle.
- Reducir el árbol de la jerarquía que muestra los LUN.
- Gestionar los sistemas Oracle FS.
- Actualizar la lista de puertos de adaptador de bus de host (HBA) detectados y LUN disponibles.
- Desplazarse por la lista de sistema Oracle FS, HBA y LUN. Al seleccionar un elemento, se muestra la información detallada correspondiente en el lado derecho de la página del explorador.

El Explorador de LUN de almacenamiento de Oracle muestra la siguiente información de manera jerárquica:

| Nombre del                   | Identifica la información del sistema Oracle FS registrado: |  |
|------------------------------|-------------------------------------------------------------|--|
| sistema de<br>almacenamiento | Número de serie del sistema Oracle FS                       |  |
| de Oracle                    | Número de modelo                                            |  |
|                              | Dirección IP                                                |  |

| Nombres WWN<br>(World Wide<br>Name) de los<br>puertos del HBA | Identifica el nombre WWN del puerto detectado del HBA.<br>Los puertos se agrupan de la siguiente manera: |                                                                           |  |
|---------------------------------------------------------------|----------------------------------------------------------------------------------------------------|---------------------------------------------------------------------------|--|
|                                                               | Sin asignar                                                                                              | Indica una lista de LUN que no están<br>asociados con ningún host de SAN. |  |
|                                                               | Asignado<br>globalmente                                                                                  | Indica una lista de LUN que están<br>asignados a más de un host de SAN.   |  |
| LUN                                                           | Identifica la inform<br>la lista contiene un                                                             | ación detallada del LUN. Cada LUN de<br>ícono que identifica el estado de |  |

disponibilidad. En la siguiente tabla se describen los íconos.

Tabla 6: Íconos de estado de disponibilidad de un LUN

| Ícono | Descripción                                                                                                |
|-------|----------------------------------------------------------------------------------------------------|
|       | Indica que el LUN está protegido por el<br>motor de replicación actual.                                    |
|       | Indica que el LUN está protegido por otro<br>motor de replicación y no está disponible<br>para protección. |
|       | Indica que el LUN está disponible para protección.                                                         |

#### Enlaces relacionados

Acerca del registro del sistema Oracle FS Gestionar sistemas Oracle FS registrados Registrar sistemas Oracle FS

# Acerca de la configuración del motor de replicación de Oracle MaxRep

La GUI de Oracle MaxRep para SAN proporciona opciones para configurar el Oracle MaxRep motor de replicación para el uso operativo. Antes y después de hacer cambios en el motor de replicación, haga una copia de seguridad para proteger los valores de configuración.

Oracle MaxRep proporciona diversos métodos para configurar el motor de replicación, entre ellos:

• Copia de seguridad y restauración de la configuración del motor de replicación

Permite hacer una copia de seguridad de la configuración del motor de replicación en un sistema Oracle FS para poder restaurar la configuración de motor de replicación después de una actualización o una reparación que haya generado alguna interrupción.

• Borrado del log de replicación de archivos

Especifica la antigüedad máxima de los logs de replicación de archivos después de la cual el sistema suprime los archivos.

Umbral de advertencia de espacio en unidad

Especifica el porcentaje de uso de espacio en unidad que genera una alerta de correo electrónico.

• Modo de FTP

Permite elegir el tipo de protocolo de transferencia de archivos (FTP) que usa el motor de replicación para las transferencias de archivos.

#### Enlaces relacionados

*Umbrales de Oracle MaxRep Replication Engine Copia de seguridad de la configuración del motor de replicación Restaurar la configuración del motor de replicación* 

#### Copia de seguridad de la configuración del motor de replicación

Después de configurar el Oracle MaxRep motor de replicación, haga una copia de seguridad de la configuración en un archivo. Puede usar el archivo para restaurar los valores de configuración cuando sea necesario.

- 1 Vaya a Configuración > Configuración > Configuración de motor de replicación.
- 2 En la tabla Copia de seguridad/restauración de la configuración del motor de replicación, escriba el nombre del archivo de copia de seguridad de la configuración.
- Haga clic en Copia de seguridad para crear una nueva copia de seguridad de la configuración.
   El sistema crea el archivo de copia de seguridad y le permite guardarlo en su estación de trabajo para mayor seguridad.
- 4 Desde el cuadro de diálogo de descarga de archivo, haga clic en Guardar.
- 5 Seleccione la ruta de destino en la estación de trabajo local y haga clic en Aceptar.

#### Enlaces relacionados

*Acerca de la configuración del motor de replicación de Oracle MaxRep Restaurar la configuración del motor de replicación* 

#### Restaurar la configuración del motor de replicación

Puede restaurar la configuración del Oracle MaxRep motor de replicación a la ubicación original.

- 1 Vaya a Configuración > Configuración > Configuración de motor de replicación.
- 2 En la tabla de configuración de copia de seguridad/restauración del motor de replicación, haga clic en Explorar.

- 3 En el cuadro de diálogo Seleccionar archivo para cargar, desplácese hasta el archivo de copia de seguridad y selecciónelo, a continuación, haga clic en Aceptar.
- 4 Haga clic en Restaurar para restaurar la configuración de una copia de seguridad anterior.

*Acerca de la configuración del motor de replicación de Oracle MaxRep Copia de seguridad de la configuración del motor de replicación* 

#### Umbrales de Oracle MaxRep Replication Engine

Defina los umbrales de Oracle MaxRep motor de replicación para enviar alertas a los usuarios suscritos e indicarles que hay eventos específicos que han excedido los límites definidos.

Los siguientes umbrales se pueden definir en el motor de replicación. Consulte la configuración predeterminada en la sección Descripción. Consulte la sección Ubicación para saber dónde se puede modificar esta configuración.

**Nota:** A menos que se indique lo contrario, la configuración de los umbrales se realiza desde la página de opciones Agregar protección, Replicación (Paso 3).

| Umbral                         | Descripción                                                                                                    | Ubicación                                                                                                    |
|--------------------------------|----------------------------------------------------------------------------------------------------|----------------------------------------------------------------------------------------------------|
| Archivo de<br>resincronización | Durante la sincronización inicial de un<br>plan de protección, si el umbral del<br>archivo de resincronización o el umbral<br>del archivo diferencial se exceden, o si el<br>directorio de caché del motor de<br>replicación excede el 80% de la<br>capacidad, los pares de LUN entran en el<br>modo controlado de flujo de datos.                                      | Configure el umbral<br>de archivo de<br>resincronización<br>predeterminado en las<br>opciones de<br>replicación del plan de<br>protección. |
|                                | En el modo controlado de flujo de datos,<br>el proceso de sincronización de datos<br>desde el LUN de origen al LUN de<br>destino se realiza de manera más lenta<br>para mantener la cantidad de datos que<br>se están procesando dentro de los niveles<br>predeterminados e impedir que los<br>requisitos de caché de Oracle MaxRep<br>superen la capacidad disponible. |                                                                                                    |
|                                | El umbral de archivo de resincronización<br>predeterminado de los planes de<br>protección es 16 GB.                                                                                                    |                                                                                                    |
| Diferencial                    | Durante la sincronización inicial de un<br>plan de protección, si el umbral del<br>archivo de resincronización o el umbral<br>del archivo diferencial se exceden, o si el<br>directorio de caché del motor de<br>replicación excede el 80% de la<br>capacidad, los pares de LUN entran en el<br>modo controlado de flujo de datos.                                      | Configure el umbral<br>de archivo de<br>resincronización<br>predeterminado en las<br>opciones de<br>replicación del plan de<br>protección. |
|                                | En el modo controlado de flujo de datos,<br>el proceso de sincronización de datos<br>desde el LUN de origen al LUN de<br>destino se realiza de manera más lenta<br>para mantener la cantidad de datos que<br>se están procesando dentro de los niveles<br>predeterminados e impedir que los<br>requisitos de caché de Oracle MaxRep<br>superen la capacidad disponible. |                                                                                                    |
|                                | El umbral de archivo de resincronización<br>predeterminado de los planes de<br>protección es 16 GB.                                                                                                    |                                                                                                    |

| Tabla 7: Configuración de umbrales de Oracle MaxRep motor de replicaciór |
|--------------------------------------------------------------------------|
|--------------------------------------------------------------------------|

| Umbral                             | Descripción                                                                                                    | Ubicación                                                                                             |
|------------------------------------|----------------------------------------------------------------------------------------------------|----------------------------------------------------------------------------------------------------|
| RPO                                | Cuando el objetivo de punto de<br>recuperación (RPO) excede el límite<br>especificado, el sistema envía una alerta<br>por correo electrónico a los usuarios que<br>se suscribieron para recibir alertas de<br>advertencia de RPO. | Configure el umbral<br>de RPO en las<br>opciones de<br>replicación del plan de<br>protección.         |
| Advertencia de<br>espacio de disco | Cuando el uso de disco excede el 80% de<br>la capacidad disponible, el sistema envía<br>una alerta por correo electrónico a los<br>usuarios que se suscribieron para recibir<br>alertas de advertencia de espacio de<br>disco.    | Defina el umbral<br>predeterminado en<br>Configuración ><br>Configuración de<br>motor de replicación. |

Tabla 7: Configuración de umbrales de Oracle MaxRep motor de replicación (continuación)

#### Enlaces relacionados

Acerca de la configuración del motor de replicación de Oracle MaxRep

# Acerca de la configuración del motor de replicación remoto

El Oracle MaxRep motor de replicación que ejecuta el servicio de control es el motor de replicación de servicio de control. La licencia instalada en el motor de replicación del servicio de control se aplica a los demás motores de replicación.

La página de configuración avanzada de motor de replicación remoto del separador Configuración muestra los motor de replicación remotos que fueron detectados por el servicio de control.

#### Enlaces relacionados

Acerca de la configuración del motor de replicación de Oracle MaxRep Acerca de las licencias y las funciones basadas en la capacidad Configurar motores de replicación remota Verificar conexión del motor de replicación remoto Aplicación de la licencia

#### Configurar motores de replicación remota

Configure los puertos del HBA en el Oracle MaxRep motor de replicación secundario como puertos de iniciador, puertos de iniciador para la asignación del LUN de destino y puertos de destino.

En un escenario de replicación remota, configure los siguientes parámetros del motor de replicación remoto desde el motor de replicación del servicio de control.

Configure los puertos de iniciador, los puertos de destino y los puertos de destino para la asignación del LUN desde el separador Configuración de la página Configuración de puerto.

#### **Enlaces relacionados**

Acerca del iniciador FC y los puertos de destino Acerca del iniciador iSCSI y los puertos de destino Aplicación de la licencia Verificar conexión del motor de replicación remoto

#### Verificar conexión del motor de replicación remoto

Después de instalar un Oracle MaxRep motor de replicación remoto en el sistema, verifique el estado del servicio de control.

- 1 Vaya a **Configuración** > **Configuración avanzada** > Motor de replicación remoto.
- 2 Verifique que el estado del motor de replicación se muestre correctamente. Estados válidos:

| Motor de replicación<br>configurado | Se muestra cuando el motor ejecuta el servicio de control. |
|-------------------------------------|------------------------------------------------------------|
| Motor de replicación en             | Se muestra cuando el motor no ejecuta el                   |
| espera                              | servicio de control.                                       |

#### Enlaces relacionados

*Acerca de la configuración del motor de replicación remoto Configurar motores de replicación remota* 

#### Sincronización de base de datos del cluster del motor de replicación

Desactive la sincronización de base de datos entre el cluster de Oracle MaxRep motor de replicación cuando este enlace ya no sea necesario. Active la sincronización de la base de datos, según sea necesario.

- 1 Vaya a **Configuración** > Almacenamiento de Oracle > Kit de herramientas para MaxRep.
- 2 Vaya a **Configuración** > **Configuración avanzada** > Cluster de motor de replicación.
- 3 Para desactivar la sincronización de base de datos, seleccione Desactivar sincronización de base de datos.
- 4 (Opcional) Para activar la sincronización de base de datos, seleccione Activar sincronización de base de datos.
- 5 En el cuadro de diálogo de confirmación, haga clic en Aceptar.

# Configuración de protección de datos

# Acerca de los planes de protección

Cree un plan de protección para configurar la protección de uno o varios pares de replicación.

Si una aplicación o un conjunto de datos (llamados *juegos de datos*) contiene varios volúmenes que hay que replicar, y se aplican las mismas políticas de protección a cada uno de estos volúmenes, puede colocar los pares de replicación de esos volúmenes en el mismo plan de protección. Si los volúmenes de otras aplicaciones o juegos de datos requieren diferentes políticas de protección, puede crear planes de protección independientes para esos volúmenes.

Los planes de protección hacen que sea posible aplicar diferentes políticas de protección a diferentes grupos de pares de replicación y aplicar cambios de políticas a todo el grupo a la vez.

Por ejemplo, como los volúmenes de datos asociados con la aplicación A tienen los mismos requisitos de protección, puede agrupar los pares de replicación de estos volúmenes en el mismo plan de protección. Como los volúmenes asociados con la aplicación B tienen requisitos de protección diferentes, puede incluir los pares de replicación de esos volúmenes en otro plan de protección.

Cuando necesite hacer un cambio en la política de protección, por ejemplo, un cambio para mejorar el rendimiento aplicado a los volúmenes asociados con la aplicación A, puede hacer ese cambio una vez en el plan de rendimiento en lugar de hacer el mismo cambio para cada par de replicación individual. Los pares de replicación del plan de protección de la aplicación B no se ven afectados.

#### Enlaces relacionados

Acerca de los planes de protección de coherencia de aplicación Acerca de la creación del plan de protección Gestión del plan de protección de datos

# Acerca de la creación del plan de protección

Los planes de protección de datos especifican los parámetros para la replicación. El proceso de creación de un plan de protección es el mismo, tanto para un sistema Oracle MaxRep para SAN sincrónico como uno asincrónico.

La creación de un plan de protección es un proceso de cinco pasos:

- Seleccione los LUN de origen
- Seleccione los LUN de destino
- Especifique las opciones de replicación
- Defina las políticas de retención
- Active el plan de protección

#### Enlaces relacionados

Supervisión de protección de aplicaciones Requisitos del plan de protección Crear un plan de protección de datos Registrar sistemas Oracle FS

#### Requisitos del plan de protección

Antes de crear un plan de protección, asegúrese de que el sistema esté preparado para replicar los LUN.

Verifique haber tenido en cuenta los siguientes aspectos en el sistema:

| sistemas<br>Oracle FS | • | Para la replicación sincrónica, registre los sistemas<br>Oracle FS de origen y destino con el mismo Oracle MaxRep<br>motor de replicación. |
|-----------------------|---|----------------------------------------------------------------------------------------------------|
|-----------------------|---|----------------------------------------------------------------------------------------------------|

• Para la replicación asincrónica, registre el sistema Oracle FS de origen con el motor de replicación principal y el sistema Oracle FS de destino con el motor de replicación secundario.

Puertos del<br/>motor deConfigure los puertos del motor de replicación con al menos uno<br/>de los siguientes tipos de puerto:

replicación

- Puertos de iniciador
- Puertos de iniciador para asignación de LUN de destino
- Puertos de destino

Asigne la zona de los puertos del motor de replicación a los puertos del controlador de sistema Oracle FS.

• Para la replicación sincrónica, las zonas de los cuatro puertos del HBA y los 16 puertos NPIV del motor de replicación deben corresponder a cada puerto de la SAN de los sistemas Oracle FS principal y secundario.
- Para la replicación asincrónica, las zonas de los cuatro puertos físicos del HBA y los 16 puertos NPIV del motor de replicación principal deben corresponder a cada puerto de la SAN del sistema Oracle FS principal, mientras que las zonas de los cuatro puertos físicos del HBA y los 16 puertos NPIV del motor de replicación secundario deben corresponder a cada uno de los puertos de la SAN del sistema Oracle FS secundario.
- Oracle recomienda la zonificación de un único iniciador a un único destino como mejor práctica. Tenga en cuenta que la zonificación de un único iniciador siempre es un requisito.
- LUN de Configure un LUN de retención de un tamaño apropiado y asegúrese de que esté asignado al motor de replicación de destino que usa la opción del kit de herramientas para MaxRep en el separador Configuración.
   LUN de origen y destino que forman los pares de replicación.
- destino Nota: El plan de protección elimina las asignaciones de host del LUN de destino. Las asignaciones a LUN de origen no se ven afectadas por el plan de protección.

Acerca de la creación del plan de protección Crear un plan de protección de datos

# Crear un plan de protección de datos

La creación de un plan de protección comienza con la selección de los LUN de origen del sistema Oracle FS principal.

Inicie sesión en el Oracle MaxRep motor de replicación del servicio de control para crear el plan de protección.

- 1 Vaya a Proteger > Almacenamiento de Oracle > Crear plan de protección.
- 2 Proporcione un nombre para el plan de protección y haga clic en Siguiente.
- 3 Desde la página Agregar protección, introduzca una descripción para el plan.
- Seleccione el sistema Oracle FS principal en la lista Seleccionar almacenamiento de Oracle.
   Después de seleccionar el sistema Oracle FS, en la tabla Seleccionar LUN principal se proporciona una lista de LUN principales disponibles.
- 5 En la lista Seleccionar LUN principales, seleccione cada LUN de origen que desea proteger.

**Nota:** El LUN está seleccionado si aparece una marca de verificación junto al nombre del LUN.

6 (Opcional) Seleccione la opción IP de traducción de direcciones de red (NAT IP) para el origen o el destino.

Opciones válidas:

| Usar dirección IP<br>de NAT de motor<br>de replicación<br>principal para<br>origen  | Cuando el sistema Oracle FS principal y el motor de<br>replicación se encuentran en redes diferentes, active<br>esta opción para establecer la comunicación entre el<br>sistema Oracle FS principal y el motor de replicación.<br>También se debe actualizar la dirección IP de NAT<br>del motor de replicación en la página Configuración<br>de agente.          |
|-------------------------------------------------------------------------------------|----------------------------------------------------------------------------------------------------|
| Usar dirección IP<br>de NAT de motor<br>de replicación<br>principal para<br>destino | Cuando el motor de replicación y el sistema<br>Oracle FS secundario están en redes diferentes, se<br>debe actualizar la IP de NAT de la IP de NAT del<br>motor de replicación en la página Configuración de<br>agente y se deba activar esta opción. Esta opción<br>establece la comunicación entre el motor de<br>replicación y el sistema Oracle FS secundario. |

7 Haga clic en Siguiente.

Para continuar con la creación del plan de protección, seleccione los LUN de destino.

#### Enlaces relacionados

Acerca de los planes de protección Acerca de la creación del plan de protección Requisitos del plan de protección Seleccionar LUN de destino

#### Seleccionar LUN de destino

Después de seleccionar el LUN de origen, seleccione el LUN de destino (secundario) correspondiente del sistema Oracle FS de destino.

1 En la lista Almacenamiento de Oracle secundario, seleccione un sistema Oracle FS.

**Importante:** No seleccione Permitir que se seleccionen destinos de menor tamaño. Esta opción está reservada para la recuperación de datos.

2 En la tabla Seleccionar LUN secundarios, elija el LUN secundario. Métodos posibles:

| Seleccionar                 | Muestra una lista de LUN disponibles.           |
|-----------------------------|-------------------------------------------------|
| Usar LUN mejor<br>adaptados | Permite que el sistema elija el LUN secundario. |

3 (Opcional) Seleccione la opción IP de traducción de direcciones de red (NAT IP) para el origen o el destino.

Opciones posibles:

| Usar dirección IP<br>NAT del motor de<br>replicación<br>secundario para<br>origen  | Cuando el sistema Oracle FS principal y el motor de<br>replicación están en redes diferentes, active esta<br>opción para establecer la comunicación entre el<br>sistema Oracle FS principal y el motor de replicación.<br>También necesita actualizar la dirección IP NAT del<br>motor de replicación en la página Configuración de<br>agente.     |
|------------------------------------------------------------------------------------|----------------------------------------------------------------------------------------------------|
| Usar dirección IP<br>NAT del motor de<br>replicación<br>secundario para<br>destino | Cuando el motor de replicación y el sistema<br>Oracle FS secundario estén en diferentes redes,<br>deberá actualizar la IP NAT de la IP NAT del motor<br>de replicación en la página Configuración de agente<br>y activar esta opción. Esta opción establece la<br>comunicación entre el motor de replicación y el<br>sistema Oracle FS secundario. |

4 Haga clic en Siguiente.

Para continuar con la creación del plan de protección, seleccione las opciones de replicación.

# Enlaces relacionados

Acerca de los LUN de origen y destino Crear un plan de protección de datos Seleccionar las opciones para replicación

# Seleccionar las opciones para replicación

Después de seleccionar los LUN de origen y de destino, puede establecer distintas opciones para los pares de replicación controlados por el plan de protección.

- 1 (*Replicación asincrónica*) Haga clic en la casilla de control Proteger transferencia de datos desde el motor de replicación principal al motor de replicación secundario.
- 2 Especifique el número de pares simultáneos para resincronizar en el campo Resincronización de lote.
- 3 Para resincronizar automáticamente su plan de protección, en el caso de que sea necesaria una resincronización, establezca el plazo de tiempo en el campo Iniciar resincronización automática. Seleccione un tiempo que tenga impacto mínimo en los recursos del sistema. Por ejemplo, durante horarios de inactividad o después del horario comercial.

**Nota:** Si no se define un plazo de tiempo y si el plan de protección necesita resincronización, se requerirá la intervención manual.

4 Compruebe las Opciones de sincronización.

Según el tipo de replicación, el sistema selecciona automáticamente la opción de sincronización:

- Copia directa para la replicación sincrónica
- Copia rápida para la replicación asincrónica
- 5 (*Replicación asincrónica*) Seleccione la opción Compresión. Opciones válidas:
  - Desactivar
  - Activar
- 6 Establezca el Umbral de archivos de resincronización. En la mayoría de los casos, la configuración predeterminada de 16 GB (16.384 MB) es suficiente.

**Nota:** Si configura el Umbral de archivos de sincronización demasiado alto, puede tener un impacto negativo sobre los recursos de motor de replicación disponibles. Si configura el umbral demasiado bajo, puede provocar tiempos de objetivo de punto de recuperación (RPO) elevados durante altas cargas de datos.

7 Establezca el Umbral de RPO para limitar la cantidad de datos que puede haber en la caché del motor de replicación de origen antes de cambiar del modo de datos al modo de metadatos.

Cuando el par se configura en el modo sincrónico, el motor de replicación comienza a enviar alertas al administrador.

- 8 (Opcional) Establezca el Umbral de archivo diferencial según las instrucciones del Soporte al cliente de Oracle. En la mayoría de los casos, la configuración predeterminada de 64 GB (65.536 MB) es suficiente.
- 9 Haga clic en Siguiente.

Para continuar con la creación del plan de protección, defina la política de retención.

#### Enlaces relacionados

*Opciones de replicación Definir política de retención Crear un plan de protección de datos* 

#### Opciones de replicación

Puede configurar los pares de replicación para diferentes patrones de replicación mediante las opciones del plan de protección de Oracle MaxRep para SAN.

Las opciones de replicación disponibles incluyen el número de pares que se deben resincronizar simultáneamente y la transferencia de datos comprimidos desde el Oracle MaxRep motor de replicación principal al motor de replicación secundario. Estas opciones se describen en la siguiente lista. **Nota:** La configuración sincrónica o asincrónica de los motores de replicación determina las opciones de replicación disponibles. No todas las opciones están disponibles para todas las configuraciones.

| roteger transferencia de<br>atos del servicio de          | Cifra los datos antes de transferirlos a un motor de replicación de servicio de proceso.                                                                                                    |  |
|-----------------------------------------------------------|----------------------------------------------------------------------------------------------------|--|
| proceso principal al<br>servicio de proceso<br>secundario | <b>Importante:</b> Como las transmisiones cifradas pueden<br>afectar el rendimiento de manera adversa en<br>comparación con las transmisiones no cifradas, no se<br>recomienda utilizar cifrado en casos en los que el<br>enlace WAN entre el almacenamiento de origen y el<br>de destino es una WAN segura dedicada. Active el<br>cifrado si usa un proveedor de servicio de datos<br>público común para la replicación asincrónica<br>conectada a la WAN.                                               |  |
| Resincronización de lote                                  | Especifica el número de pares de replicación de un<br>plan de protección que se resincronizan de manera<br>simultánea.                                                                                                    |  |
|                                                           | Por ejemplo, si el valor de resincronización de lote es<br>2 y hay cuatro pares en el plan de protección, la<br>resincronización comienza por dos de los pares y los<br>otros dos pares permanecen en el estado En cola.<br>Cuando el par alcanza la sincronización diferencial,<br>el siguiente par inicia el paso 1 del proceso de<br>resincronización. El punto de recuperación se origina<br>sólo a partir de la hora de inicio de la<br>resincronización, no de la hora de configuración del<br>par. |  |
| Opciones de<br>resincronización<br>automática             | Especifica si las incoherencias de los datos de<br>replicación se deben corregir de manera automática o<br>no. Cuando se produce una incoherencia, aparece un<br>mensaje de advertencia en el panel de alertas y<br>notificaciones de la página Supervisar y el par se<br>marca como par que requiere resincronización.                                                                                                    |  |
|                                                           | Cuando se activan las Opciones de resincronización<br>automática y se configura la opción<br>Resincronización necesaria con el valor Sí, el<br>sistema espera un período especificado (el valor<br>predeterminado es 30 minutos) para realizar una<br>resincronización forzosa dentro del plazo de tiempo<br>Iniciar entre las horas. De esta manera se garantiza<br>la coherencia de datos y se minimiza la intervención<br>manual.                                                                      |  |
|                                                           | <b>Nota:</b> Cuando no se configura la opción Opciones de resincronización automática para un plan de protección, será necesaria la intervención manual si se requiere resincronización.                                                                                                    |  |

| Opciones de<br>sincronización | Las opciones de sincronización definen la manera en<br>la que los motores de replicación garantizan que los<br>datos de los LUN de origen y destino se sincronicen<br>inicialmente entre sí. Si los LUN de origen y destino<br>no se sincronizan, estos LUN pueden regresar a un<br>estado sincronizado en el futuro. |                                                                                                    |
|-------------------------------|----------------------------------------------------------------------------------------------------|----------------------------------------------------------------------------------------------------|
|                               | Sincronización<br>rápida                                                                                                    | Realiza una resincronización más<br>rápida que la resincronización<br>básica, pero con un mayor uso de<br>recursos de CPU en el servidor<br>principal.                                                                                                    |
|                               |                                                                                                    | <b>Nota:</b> La opción de sincronización<br>rápida sólo está disponible para<br>las configuraciones asincrónicas.                                                                                                    |
|                               |                                                                                                    | La opción de sincronización<br>rápida especifica que Oracle<br>MaxRep lee un bloque de datos<br>del LUN de origen y calcula en un<br>valor hash los datos que no tienen<br>equivalente. A continuación, el<br>sistema lee los mismos bloques de<br>datos en el LUN de destino y<br>calcula un valor hash<br>correspondiente. El valor hash se<br>transfiere por medio de la red<br>entre motores de replicación de<br>origen y destino.                                |
|                               |                                                                                                    | Si los valores hash de los datos<br>coinciden, no se transfieren datos<br>al LUN de destino. Cuando los<br>valores hash de los datos no<br>coinciden, se transfieren datos por<br>medio de la red entre los motores<br>de replicación. Este proceso<br>minimiza el tráfico de red entre<br>los sistemas y permite reducir<br>marcadamente los tiempos de<br>resincronización porque se<br>transmiten sólo los datos<br>diferentes entre los motores de<br>replicación. |
|                               | Copia directa                                                                                                    | Copia datos directamente entre<br>los LUN de origen y destino sin<br>requerir verificación.                                                                                                    |
|                               |                                                                                                    | <b>Nota:</b> La opción de copia directa<br>sólo está disponible para las<br>configuraciones sincrónicas.                                                                                                    |

| ] | Esta opción está disponible         |
|---|-------------------------------------|
| ( | cuando se puede acceder a los       |
| ] | LUN de origen y destino desde el    |
| J | mismo motor de replicación o par    |
| ( | de motores de replicación           |
| á | agrupados en cluster de alta        |
| ( | disponibilidad. La copia directa se |
| 1 | realiza sólo en configuraciones de  |
| 1 | replicación sincrónica.             |
|   | -F                                  |

Compresión Define si se usa compresión para la transmisión de datos mediante la WAN. Como la compresión puede consumir recursos valiosos del sistema en los motores de replicación, se recomienda utilizar los motores de replicación sólo en entornos de replicación sincrónica mediante una WAN de ancho de banda limitado. Para consideraciones de tamaño, póngase en contacto con Soporte al cliente de Oracle.

> La eficacia de la compresión de datos varía mucho en función del tipo de datos que se comprime. Normalmente, es posible planificar los ratios de compresión de los diversos tipos de datos según lo que se define en la siguiente tabla.

| Tipo de archivo                                | Ratio de compresión |
|------------------------------------------------|---------------------|
| Archivos generales                             | 2:1                 |
| Base de datos                                  | 4:1                 |
| Gráficos y medios                              | 1:1                 |
| Mensajería, por ejemplo, correo<br>electrónico | 4:1                 |

#### Tabla 8: Ratios de compresión por tipo de archivo

Umbral de archivos de resincronización Especifica el tamaño de carpeta de la caché de resincronización de umbral. Cuando la carpeta de caché de resincronización excede este tamaño, la velocidad de transferencia de datos entre los LUN de origen y destino se regula. El valor predeterminado es 16 GB.

**Nota:** Si el umbral de archivos de resincronización se configura con un valor muy elevado, los recursos del sistema disponibles pueden verse afectados de manera negativa en los motores de replicación. Si el umbral se configura con un valor muy bajo, puede producirse un aumento del tiempo de objetivo de punto de recuperación (RPO) durante los períodos de carga de datos elevada.

| Umbral de archivo<br>diferencial | Especifica el tamaño de carpeta de la caché de<br>sincronización diferencial de umbral. Cuando la<br>carpeta de caché diferencial excede este tamaño, la<br>velocidad de transferencia de datos entre los LUN de<br>origen y destino se regula. El valor predeterminado<br>es 65 GB para todos los LUN excepto los LUN que<br>tengan frecuencias de cambio de datos elevadas. |
|----------------------------------|----------------------------------------------------------------------------------------------------|
|                                  | <b>Nota</b> : No configure la opción Umbral de archivo<br>diferencial a menos que el personal de Soporte al<br>cliente de Oracle le indique lo contrario.                                                                                                    |
| Umbral de RPO                    | Especifica el objetivo de punto de recuperación<br>(RPO) de umbral en minutos. El RPO representa la<br>cantidad máxima de tiempo que el par de replicación<br>puede retrasarse en el modo de replicación<br>sincrónica. Si el RPO supera este límite, el sistema<br>Oracle MaxRep envía un mensaje a la GUI. Este<br>parámetro de configuración no afecta la replicación.     |
|                                  | <b>Nota:</b> No configure la opción Umbral de RPO a menos que el personal de Soporte al cliente de Oracle le indique lo contrario.                                                                                                    |

Acerca de los planes de protección de coherencia de aplicación Gestión del plan de protección de datos Seleccionar las opciones para replicación

# Definir política de retención

El paso final en la creación de un plan de protección es definir una política de retención, la cual especifica el tiempo durante el que se conservarán los datos protegidos.

La cantidad de espacio requerido por la política de retención varía en gran medida y depende de los siguientes factores:

- La cantidad de datos que se replicarán
- La frecuencia de cambio de esos datos
- La cantidad de tiempo durante la que se almacenan los datos replicados
- Si se usa la retención dispersa

Defina su política de retención en las secciones Política de retención y **Especificar ruta de almacenamiento de retención** de la página Agregar protección.

1 En la tabla Política de retención, defina la ventana de retención inicial Protección continua de datos (CDP) en el campo Retener todos los datos durante. Este campo indica el período durante el que se mantendrá la fidelidad de escritura entre los LUN de origen y de destino. Introduzca un número y especifique si el número corresponde a horas, días, semanas, meses o años. Este número indica el período durante el que desea conservar todos los cambios de datos. La duración exacta del tiempo definida para este ajuste está regida por los requisitos de recuperación de la aplicación, pero comúnmente se limita a 48 horas o menos.

2 Seleccione Retener sólo marcadores para datos anteriores si desea conservar datos dispersos para datos anteriores a la ventana de retención inicial de CDP.

Al retener solamente los marcadores, Oracle MaxRep motor de replicación conserva solamente los datos de escritura históricos para restaurar el LUN a puntos específicos en lugar de guardar cada escritura que se produzca en el LUN del log de retención.

3 Especifique la cantidad de espacio de almacenamiento para los logs de retención en el campo Restringir espacio de almacenamiento de retención a.

Utilice esta restricción del espacio de almacenamiento para no permitir que los LUN protegidos dentro de un único plan de protección tomen una proporción innecesaria del espacio del log de retención.

**Nota:** Para especificar la manera en que el sistema procesa la advertencia Restringir espacio de almacenamiento de retención a, active la opción **Cuando el espacio de almacenamiento es insuficiente**.

- 4 Seleccione la opción de espacio de almacenamiento insuficiente en la lista Cuando el espacio de almacenamiento es insuficiente.
   Opciones válidas:
  - Depurar logs de retención antiguos
  - Pausar replicación

Cuando haya espacio de almacenamiento insuficiente, puede depurar logs de retención antiguos o pausar la replicación. Para la replicación sincrónica, recomendamos seleccionar Depurar logs de retención antiguos. En el caso de que Oracle MaxRep motor de replicación suprima los logs de retención antiguos, el sistema envía una alerta que indica que no se cumple la ventana de retención.

5 En el campo Alerta cuando el uso de espacio de almacenamiento alcanza, active el umbral para enviar una alerta cuando los logs de retención alcancen un porcentaje del almacenamiento disponible.

Se recomienda conservar la configuración predeterminada del 80%.

6 En la lista Ruta de almacenamiento de la tabla Especificar ruta de almacenamiento de retención, seleccione una ruta al volumen de retención adecuado.

El volumen aparece en la tabla Volúmenes de retención. Si la tabla está vacía, compruebe lo siguiente:

- Asegúrese de que el LUN de retención está creado en sistema Oracle FS de destino.
- Asegúrese de que el LUN de retención esté asignado al motor de replicación secundario. Utilice la opción de asignación de LUN de Kit de herramientas para MaxRep en el separador Configuración.
- 7 Haga clic en Siguiente.

Para completar el plan de protección, guarde la configuración y active el plan.

# Enlaces relacionados

Acerca de las licencias y las funciones basadas en la capacidad Gestión del plan de protección de datos Crear un plan de protección de datos Guardar y activar un plan de protección

# Guardar y activar un plan de protección

El paso final en la creación de un plan de protección es revisar la configuración y guardarlo. Cuando guarda el plan de protección, tiene la opción de activar las políticas de protección de inmediato o más tarde.

- 1 En la página Resumen, revise la configuración de la tabla Plan de protección.
- 2 En la tabla Detalles de protección, revise la configuración sobre los LUN principal y secundario y el Oracle MaxRep motor de replicación.
- 3 (Opcional) Para realizar cambios en el plan de protección, haga clic en Atrás.
- 4 Guarde la configuración del plan de protección. Opciones válidas para guardar:

| Guardar, activar<br>después | Guarda el plan de protección sin iniciar la protección de datos.           |
|-----------------------------|----------------------------------------------------------------------------|
| Guardar y activar           | Guarda el plan de protección e inicia la protección de datos de inmediato. |

Después de guardar el plan de protección, el sistema muestra la página Gestionar plan de protección. Esta página le permite revisar el progreso del plan de protección y editar los detalles del plan, de ser necesario.

# Enlaces relacionados

Acerca de los planes de protección Gestión del plan de protección de datos Crear un plan de protección de datos

# Acerca de los planes de protección de coherencia de aplicación

Cuando un par protegido contiene datos de una aplicación admitida por un agente de Oracle MaxRep, el agente se puede instalar en el servidor del host. El agente de Oracle MaxRep crea marcadores, que se usan en el log de retención para crear una copia coherente con la aplicación. Estos marcadores se pueden usar para realizar un rollback de los LUN de destino a un momento anterior o para montar instantáneas virtuales a fin de validar que la replicación esté funcionando según lo esperado.

La coherencia de la aplicación depende de los siguientes factores:

• El agente de Oracle MaxRep está instalado en el servidor que accede a los LUN protegidos.

**Nota:** Puede instalar el agente de Oracle MaxRep después de haber creado el plan de protección.

- El agente de Oracle MaxRep está registrado con el motor de replicación del servicio de control.
- El plan de protección se crea y configura con una política de coherencia.
- La configuración de coherencia de la aplicación se prueba con una instantánea de recuperación.

# Enlaces relacionados

Acerca de los agentes de Oracle MaxRep Verificar la instalación del agente de Oracle MaxRep Crear un plan de protección de datos

# Verificar la instalación del agente de Oracle MaxRep

Verifique que el host de la aplicación, que ejecuta el agente del Oracle MaxRep, esté registrado en el Oracle MaxRep motor de replicación del servicio de control.

- 1 Inicie sesión en la GUI de Oracle MaxRep para SAN del motor de replicación del servicio de control que ejecuta el servicio de control.
- 2 Vaya a **Configuración** > **Configuración** > Gestión de licencias > Aplicar licencia.
- 3 Verifique que el nombre del host aparezca en la lista de Hosts con licencia.

# Enlaces relacionados

Acerca de los agentes de Oracle MaxRep Configuración del agente de Oracle MaxRep

# Crear un plan de protección de coherencia de aplicaciones

Si se agrega una política de coherencia a un plan de protección de datos existente, se pueden especificar los datos que se desea proteger y crear marcadores en los datos como destinos de las operaciones de rollback.

Antes de crear un plan de protección de coherencia de aplicaciones, debe crear un plan de protección de datos sincrónico o asincrónico.

- 1 Vaya a Proteger > Gestionar plan de protección y localice el plan de protección de datos creado con anterioridad.
- 2 Haga clic en Gestionar política de coherencia.
- 3 Haga clic en Agregar coherencia.
- 4 En la tabla Opciones de coherencia, seleccione el nombre del servidor de aplicaciones en la lista desplegable Seleccionar host.
- 5 Seleccione el tipo de política de coherencia de aplicaciones que desea establecer.

| Agente de<br>aplicación | Para proteger datos para un sistema operativo específico, seleccione una de las siguientes aplicaciones:                                                  |  |  |
|-------------------------|----------------------------------------------------------------------------------------------------|--|--|
|                         | Microsoft Exchange Server 2003, 2007 o 2010                                                                                                    |  |  |
|                         | • Microsoft SQL Server 2000, 2005 o 2008                                                                                                    |  |  |
|                         | Oracle (Unix/Linux), RAC, CFS                                                                                                    |  |  |
| Otros<br>volúmenes      | Para crear marcadores de coherencia para un volumen en<br>particular en lugar de una aplicación específica, indique<br>los volúmenes deseados en el host. |  |  |

6 Haga clic en Guardar.

La política de coherencia aparece en la lista Políticas de coherencia con una línea de comandos en la columna Opción de coherencia que corresponde a la información introducida en la tabla Opciones de coherencia.

- 7 Haga clic en Activar en la columna Acción de la lista Políticas de coherencia para activar la política de coherencia.
- 8 Verifique que la política de coherencia se haya activado.
  - Vaya a Supervisar > Replicación de archivo.
  - En la tabla Estado de protección de archivo, amplíe el trabajo de política de coherencia que creó.
  - Verifique que el Estado del trabajo sea Finalizado y que la Hora de inicio y la Hora de finalización se correspondan con las de la creación de la política de coherencia.
- 9 En el log de eventos de aplicaciones del host, verifique que se haya enviado correctamente un evento que informe la etiqueta.

Visualice las propiedades del evento InMageVssProvider y verifique que las etiquetas de los marcadores se hayan enviado correctamente al servidor remoto.

Acerca de los planes de protección de coherencia de aplicación Crear un plan de protección de datos

# Confirmar instantánea virtual de coherencia de aplicación

Para verificar que sea posible realizar rollback a un marcador del lado de la recuperación ante desastres (DR) o la red, cree una instantánea virtual y confirme que los marcadores de coherencia de las aplicaciones se creen según lo esperado.

- 1 Vaya a Recuperar > Más > Recuperación de disco/volumen > Crear instantáneas de recuperación.
- 2 Seleccione el par de replicación que desea validar y haga clic en Recuperar.
- 3 En la tabla Opciones de recuperación, seleccione Basada en coherencia con aplicación y evento en la columna Recuperación basada en.
- 4 Desplácese para verificar que haya marcadores para los pares de replicación y que estos marcadores estén marcados de color verde en la columna Precisión.
- 5 Haga clic en Cancelar.

# Enlaces relacionados

Acerca de los planes de protección de coherencia de aplicación Crear una instantánea virtual

# Gestión del plan de protección de datos

Después de haber creado correctamente un plan de protección, la GUI de Oracle MaxRep para SAN muestra la página Gestionar plan de protección. Esta página le permite ver los detalles del plan de protección, comprobar su estado, y modificar y suprimir el plan.

Para ir a la página Gestionar plan de protección, seleccione Proteger > Almacenamiento de Oracle > Gestionar plan de protección.

# Protección

La tabla Protección muestra información acerca del plan de protección y proporciona las acciones que le permiten gestionar las propiedades del plan de protección:

- Mostrar todos los planes de protección.
- Agregar protección a un plan ya finalizado.
- Crear un escenario de recuperación para un plan de protección existente.
- Gestionar la política de coherencia de un plan de protección.
- Modificar un plan de protección.
- Suprimir un plan de protección.

- Editar el nombre de un plan de protección.
- Ver el resumen de un plan de protección.
- Activar y desactivar un plan de protección.
- Reactivar un plan.
- Comprobar el estado actual de un plan de protección.

Los siguientes botones le permiten modificar el plan de protección:

| Agregar<br>protección                                                                     | Permite crear planes de protección a partir de uno o varios<br>LUN de origen.                                                                        |                                                                                                    |  |
|-------------------------------------------------------------------------------------------|----------------------------------------------------------------------------------------------------|----------------------------------------------------------------------------------------------------|--|
|                                                                                           | Cuando realiza alguna de estas acciones sobre un plan<br>existente, se crea un plan de protección de uno a muchos:                                   |                                                                                                    |  |
|                                                                                           | Agregar otro                                                                                                    | sistema Oracle FS secundario.                                                                            |  |
|                                                                                           | .UN de destino a un sistema Oracle FS<br>xistente.                                                                                                   |                                                                                                    |  |
| Crear escenario de<br>recuperación                                                        | Define el tipo de escenario de recuperación para el plan de protección. Los escenarios disponibles incluyen:                                         |                                                                                                    |  |
|                                                                                           | Crear escenario<br>de rollback                                                                                                    | Permite gestionar los LUN de destino<br>que están protegidos contra escritura<br>durante la replicación. |  |
|                                                                                           | Crear escenario<br>de validación de<br>datos y copia de<br>seguridad                                                                                 | Permite gestionar las copias de<br>seguridad físicas y virtuales de los<br>datos.                        |  |
| Gestionar política<br>de coherencia                                                       | Permite crear una nueva política de coherencia de<br>aplicaciones y ejecutarla, o gestionar una política de<br>coherencia de aplicaciones existente. |                                                                                                    |  |
| Detalles de plan                                                                          | Muestra una visión general de la configuración del plan de<br>protección y el estado de la replicación.                                              |                                                                                                    |  |
| La tabla Protección                                                                       | muestra los siguient                                                                                                    | es detalles acerca del plan de protección:                                                               |  |
| Tipo de protección Muestra el tipo de protección seleccionado para el plan de protección. |                                                                                                    |                                                                                                    |  |
| Servidores                                                                                | Muestra los motores de replicación que son parte del plan de protección.                                                                             |                                                                                                    |  |
| Aplicación                                                                                | Muestra la aplicación seleccionada para el plan de<br>protección.                                                                                    |                                                                                                    |  |
| Acción                                                                                    | Proporciona las siguientes operaciones del plan de protección:                                                                                       |                                                                                                    |  |
|                                                                                           | Resumen                                                                                                    | Proporciona un resumen de sólo<br>lectura del plan de protección.                                        |  |

|           | Después de revisar el resumen, haga<br>clic en Atrás para regresar a la página<br>de gestión del plan de protección.                                                        |                                                                                                    |  |
|-----------|----------------------------------------------------------------------------------------------------|----------------------------------------------------------------------------------------------------|--|
| Activar   | Permite activar el                                                                                                    | plan de protección.                                                                                                    |  |
|           | También puede revisar las opciones<br>del plan de protección y ejecutar una<br>comprobación de preparación.                                                                 |                                                                                                    |  |
|           | Desde la página G<br>protección también<br>reactivar planes de<br>hayan presentado<br>indicaciones que s<br>página permiten re<br>específicos de los p<br>que hayan present | estionar plan de<br>n puede activar o<br>e protección que<br>algún error. Las<br>e muestran en la<br>esolver problemas<br>planes de protección<br>ado errores.                                                                                                |  |
| Modificar | Permite hacer cambios en el plan de<br>protección. Cuando hace clic en<br><b>Modificar</b> , aparece un cuadro de<br>diálogo con las siguientes opciones:                   |                                                                                                    |  |
|           | Modificar<br>opciones de<br>replicación                                                                                                    | Permite<br>modificar las<br>opciones de<br>replicación del<br>plan de<br>protección.                                                                                                    |  |
|           | Modificar<br>política de<br>retención                                                                                                    | Permite<br>especificar las<br>políticas de<br>retención para<br>el plan de<br>protección. No<br>se puede alterar<br>la ruta de<br>almacenamiento<br>de retención de<br>un plan de<br>protección que<br>se encuentra<br>haciendo una<br>copia de<br>seguridad. |  |
|           | Pausar/reanudar<br>protección                                                                                                    | Permite hacer<br>una pausa en el<br>plan de<br>protección,                                                                                                    |  |

reanudarlo o reiniciarlo.

Reiniciar Permite iniciar resincronización la protección de datos después de que se haya detenido la replicación.

Si durante el proceso de creación del plan de protección, seleccionó un sistema Oracle FS secundario pero no completó todos los campos del plan de protección, la acción **Modificar** proporciona los siguientes estados para el plan de protección.

| Creación<br>incompleta | Indica que el plan de<br>protección está<br>incompleto. Si<br>selecciona el enlace,<br>puede editar el plan<br>de protección,<br>comenzando por el<br>último campo<br>incompleto. |
|------------------------|----------------------------------------------------------------------------------------------------|
| Inactivo               | Indica que el plan de<br>protección está<br>completo, pero no<br>activo. Si selecciona<br>este enlace, puede<br>editar todo el plan de<br>protección.                             |
| Activo                 | Indica que el plan de<br>protección está<br>completo y activo. Si<br>selecciona este                                                                                              |

completo y activo. Si selecciona este enlace, puede editar el plan de protección, pero no puede seleccionar un nuevo sistema Oracle FS principal ni modificar la ruta de almacenamiento de retención.

|                         | Suprimir                                                                                                    | Permite ver el plan de protección o un<br>escenario de protección para<br>suprimirlo. Si se suprime un escenario<br>de protección, también se suprimen<br>los pares de replicación gestionados<br>por el plan de protección. Esta opción<br>también le permite depurar los logs<br>de retención de CDP.                                                                                                    |
|-------------------------|----------------------------------------------------------------------------------------------------|----------------------------------------------------------------------------------------------------|
|                         |                                                                                                    | <b>Nota:</b> La supresión de un plan de<br>protección sin depurar el diario de<br>retención crea datos de diario<br>heredados en la ruta de<br>almacenamiento de retención que el<br>motor de replicación no libera. Estos<br>datos de diario heredados reducen la<br>capacidad de almacenamiento<br>disponible para los diarios de<br>retención de otros planes de<br>protección. Póngase en contacto con el<br>Soporte al cliente de Oracle para<br>borrar los diarios residuales del motor<br>de replicación. |
|                         |                                                                                                    | La presencia de una cruz de color rojo<br>(x) indica que el plan de protección<br>está incompleto. Haga clic en este<br>ícono para suprimir el plan.                                                                                                    |
|                         | Desactivar                                                                                                    | Permite suspender el plan de<br>protección según sea necesario. Esta<br>opción también le permite depurar los<br>logs de retención de CDP.                                                                                                    |
| Estado de<br>activación | Muestra el estado de<br>Inactivo, puede usar<br>el estado es Incomp<br>para completar la cr<br>siguiente lista, se inc<br>requeridas para cad | el plan de protección. Si el estado es<br>r la acción Activar para activar el plan. Si<br>leto, puede usar la acción Modificar<br>reación del plan de protección. En la<br>dican las acciones apropiadas<br>a estado de activación.                                                                                                    |
|                         | Creación<br>incompleta                                                                                                    | No se finalizó la creación de la<br>protección. Use la acción <b>Modificar</b><br>para completar el plan de protección.                                                                                                    |
|                         | Inactivo                                                                                                    | El plan de protección se completó<br>pero no se activó. Si el plan no está<br>activado, no hay protección de datos.<br>Use la opción Activar para iniciar la<br>protección de datos.                                                                                                    |

| Activo                     | Los datos de la aplicación se están<br>protegiendo con los detalles y las<br>políticas de protección. Cuando<br>selecciona este estado, puede hacer lo<br>siguiente:                                                   |
|----------------------------|----------------------------------------------------------------------------------------------------|
|                            | <ul> <li>Modificar configuración de<br/>protección.</li> </ul>                                                                                                    |
|                            | Suprimir la protección.                                                                                                    |
|                            | <ul> <li>Crear un escenario de<br/>recuperación.</li> </ul>                                                                                                    |
|                            | <ul> <li>Ejecutar un escenario de<br/>recuperación existente.</li> </ul>                                                                                                    |
| Desactivación<br>pendiente | Un administrador inició la<br>desactivación del plan de protección.<br>Si selecciona este estado, se le<br>proporciona el enlace Forzar<br>desactivación, que le permite forzar la<br>supresión del plan.              |
|                            | <b>Nota:</b> Cuando se fuerza la supresión,<br>no se depuran los logs de retención de<br>CDP y se reduce la capacidad de<br>almacenamiento de retención que está<br>disponible para los demás planes de<br>protección. |
| Supresión<br>pendiente     | Un administrador inició la supresión<br>del plan de protección. Si selecciona<br>este estado, se le proporciona el<br>enlace Forzar desactivación, que le<br>permite forzar la supresión del plan.                     |

Hora de la última Indica la hora más reciente de modificación del plan de protección.

#### Enlaces relacionados

Acerca de los planes de protección Crear un plan de protección de datos

# Mostrar resumen del plan de protección

Puede ver un resumen de un plan de protección de Oracle MaxRep para SAN. Consulte esta página si desea obtener una descripción general rápida del contenido del plan de protección.

**Nota:** No puede realizar cambios en el plan de protección desde la página Resumen.

- 1 Vaya a Proteger > Almacenamiento de Oracle > Gestionar plan de protección.
- 2 En la tabla Protección, seleccione el plan de protección que desee editar.
- 3 Haga clic en Resumen.El sistema muestra detalles acerca del plan de protección.

Gestión del plan de protección de datos Supervisión de protección de aplicaciones

#### Mostrar detalles del plan de protección

Puede ver los detalles de un plan de protección de Oracle MaxRep para SAN. La información incluye el estado general de pares de replicación, las políticas de retención aplicadas al plan y los escenarios de recuperación que se aplican al plan de protección.

Esta página incluye acciones que le permiten gestionar el plan de protección. Las acciones válidas incluyen:

- Gestionar un plan de protección.
- Gestionar un escenario de recuperación.
- Ver el resumen de pares de replicación.
- Ver detalles de pares de replicación.
- 1 Vaya a Proteger > Almacenamiento de Oracle > Gestionar plan de protección.
- 2 Seleccione el plan de protección que desee editar en la tabla Protección.
- 3 Para ver los detalles del plan, haga clic en Detalles de plan. El sistema muestra detalles acerca del plan de protección.

#### Enlaces relacionados

Gestión del plan de protección de datos Supervisión de protección de aplicaciones

# Activación de un plan de protección

Puede crear tantos planes de protección como desee y activarlos cuando los necesite. La activación de un plan de protección inicia la replicación de los datos para los pares de replicación incluidos en el plan.

- 1 Vaya a Proteger > Almacenamiento de Oracle > Gestionar plan de protección.
- 2 En la tabla Protección, localice el plan de protección que desea activar.
- 3 Desde la columna Acción del plan de protección, haga clic en Activar.
- 4 Desde la página Resumen, haga clic en Guardar.

El Estado de activación cambia a Preparación de destino pendiente en el caso de los planes de protección recién creados o a Activo en el caso de los planes de protección ya existentes que se activaron.

#### Enlaces relacionados

Gestión del plan de protección de datos Crear un plan de protección de datos

#### Modificar opciones de replicación del plan de protección

Modifique las opciones de replicación del plan de protección cuando desee realizar cambios en un plan de protección existente. Los cambios pueden incluir garantizar la seguridad del transporte al sistema Oracle FS secundario o configurar la resincronización automática.

- 1 Vaya a Proteger > Almacenamiento de Oracle > Gestionar plan de protección.
- 2 Seleccione el plan de protección que desee editar en la tabla Protección.
- 3 Haga clic en Modificar.
- 4 En la tabla Modificar opciones de protección, seleccione **Modificar opciones de replicación**.
- 5 Realice los cambios necesarios en la tabla Opciones de replicación.
- 6 Para conservar los cambios, haga clic en Guardar.

# Enlaces relacionados

*Gestión del plan de protección de datos Opciones de replicación* 

# Modificar política de retención del plan de protección

Modifique la configuración de la política para la retención del plan de protección cuando desee cambiar el tiempo durante el cual el Oracle MaxRep motor de replicación debe conservar los datos para los pares de replicación o cambiar la configuración de retención dispersa.

- 1 Vaya a Proteger > Almacenamiento de Oracle > Gestionar plan de protección.
- 2 Seleccione el plan de protección que desee editar en la tabla Protección.
- 3 Haga clic en Modificar.
- 4 En la tabla Modificar opciones de protección, seleccione la opción **Modificar política de retención**.
- 5 Realice los cambios necesarios en la sección Política de retención de la página.
- 6 Para conservar los cambios, haga clic en Guardar.

*Gestión del plan de protección de datos Definir política de retención* 

# Desactivar un plan de protección

La desactivación de un plan de protección suspende la replicación y permite borrar los logs de protección continua de datos (CDP).

- 1 Vaya a Proteger > Almacenamiento de Oracle > Gestionar plan de protección.
- 2 Seleccione el plan de protección que desee editar en la tabla Protección.
- 3 Haga clic en Desactivar.
- 4 Revise los detalles del plan de protección.
- 5 (Opcional) Para borrar el contenido de los logs de retención de CDP, haga clic en la casilla de control Limpiar logs de retención de CDP.
- 6 Para suspender la replicación, haga clic en Desactivar.

#### Enlaces relacionados

Gestión del plan de protección de datos Supervisión de protección de aplicaciones

# Resincronizar un plan de protección

La pérdida de la conexión de red entre los sitios principal y secundario, u otros cambios en el entorno de replicación pueden desacelerar o interrumpir el proceso de resincronización. El reinicio del proceso de resincronización garantiza que el plan de protección se ejecute correctamente.

- 1 Vaya a Proteger > Almacenamiento de Oracle > Gestionar plan de protección.
- 2 En la tabla Protección, seleccione el plan de protección que desee editar.
- 3 Haga clic en Modificar.
- 4 En la tabla Modificar opciones de protección, seleccione Reiniciar resincronización.
- 5 Seleccione los detalles de la protección, según sea necesario.
- 6 Para reiniciar la resincronización, haga clic en Reiniciar resincronización.

#### Enlaces relacionados

Gestión del plan de protección de datos Supervisión de protección de aplicaciones Asignar LUN

# Suprimir un plan de protección

Suprima un plan de protección cuando ya no sea necesario para la replicación. La tarea Suprimir un plan de protección permite suprimir todos los pares de replicación asociados al plan.

- 1 Vaya a Proteger > Almacenamiento de Oracle > Gestionar plan de protección.
- 2 Seleccione el plan de protección que desee editar en la tabla Protección.
- 3 Haga clic en Suprimir.
- 4 Revise los detalles del plan de protección.
- 5 (Opcional) Para borrar el contenido de los logs de retención de CDP, haga clic en la casilla de control Limpiar logs de retención de CDP.

**Nota:** Recomendamos seleccionar la opción Limpiar logs de retención de CDP. Cuando no se selecciona esta opción, motor de replicación no depura el diario de retención, de modo que se conservan los datos anteriores incluidos en el diario en la ruta de almacenamiento de retención. Al conservar los datos incluidos en el diario, se reduce la capacidad de almacenamiento general disponible para los diarios de retención de otros planes de protección. Póngase en contacto con Soporte al cliente de Oracle para limpiar los diarios residuales de motor de replicación.

6 Para eliminar el plan de protección y los pares de replicación, haga clic en Suprimir.

# Enlaces relacionados

*Gestión del plan de protección de datos Supervisión de protección de aplicaciones* 

# Pausar o reanudar un plan de protección

Es posible que necesite pausar la protección de datos durante un tiempo indefinido. Cuando esté listo, puede reanudar la protección de datos.

- 1 Vaya a Proteger > Almacenamiento de Oracle > Gestionar plan de protección.
- 2 Seleccione el plan de protección que desee editar en la tabla Protección.
- 3 Haga clic en Modificar.
- 4 En la tabla Modificar opciones de protección, seleccione Pausar/reanudar protección.
- 5 Seleccione los LUN protegidos, según sea necesario.
- 6 Cambie el modo de replicación. Opciones válidas:
  - Pausar replicación
  - Reanudar replicación

Gestión del plan de protección de datos Supervisión de protección de aplicaciones

# Equilibrar cargas del servicio de proceso

Cuando varios Oracle MaxRep motores de replicación usan un único servicio de proceso, se degrada el rendimiento.

Se pueden agregar tarjetas de interfaz de red (NIC) adicionales al servidor de procesos y asignar los puertos adicionales a la red. El control de ancho de banda se vuelve posible si los motores de replicación usan tarjetas NIC independientes para la comunicación.

De manera predeterminada, todo el tráfico de replicación es procesado por el puerto Ethernet eth0.

- 1 Vaya a **Configuración** > **Configuración avanzada** > Equilibrio de carga de servidor de procesos. Aparece la página Equilibrio de carga de tráfico de servicio de proceso.
- 2 En la lista Seleccionar agente de replicación de volumen, seleccione el agente de replicación.

**Nota:** Después de seleccionar un elemento de la lista, el sistema muestra los detalles en la tabla Detalles.

- 3 Seleccione el servicio de proceso desde la opción Seleccionar servicio de proceso en la lista disponible.
- 4 En la lista Seleccionar NIC para asignar, seleccione la tarjeta NIC que utilizan el servicio de proceso y el agente de Oracle MaxRep.
- 5 Para guardar la configuración, haga clic en Guardar.
- 6 Cuando el sistema le solicite que confirme la configuración, haga clic en Aceptar.
- 7 (Opcional) Para suprimir alguna asignación configurada con anterioridad, seleccione el elemento asignado en la tabla **Agente ya configurado: asignación NIC de servidor de procesos** y haga clic en Suprimir.

# Enlaces relacionados

Configuración de equilibrio de carga de tráfico Configuración del agente de Oracle MaxRep **Mostrar logs de host** 

# Configuración de equilibrio de carga de tráfico

Permite especificar los parámetros para equilibrar cargas de tráfico en Oracle MaxRep motor de replicación.

# Asignación de NIC de servicio de agentes y procesos

Especifica los parámetros disponibles para asignar el servicio de proceso y el agente de replicación a un puerto de tarjeta de interfaz de red (NIC). Opciones disponibles:

| Seleccionar agente<br>de replicación de<br>volumen | Muestra todos los agentes de replicación de volúmenes que<br>usan el servicio de proceso. Los detalles de un agente de<br>replicación de volúmenes seleccionado aparecen en la tabla<br>Detalles de agente de replicación de volumen. Esta tabla<br>muestra el nombre y la dirección IP de motor de<br>replicación. |
|----------------------------------------------------|----------------------------------------------------------------------------------------------------|
| Seleccionar<br>servidor de<br>procesos             | Muestra todos los servicios de procesos que usan motor de<br>replicación. Los detalles de un servicio de proceso<br>seleccionado aparecen en la tabla Detalles de servidor de<br>procesos. Esta tabla muestra el nombre de host, la dirección<br>IP y el latido del servidor de procesos.                           |
| Seleccionar NIC<br>para asignar                    | Muestra todas las tarjetas NIC que están conectadas al<br>servicio de proceso seleccionado. Los detalles de una NIC<br>seleccionada aparecen en la tabla Detalles de NIC. Esta<br>tabla muestra el nombre y la dirección IP del dispositivo.                                                                        |
| Guardar                                            | Guarda los cambios.                                                                                                    |
| Restablecer                                        | Desecha los cambios.                                                                                                    |

# Asignación de NIC de servicio de agentes y procesos ya configurada

Proporciona detalles acerca de la configuración existente de equilibrio de carga. Elementos configurados:

- Agente de replicación de volumen
- Servicio de proceso
- Puerto de NIC

Suprimir Elimina la configuración actual.

#### Enlaces relacionados

Equilibrar cargas del servicio de proceso

# Gestionar uso de ancho de banda

Puede gestionar el uso del ancho de banda mediante la creación de políticas de ancho de banda.

La página Configuración de ancho de banda incluye la tabla Configurar utilización de ancho de banda que muestra los servicios de proceso de todos los Oracle MaxRep motores de replicación conocidos.

1 Vaya a Proteger > Suministro > Gestionar uso de ancho de banda.

La página Configuración de ancho de banda muestra una lista de motores de replicación del servicio de proceso.

2 Para mostrar todas las políticas existentes para esta entrada, seleccione un motor de replicación para gestionar y luego haga clic en Siguiente.

Nota: Si no hay políticas existentes, haga clic en Crear.

- 3 Para crear una nueva política de ancho de banda, haga clic en Crear política.
- 4 Proporcione un Nombre de política y una Descripción para la nueva política.
- 5 Introduzca el ancho de banda disponible en el campo Ancho de banda acumulativo (kbps).
- 6 Asigne un porcentaje del ancho de banda para cada sistema Oracle FS secundario que aparece como un Destino en la tabla Asignar ancho de banda.
- 7 (Opcional) Seleccione Compartir ancho de banda no usado para compartir el ancho de banda no usado entre los dos pares de configuración de ancho de banda.
- 8 Para planificar el momento en que entrará en vigencia la política, haga clic en Establecer planificación.
  Por ejemplo, puede planificar que su política de ancho de banda entre en vigencia entre las 7:00 a. m. y las 5:00 p. m. de determinado día de la semana, o en un día determinado del mes.
- 9 Para confirmar los cambios, haga clic en Guardar. La página Confirmación de política indica que la política se creó correctamente.
- 10 Para mostrar la tabla Políticas existentes, haga clic en Siguiente.
- 11 En la columna Acciones, seleccione una de las siguientes:

| Ver      | Para ver detalles de la política |
|----------|----------------------------------|
| Editar   | Para modificar la política.      |
| Suprimir | Para eliminar la política.       |

- 12 Haga clic en Siguiente.
- 13 Para regresar a la página **Configuración de ancho de banda** y seleccionar Activar política, haga clic en Atrás.

#### Enlaces relacionados

Acerca de los informes Ver informes de ancho de banda

# Supervisión de la protección de datos

# Supervisión de la protección de datos

Cuando iniciar sesión en la GUI de Oracle MaxRep para SAN, se muestra la página de resumen Supervisar. La página incluye una visión general del estado de los Oracle MaxRep motores de replicación y una visión general del estado actual de los planes de protección. La página Supervisar también muestra las alertas o las notificaciones que pueden requerir su atención.

# Estado de protección

Muestra el estado de los planes de protección, los volúmenes, los pares de replicación y los trabajos de replicación de archivos del sistema. Estos estados pueden ser: correcto, advertencia, crítico o inactivo. Haga clic en el nombre de un plan de protección específico para obtener la información detallada de ese plan. La información se muestra también en el resumen como porcentajes en la forma de gráfico circular.

Use el filtro Estado de plan para mostrar sólo los planes que cumplan con los criterios deseados. Seleccione los planes individuales de la lista para ver los detalles del plan de protección.

Haga clic en el ícono Refrescar o **Configuración** que se encuentran en la esquina superior derecha de cada sección para refrescar la pantalla o modificar las propiedades de visualización.

# Alertas y notificaciones

Muestra los eventos que requieren su atención. Aparecen en orden descendente de incidencia. Cada evento tiene una cabecera breve seguida de una descripción y el número de incidencias en las últimas 24 horas.

Puede editar las notificaciones de esta página desde la opción Gestionar usuarios de los separadores **Configuración**.

#### Estado del servicio de control y el servicio de proceso

Muestra información acerca de los motores de replicación; contiene un separador correspondiente al servicio de control que se ejecuta en el motor de replicación del servicio de control y un separador para cada servicio de proceso que se ejecuta en cada motor de replicación activo. Haga clic en un separador para mostrar las estadísticas del servicio de control o el servicio de proceso, el rendimiento del sistema y el estado de los servicios que se ejecutan en el motor de replicación seleccionado. Haga clic en los enlaces para obtener información detallada.

| Servicio<br>de<br>control                                                                                                    | <ul> <li>icio El separador muestra el estado de los procesos del servicio de control. El servicio de control es el servicio que se usa para</li> <li>rol configurar el proceso y las políticas de replicación.</li> </ul> |                                                                                                    |
|----------------------------------------------------------------------------------------------------|----------------------------------------------------------------------------------------------------|----------------------------------------------------------------------------------------------------|
|                                                                                                    | Estadísticas                                                                                                    | Muestra información acerca del servicio de control<br>y los agentes que están usando este servicio. Puede<br>ver el estado del agente y el latido del servicio de<br>proceso.                                                                                                    |
|                                                                                                    | Rendimiento<br>del sistema                                                                                                    | Muestra información acerca del rendimiento del<br>servicio de control, la eficiencia del uso de<br>memoria del motor de replicación y la actividad de<br>discos.                                                                                                    |
|                                                                                                    |                                                                                                    | Haga clic en los enlaces para obtener la<br>información correspondiente al elemento.                                                                                                    |
|                                                                                                    |                                                                                                    | El ícono Estado de hardware indica la condición<br>general del hardware del motor de replicación. Los<br>estados incluyen:                                                                                                    |
|                                                                                                    |                                                                                                    | Verde Indica que el hardware del motor de replicación es correcto.                                                                                                    |
|                                                                                                    |                                                                                                    | Rojo Indica que se produjo un fallo de<br>hardware en el motor de replicación.<br>Hay información adicional disponible<br>en una alerta del sistema o mediante la<br>interfaz de usuario de ILOM del motor<br>de replicación. El ícono rojo también<br>indica que se estableció contacto con el<br>servicio notificación de eventos. |
|                                                                                                    | Servicios                                                                                                    | Indica el estado de los servicios de control del<br>motor de replicación. Acceda a estos servicios<br>desde la Oracle MaxRep.                                                                                                    |
| Servicio Los separadores muestran el estado de los servicios de proc<br>de se ejecutan en los motores de replicación activos. El Servicio<br>proceso es el servicio que se usa para el proceso de replicac |                                                                                                    | s muestran el estado de los servicios de procesos que<br>os motores de replicación activos. El Servicio de<br>rvicio que se usa para el proceso de replicación.                                                                                                    |
|                                                                                                    | <b>Nota:</b> El sistema proceso.                                                                                                    | a puede tener más de un separador Servicio de                                                                                                    |
|                                                                                                    | Estadísticas                                                                                                    | Muestra información acerca del servicio de<br>proceso y los pares de replicación que están<br>utilizando este servicio.                                                                                                    |

| Rendimiento<br>del sistema | Muestra información acerca del rendimiento del<br>servicio de proceso, la eficiencia del uso de<br>memoria del motor de replicación y la actividad de<br>discos. |                                                                                                    |
|----------------------------|----------------------------------------------------------------------------------------------------|----------------------------------------------------------------------------------------------------|
|                            | Haga cl<br>informa                                                                                                    | lic en los enlaces para obtener la<br>ación correspondiente al elemento.                                                                                                    |
|                            | El ícono<br>general<br>estados                                                                                                    | o Estado de hardware indica la condición<br>del hardware del motor de replicación. Los<br>s incluyen:                                                                                                    |
|                            | Verde                                                                                                    | Indica que el hardware del motor de replicación es correcto.                                                                                                    |
|                            | Rojo                                                                                                    | Indica que se produjo un fallo de<br>hardware en el motor de replicación.<br>Hay información adicional disponible<br>en una alerta del sistema o mediante la<br>interfaz de usuario de ILOM del motor<br>de replicación. El ícono rojo también<br>indica que se estableció contacto con el<br>servicio notificación de eventos. |
| Servicios                  | Indica o<br>motor o                                                                                                    | el estado de los servicios de procesos del<br>de replicación.                                                                                                    |
|                            | Haga cl<br>informa                                                                                                    | lic en los enlaces para obtener la<br>ación correspondiente al elemento.                                                                                                    |

Supervisión de protección de aplicaciones Mostrar pares de protección de aplicación

# Supervisión de protección de aplicaciones

En la página de protección de aplicaciones, se puede revisar el estado general de la replicación para ver los detalles del progreso.

Haga clic en el nombre del plan de protección para mostrar la página Detalles de plan, la cual proporciona la siguiente información:

| Par de agentes de<br>volúmenes | Muestra el LUID y el nombre de LUN de los LUN de origen<br>y destino que están incluidos en el plan de protección.                          |  |
|--------------------------------|----------------------------------------------------------------------------------------------------|--|
|                                | <b>Nota:</b> Los últimos cuatro dígitos del LUID se asocian con los<br>últimos cuatro dígitos del número de serie del sistema<br>Oracle FS. |  |
| Estado                         | Muestra el estado general del par de replicación de<br>volúmenes y su sistema Oracle FS asociado:                                           |  |

|                                               | • Verde = correcto                                                                                                    |
|-----------------------------------------------|----------------------------------------------------------------------------------------------------|
|                                               | Amarillo = advertencia                                                                                                    |
|                                               | • Rojo = crítico                                                                                                    |
|                                               | • Gris = inactivo                                                                                                    |
| Problema de<br>estado                         | Muestra el motivo del estado de advertencia, crítico o<br>inactivo. Si indica NA, significa que el par de replicación<br>está en estado correcto.                                                                                                    |
| RPO                                           | Muestra el objetivo de punto de recuperación (RPO) en<br>unidades de tiempo. Cuando el RPO del plan de protección<br>actual RPO excede el valor de RPO definido para el plan, la<br>GUI muestra la alerta de color rojo.                                                                                                    |
|                                               | <b>Nota:</b> Cuando el RPO excede los 120 minutos, la unidad de expresión numérica pasa a horas.                                                                                                    |
| Progreso de<br>resincronización               | Muestra el progreso de la operación de resincronización en<br>términos de porcentaje finalizado.                                                                                                    |
| Estado                                        | Muestra el estado de la operación de resincronización:                                                                                                    |
|                                               | Resincronizando (Paso 1)                                                                                                    |
|                                               | Resincronizando (Paso 2)                                                                                                    |
|                                               | Sincronización diferencial                                                                                                    |
| Resincronización<br>necesaria                 | Indica si es necesario resincronizar el par: SÍ o NO. También<br>puede aparecer como NA para indicar que el plan está<br>inactivo.                                                                                                    |
| Datos de<br>resincronización                  | Muestra el número de megabytes de datos que hay en<br>tránsito para el Paso 1 o el Paso 2 de una resincronización.                                                                                                    |
| en tránsito (en<br>MB)                        | <b>Nota:</b> Si los datos que están en tránsito exceden el umbral<br>de archivos de resincronización definido en la configuración<br>de replicación para el plan de protección, la<br>resincronización se detiene. Cuando los datos se envían al<br>destino, la resincronización se reanuda.                                                                                                    |
| Datos<br>diferenciales en<br>tránsito (en MB) | Muestra el número de megabytes de datos que hay en<br>tránsito en un servidor secundario o un servicio de proceso<br>de Oracle MaxRep motor de replicación.                                                                                                    |
|                                               | <b>Nota:</b> Si los datos que están en tránsito exceden el valor<br>establecido en la opción Umbral de archivo diferencial, la<br>replicación se detiene. La replicación se detiene mientras los<br>datos pasan del modo de datos, que incluye fidelidad de<br>orden de escritura, al modo de metadatos, que no incluye<br>fidelidad de orden de escritura. La detención de la<br>replicación indica la importancia de la opción Datos<br>diferenciales en tránsito. |

Visualización Proporciona diferentes opciones para visualizar información acerca del plan de protección:

- Haga clic en Resumen para ver las opciones de replicación definidas en el plan de protección.
- Haga clic en Detalles para ver estadísticas, informes y valores de configuración del plan de protección.

Las políticas de protección incluyen la siguiente información:

| Identifica los tipos de política que son aplicables a la protección de la aplicación. |
|---------------------------------------------------------------------------------------|
| Identifica la última vez que se ejecutó la instancia de la política.                  |
| Indica el estado de la política de protección especificada                            |
|                                                                                       |

- Pendiente
- En curso
- Correcto
- Con fallo

Historial Muestra el historial de logs.

Los escenarios de recuperación incluyen la siguiente información:

| Tipo de escenario | Lista de los nombres de los escenarios de recuperación que |
|-------------------|------------------------------------------------------------|
| de recuperación   | existen para la aplicación:                                |

- Validación de datos y copia de seguridad
- Rollback

Estado Muestra el estado del trabajo de recuperación:

- Listo
- Pendiente
- En curso
- Finalizado
- Con fallo

Historial Muestra un historial del estado del escenario de recuperación.

#### Enlaces relacionados

Supervisión de la protección de datos Mostrar detalles del plan de protección Mostrar resumen del plan de protección

#### Mostrar pares de protección de aplicación

Muestra los pares de replicación gestionados por un plan de protección.

- 1 Seleccione Supervisar > Estado de protección > Protección de aplicación.
- 2 Para mostrar detalles sobre el plan de protección, haga clic en Resumen.
- 3 Para ampliar los detalles del plan, haga clic en el signo más que aparece junto al nombre de un plan de protección.

El sistema muestra la siguiente información del plan:

- Resumen del plan de protección
- Reenviar detalles de retención
- Detalles de coherencia
- Reenviar detalles de protección
- 4 Al finalizar la revisión de los detalles del plan de protección, haga clic en Atrás.

#### Enlaces relacionados

Supervisión de protección de aplicaciones

#### Supervisión de protección de LUN

Permite mostrar los detalles del par de LUN de replicación.

Para visualizar la página Protección de volumen, vaya a Supervisar > Estado de protección > Protección de volumen. Las opciones Host de origen y Host de destino muestran los nombres del componente principal y el secundario de los pares de replicación. De manera predeterminada, se muestran todos los pares de replicación de volúmenes. Use los filtros Nombre de plan, Host de origen, Host de destino y Nombre de volumen para delimitar la búsqueda y haga clic en Buscar.

Los pares de replicación de volúmenes protegidos se muestran en la tabla Protección de volumen. Haga clic en el signo más (+) que se encuentra junto al nombre de cada plan de protección para ampliar los detalles del plan correspondiente.

Nota: Si la lista es demasiado larga, puede filtrar los resultados de la búsqueda.

En la página Protección de volumen se muestra lo siguiente:

| Servidor                       | Nombres de los motores de replicación principal y secundario.                                                         |
|--------------------------------|----------------------------------------------------------------------------------------------------|
| Par de agentes de<br>volúmenes | Muestra el LUID y el nombre de LUN de los LUN de origen<br>y destino que están incluidos en el plan de protección.    |
|                                | <b>Nota:</b> Se pueden usar los últimos cuatro dígitos del LUID para determinar el sistema Oracle FS asociado, ya que |

|                                                        | coinciden con los últimos cuatro dígitos del número de serie del sistema Oracle FS.                                                                                                    |
|--------------------------------------------------------|----------------------------------------------------------------------------------------------------|
| RPO                                                    | Muestra el objetivo de punto de recuperación (RPO), en unidades de tiempo.                                                                                                    |
|                                                        | <b>Nota:</b> Cuando el RPO excede los 120 minutos, la unidad de expresión numérica pasa a horas.                                                                                                    |
| Progreso de<br>resincronización                        | Muestra el progreso de la operación de resincronización en términos de porcentaje finalizado.                                                                                                    |
| Estado                                                 | Muestra el estado de la operación de resincronización:                                                                                                    |
|                                                        | Resincronizando (Paso 1)                                                                                                    |
|                                                        | Resincronizando (Paso 2)                                                                                                    |
|                                                        | Sincronización diferencial                                                                                                    |
| Resincronización<br>necesaria                          | Indica si es necesario resincronizar los LUN de destino del<br>plan de protección con los LUN de origen: los valores<br>posibles son SÍ y NO. También puede indicar NA si el plan<br>está inactivo.                                                                                                    |
| Datos de<br>resincronización<br>en tránsito (en<br>MB) | Muestra el número de megabytes de datos que hay en<br>tránsito para el Paso 1 o el Paso 2 de una resincronización.                                                                                                    |
| Datos<br>diferenciales en<br>tránsito (en MB)          | Muestra el número de megabytes de datos que hay en<br>tránsito en un servidor secundario o un servicio de proceso<br>de motor de replicación.                                                                                                    |
|                                                        | <b>Nota:</b> Si los datos que están en tránsito exceden el valor<br>establecido en la opción Umbral de archivo diferencial, la<br>replicación se detiene. La replicación se detiene mientras los<br>datos pasan del modo de datos, que incluye fidelidad de<br>orden de escritura, al modo de metadatos, que no incluye<br>fidelidad de orden de escritura. La detención de la<br>replicación indica la importancia de la opción Datos<br>diferenciales en tránsito. |
| Acción                                                 | Muestra los detalles del plan de protección y el volumen<br>cuando se hace clic en Resumen.                                                                                                    |
| La página Resumen<br>Configuración de p                | de volumen proporciona la siguiente información de <b>ares</b> :                                                                                                    |
| Tamaño de<br>volumen principal<br>(MB)                 | Muestra la capacidad del LUN del servidor principal, en megabytes.                                                                                                    |

| Servicio de | Identifica el nombre y la dirección IP del motor de      |
|-------------|----------------------------------------------------------|
| proceso     | replicación que ejecuta el servicio de proceso para este |
|             | volumen.                                                 |

| Proteger<br>transferencia de<br>datos del servicio<br>de proceso de<br>motor de<br>replicación al<br>servidor<br>secundario | Indica si se activó el cifrado del servicio de proceso de<br>motor de replicación al servidor secundario.                                                                                                    |
|----------------------------------------------------------------------------------------------------|----------------------------------------------------------------------------------------------------|
| Modo de<br>resincronización                                                                                                 | Indica el tipo de resincronización usado para este par de replicación.                                                                                                    |
|                                                                                                    | Resincronización 1                                                                                                    |
|                                                                                                    | Resincronización 2                                                                                                    |
|                                                                                                    | Sincronización diferencial                                                                                                    |
| Volumen de<br>destino visible                                                                                               | Indica si el volumen secundario del servidor secundario<br>está en el modo de sólo lectura.                                                                                                    |
| Umbral de RPO                                                                                                    | Envía alertas si el objetivo de punto de recuperación (RPO)<br>excede el umbral seleccionado definido durante la creación<br>del plan de protección. El sistema envía alertas al usuario<br>designado y a la sección de alertas y notificaciones de la<br>Oracle MaxRep GUI. |
| Agrupación de<br>replicación                                                                                                | Identifica el número de la agrupación de replicación,<br>posiblemente una de muchas, a la que pertenece este par de<br>replicación.                                                                                                    |
| Umbral de<br>archivos de<br>resincronización<br>(MB)                                                                        | Indica la capacidad de almacenamiento máxima en el motor<br>de replicación del servicio de proceso que se usa para<br>almacenar archivos durante la resincronización, en MB.                                                                                                 |
| Umbral de archivo<br>diferencial (MB)                                                                                       | Indica la capacidad de almacenamiento máxima que se usa<br>para almacenar archivos durante la sincronización<br>diferencial, en MB.                                                                                                    |
| Compresión                                                                                                    | Indica si los datos protegidos se deben comprimir. El valor<br>Sí indica si la compresión se realiza en el motor de<br>replicación del servicio de proceso o en el servidor<br>principal.                                                                                    |
| Retención de CDP                                                                                                    | Indica si se configuró la retención de protección continua de datos (CDP) para este par de replicación.                                                                                                    |
| Tamaño de<br>ventana de<br>retención                                                                                        | Indica el período durante el cual se retienen los datos en la<br>ubicación de destino, según lo definido durante la creación<br>del plan de protección.                                                                                                    |
| La página Resumen<br>resincronización:                                                                                      | de volumen proporciona los siguientes Detalles de                                                                                                    |
| Hora da inicio do                                                                                                    | Indica al comienzo de la resincronización inicial                                                                                                    |

Hora de inicio de Indica el comienzo de la resincronización inicial. resincronización (Paso 1) Hora de<br/>finalización de<br/>resincronizaciónIndica la finalización de la resincronización inicial.Hora de inicio de<br/>resincronización<br/>(Paso 2)Indica el comienzo del paso 2 de la resincronización.Hora de<br/>finalización de<br/>resincronización<br/>(Paso 2)Indica la finalización del paso 2 de la resincronización.La página Resumen de volumen proporciona los siguientes Detalles de<br/>sincronización diferencial

| Hora de inicio                  | Indica el inicio de la sincronización diferencial.                        |
|---------------------------------|---------------------------------------------------------------------------|
| Hora de última<br>actualización | Muestra la hora de la última actualización desde el motor de replicación. |
| Log de agente                   | Aparece activado si hay logs.                                             |

#### Enlaces relacionados

Supervisión de protección de aplicaciones Mostrar estadísticas de par de replicación

# Supervisión de replicación de archivos

La página de replicación de archivos permite supervisar las actividades de replicación de archivos.

Para visualizar la página Replicación de archivo, vaya a Supervisar > Estado de protección > Replicación de archivo. Los nombres del servidor principal y el servidor secundario de los pares de replicación de volúmenes existentes aparecen en los menús Host de origen y Host de destino, respectivamente.

En la tabla Estado de protección de archivo se muestran todos los pares de replicación de archivos. Haga clic en el signo más (+) que se encuentra junto al nombre de un plan de protección para ampliar los detalles del plan.

Criterios de búsqueda de replicación de archivos Los detalles de replicación de archivos permiten seleccionar filtros para reducir los resultados de la búsqueda. Filtros de búsqueda válidos:

- Descripción de trabajo
- Agente de aplicación
- Estado
- ID del grupo

- ID de trabajo
- Código de salida

**Nota:** A continuación, se proporcionan explicaciones para cada filtro de búsqueda.

# Estado de protección de archivo

Indica los detalles del par de replicación de archivos seleccionado.

| Ver detalles              | Muestra la información de logs y tendencias y, al hacer clic<br>en el signo más (+), muestra información adicional<br>relacionada.                                              |
|---------------------------|----------------------------------------------------------------------------------------------------|
| Descripción de<br>trabajo | Muestra el nombre de la descripción del trabajo asignado<br>durante la configuración del trabajo de replicación de<br>archivos.                                                 |
| Agente de<br>aplicación   | Muestra el nombre del agente de aplicación asignado<br>durante la configuración del trabajo de replicación de<br>archivos.                                                      |
| Estado                    | Indica el estado del trabajo de replicación de archivos. Los estados válidos son:                                                                                               |
|                           | • Inicio                                                                                                    |
|                           | Inicio de destino de servidor secundario                                                                                                    |
|                           | • En ejecución                                                                                                    |
|                           | • Finalizado                                                                                                    |
|                           | Con fallo                                                                                                    |
| Host de origen            | Indica el nombre del servidor principal. El servidor<br>principal es el servidor que aloja los datos de origen que se<br>replican como parte del plan de protección.            |
| Directorio de<br>origen   | Indica el directorio del servidor principal, que contiene los datos de origen que se replican desde el host de origen.                                                          |
| Host de destino           | Indica el nombre del servidor secundario. El servidor<br>secundario es el servidor que aloja los datos replicados<br>desde el host de origen como parte del plan de protección. |
| Directorio de<br>destino  | Indica el directorio del servidor secundario en donde se<br>almacenan los datos replicados.                                                                                     |
| Tipo planificado          | Muestra la información de planificación del trabajo de replicación de archivos.                                                                                                 |
| GID                       | Muestra el identificador numérico del grupo al que pertenece el par de replicación de archivos.                                                                                 |
| JID                       | Identifica el identificador numérico del trabajo.                                                                                                    |
| Instancia de<br>trabajo   | Indica el número de veces que se ejecutó el trabajo del par<br>de replicación de archivos.                                                                                      |

Código de salida Identifica el código de fallo del trabajo de replicación de archivos.Nota: Si el valor es 0, significa que el trabajo finalizó

El árbol de navegación Ver detalles proporciona la siguiente información:

correctamente.

| Más detalles                    | Contiene enlaces a información de logs y tendencias.                                                                                                    |
|---------------------------------|----------------------------------------------------------------------------------------------------|
| Hora de inicio                  | Indica la hora a la que comienza la replicación de archivos.                                                                                                    |
| Hora de<br>finalización         | Indica la hora a la que finaliza la replicación de archivos.                                                                                                    |
| Hora de última<br>actualización | Indica la hora de la última actividad.                                                                                                    |
| Compresión de<br>datos          | Muestra la cantidad de datos comprimidos para la<br>transmisión desde el servidor principal al servidor<br>secundario.                                                                                             |
| Compresión de<br>sincronización | Muestra la reducción en la cantidad de datos transferidos,<br>expresada como porcentaje, que se logra al transferir<br>diferenciales (transferencia de bytes cambiados<br>únicamente). La fórmula es la siguiente: |
|                                 | 1 - (Transfered / Total) x 100                                                                                                    |
|                                 | Donde:                                                                                                    |
|                                 | Transferido = Número de bytes transferidos                                                                                                    |
|                                 | • <i>Total</i> = Tamaño total de la replicación                                                                                                    |
|                                 | Cuanto más corcano a 100 soa al porcontajo, más oficiento os                                                                                                    |

Cuanto más cercano a 100 sea el porcentaje, más eficiente es la transferencia de datos.

**Bytes modificados** Número total de bytes transferidos desde el servidor principal al servidor secundario durante esa planificación en particular.

Para suprimir un historial de trabajos, seleccione el trabajo específico; para ello, seleccione la casilla de verificación que se encuentra en el extremo de cada columna de trabajo y, a continuación, haga clic en Suprimir historial de trabajo.

Para borrar los logs de un trabajo de replicación de archivos, seleccione el trabajo específico; para ello, seleccione la casilla de verificación que se encuentra en el extremo de cada columna de trabajo y, a continuación, haga clic en Borrar logs para trabajos seleccionados.

**Sugerencia:** Si la opción de log FX del estado de protección contiene un valor de más de 1 GB, Internet Explorer no podrá procesar el archivo. Sin embargo, Firefox admite tamaños de archivo de hasta 2 GB. Como solución alternativa para esta limitación, use un nivel de detalle bajo en las opciones del trabajo.

**Nota:** Los campos Compresión de datos, Compresión de sincronización y Tendencia se activan cuando el estado del trabajo es Finalizado.
Acerca de los logs de Oracle MaxRep Supervisión de protección de aplicaciones

## Supervisión del progreso del rollback o la instantánea

Puede supervisar el progreso de una operación de rollback o instantánea. La información se muestra hasta que la operación finaliza.

Para supervisar el progreso de la operación de rollback o instantánea, vaya a Supervisar > Estado de protección > Progreso de instantánea/rollback.

En esta página, está disponible la siguiente información:

| Host                                                   | Indica el nombre del host de destino correspondiente a la instantánea o el par de recuperación supervisado.                |  |
|--------------------------------------------------------|----------------------------------------------------------------------------------------------------|--|
| Unidad de host                                         | Indica el nombre del LUN del host de SAN a partir del cual se generó la instantánea o la recuperación.                     |  |
| Unidad de<br>Instantánea/<br>Recuperación/<br>Rollback | Indica el nombre de la unidad de disco a partir de la cual se<br>generó la instantánea o la recuperación.                  |  |
| Tipo de unidad                                         | Indica el tipo de unidad usada para la instantánea o la<br>recuperación. Los tipos de opción válidos son:                  |  |
|                                                        | • Virtual                                                                                                    |  |
|                                                        | • Físico                                                                                                    |  |
| Progreso                                               | Muestra el progreso de la operación como porcentaje<br>finalizado de la tarea.                                             |  |
| Hora de inicio                                         | Indica la hora a la que se inició la operación.                                                                            |  |
| Hora de<br>finalización                                | Indica la hora a la que finalizó la operación.                                                                             |  |
| Punto de<br>recuperación                               | Muestra la hora y la etiqueta para la que se debe hacer la<br>recuperación.                                                |  |
| Estado                                                 | Indica el estado actual de la operación. Estados válidos:                                                                  |  |
|                                                        | • En cola                                                                                                    |  |
|                                                        | • Listo                                                                                                    |  |
|                                                        | • En curso                                                                                                    |  |
|                                                        | • Finalizado                                                                                                    |  |
|                                                        | Con fallo                                                                                                    |  |
| Mensaje de<br>información                              | Muestra los mensajes de error generados debido a un fallo<br>en la operación.                                              |  |
| Refrescamiento<br>automático                           | Especifica el intervalo con el que se actualiza la información<br>de la página. Seleccione la casilla de verificación para |  |

activar la función. Seleccione el número para editar el valor. Haga clic en Guardar para conservar los cambios.

## Enlaces relacionados

Supervisar progreso de rollback Supervisar progreso de instantánea

## Supervisar progreso de rollback

Puede supervisar el progreso de una operación de rollback del sistema Oracle FS LUN secundario.

- 1 Vaya a Recuperar > Más > Supervisar progreso de rollback/instantánea.
- 2 Haga clic en el separador Supervisar rollback para supervisar el progreso de todas las unidades de rollback en la tabla Estado de rollback de unidad de destino.

## Enlaces relacionados

Supervisión del progreso del rollback o la instantánea

## Supervisar progreso de instantánea

Puede supervisar el progreso de una instantánea de recuperación o de una operación de instantánea planificada.

- 1 Vaya a Recuperar > Más > Supervisar progreso de rollback/instantánea.
- 2 Haga clic en el separador Supervisar instantáneas de recuperación para supervisar todas las instantáneas de recuperación de la tabla Estado de par de recuperación.
- 3 (Opcional) Para forzar la supresión de una instantánea, seleccione uno o más pares y haga clic en Forzar supresión.

#### Enlaces relacionados

Supervisión del progreso del rollback o la instantánea

#### Supervisar instantáneas planificadas

Puede supervisar una lista de instantáneas planificadas para asegurarse de que las planificaciones reflejen las necesidades de replicaciones actuales.

- 1 Vaya a Recuperar > Más > Supervisar progreso de rollback/instantánea.
- 2 Haga clic en el separador **Supervisar instantáneas planificadas** para mostrar una lista de instantáneas planificadas.
- 3 (Opcional) Filtre la lista utilizando uno o más de los siguientes métodos:
  - Seleccione un host de destino para mostrar solamente las planificaciones asociadas al host.
  - Introduzca un nombre de volumen de destino.

- Introduzca un nombre de unidad de planificación.
- 4 (Opcional) Para suprimir la planificación, seleccione una o más planificaciones y, a continuación, haga clic en **Suprimir trabajos planificados**.

Supervisión del progreso del rollback o la instantánea

## Supervisar unidades de instantáneas

Puede supervisar la lista de instantáneas creadas por un trabajo planificado para asegurarse de que las instantáneas se tomen en intervalos que cumplan las necesidades actuales. En esta página, también puede suprimir instantáneas cuando ya no sean necesarias.

- 1 Vaya a Recuperar > Más > Supervisar progreso de rollback/instantánea.
- 2 Haga clic en el separador Supervisar unidades de instantáneas para mostrar la lista de instantáneas.
- 3 (Opcional) Filtre la lista utilizando uno o más de los siguientes métodos:
  - Seleccione un host de destino para mostrar solamente las planificaciones asociadas al host.
  - Introduzca un nombre de volumen de destino.
  - Introduzca un nombre de unidad de planificación.
- 4 (Opcional) Para suprimir las instantáneas de recuperación del sistema Oracle FS secundario, seleccione uno o más pares, y haga clic en Liberar unidad.
- 5 (Opcional) Para forzar la supresión de las instantáneas de recuperación del Oracle MaxRep motor de replicación, seleccione uno o más pares y haga clic en Forzar supresión.

#### Enlaces relacionados

Supervisión del progreso del rollback o la instantánea

#### Supervisión de las comunicaciones del motor de replicación

Con la Oracle FS System ManagerGUI, puede comprobar las comunicaciones entre el sistema Oracle FS registrado y el Oracle MaxRep motor de replicación.

Desde la Oracle FS System Manager GUI, vaya a SAN > Data Protection (Protección de datos) > Replication Engines (Motores de replicación).

La página de información general de los motores de replicación muestra la siguiente información:

Estado de Identifica el estado de los procesos que se ejecutan en el motor de replicación.

Estados válidos:

- Normal
- Advertencia
- Desconocido

Estado de agente Identifica el estado de comunicación de los agentes de Oracle MaxRep para SAN registrados con el sistema Oracle FS.

Estados válidos:

- Todos comunicados
- Advertencia
- Desconocido

| Nombre       | Identifica el nombre del motor de replicación.                                                                       |
|--------------|----------------------------------------------------------------------------------------------------|
| Dirección IP | Identifica la dirección IP del motor de replicación o el<br>cluster de alta disponibilidad del motor de replicación. |
| Versión      | Identifica la versión de software de Oracle MaxRep para<br>SAN que se está ejecutando en el motor de replicación.    |

Si la última comunicación del sistema con un agente se produjo hace 15 minutos o más respecto de la hora actual del sistema, Oracle MaxRep envía al usuario designado un correo electrónico de alerta. El motor de replicación también envía una captura SNMP al sistema Oracle FS para el procesamiento de notificación de eventos. Puede configurar el tiempo que debe transcurrir antes de que se envíe una alerta. Para ello, configure las notificaciones de la cuenta del usuario desde el separador Configuración desde la GUI de Oracle MaxRep para SAN.

Entre los motivos por los que el sistema Oracle FS pierde comunicación con el motores de replicación del servicio de control y el servicio de proceso, se incluyen los siguientes:

- El servicio del agente podría estar caído.
- El firewall está bloqueando al agente.
- El enlace de red no funciona.
- El sistema está caído.

#### Enlaces relacionados

Acerca de la configuración del motor de replicación de Oracle MaxRep **Supervisión de protección de aplicaciones** Configurar SNMP para el envío de notificaciones (Call-Home)

## Versiones y actualizaciones

La página Versiones y actualizaciones proporciona los números de versión que se están ejecutando en los motores de replicación.

Para visualizar las versiones y las actualizaciones, vaya a Supervisar > Estado de protección > Versiones y actualizaciones.

En esta página, está disponible la siguiente información:

| Historial de<br>actualizaciones de<br>servicio de control    | Muestra el motor de replicación en el que se está<br>ejecutando el servicio de control. Haga clic en el signo más<br>(+) para ampliar y ver los detalles.  |                                                                                                    |  |
|--------------------------------------------------------------|----------------------------------------------------------------------------------------------------|----------------------------------------------------------------------------------------------------|--|
| Historial de<br>actualizaciones de<br>servicio de<br>proceso | Muestra un historial de todas las actualizaciones de los<br>motores de replicación en los que se ejecuta el servicio de<br>proceso. Los detalles incluyen: |                                                                                                    |  |
|                                                              | Historial de<br>actualizaciones                                                                                                    | Muestra un historial de las<br>actualizaciones de los motores de<br>replicación del servicio de<br>proceso.                                                                                                    |  |
|                                                              | Nombre de host                                                                                                    | Indica el nombre de host de los<br>agentes.                                                                                                    |  |
|                                                              | Versión de motor de<br>proceso                                                                                                    | Indica la versión de los motores<br>de replicación del servicio de<br>proceso.                                                                                                    |  |
|                                                              | Fecha de instalación<br>de motor de proceso                                                                                                    | Indica la fecha en la que se<br>instalaron los motores de<br>replicación.                                                                                                    |  |
|                                                              | Ruta de instalación                                                                                                    | Indica la ubicación de la ruta de<br>instalación de los motores de<br>replicación del servidor de<br>procesos.                                                                                                    |  |
| Historial de<br>actualizaciones y<br>versiones de<br>agente  | Muestra un historial de las versiones y las actualizaciones<br>de todos los agentes que se ejecutan en el sistema. Los<br>detalles incluyen:               |                                                                                                    |  |
|                                                              | Historial de<br>actualizaciones                                                                                                    | Muestra el historial de parches<br>aplicados a los agentes.                                                                                                    |  |
|                                                              | Nombre de host                                                                                                    | Indica el nombre de host de los<br>agentes.                                                                                                    |  |
|                                                              | Replicación de<br>volumen                                                                                                    | Indica la versión del agente de<br>replicación de volúmenes. Un<br>agente de replicación de volúmenes<br>es un divisor de volumen basado<br>en host que permite la protección<br>de aplicaciones y la replicación. |  |
|                                                              | Replicación de<br>archivo                                                                                                    | Indica la versión del agente de<br>replicación de archivos. Un agente<br>de replicación de archivos es un                                                                                                    |  |

 divisor de sistema de archivo basado en host que permite la protección de aplicaciones y la replicación.
 Controlador centinela
 Versión de producto
 Indica la versión del controlador centinela.

## Enlaces relacionados

Supervisión de la protección de datos

## Mostrar configuración de red

La página de configuración de red proporciona detalles sobre los servicios de procesos que se ejecutan en Oracle MaxRep motor de replicación.

- 1 Vaya a Configuración > Configuración avanzada > Configuración de red.
- 2 Revise la siguiente información acerca de la configuración de red.

| Servicio de<br>proceso | Indique la dirección IP o el servicio de nombre de<br>dominio (DNS) de motor de replicación. |
|------------------------|----------------------------------------------------------------------------------------------|
| Interfaz               | Indica el número de puerto de red del servicio de proceso.                                   |
| Tipo                   | Indica el número de puerto Ethernet.                                                         |
| Dirección IP           | Indica la dirección IP del puerto de red.                                                    |

## Enlaces relacionados

Configuración del agente de Oracle MaxRep Equilibrar cargas del servicio de proceso Mostrar logs de host

# Acerca de los informes

Oracle MaxRep para SAN proporciona dos tipos de informes: informes de ancho de banda e informes de estado.

| Informes de ancho<br>de banda | • | Proporciona información acerca del tráfico de red      |
|-------------------------------|---|--------------------------------------------------------|
|                               |   | entrante y saliente para cada motor de replicación del |
|                               |   | sistema.                                               |

• Proporciona el tráfico de red asociado con el motor de replicación principal.

- Proporciona vistas tabulares y gráficas del tráfico de datos por día, semana, mes o año.
- Proporciona informes de ancho de banda personalizados correspondientes a un período específico.

Informes de estado

- Proporciona información consolidada acerca del estado y el rendimiento de cada par de replicación del sistema.
- Proporciona vistas tabulares y gráficas de frecuencia de cambio de datos, RPO, retención y estado general.
- Proporciona vistas tabulares y gráficas por día, semana, mes o año.
- Permite descargar el informe de estado completo como archivo de valores separados por comas (CSV) y guardarlo en la estación de trabajo local.
- Permite generar informes personalizados de la información de estado correspondiente a un período específico.

## **Enlaces relacionados**

Ver informes de ancho de banda Ver informes de estado Generar informes personalizados Mostrar informes de par de replicación

## Ver informes de ancho de banda

Los informes de ancho de banda predeterminados proporcionan información en tablas y gráficos acerca del flujo de datos y el estado del par de replicación.

- 1 Vaya a Supervisar > Informes.
- 2 Haga clic en Informes de ancho de banda para ver el informe de ancho de banda predeterminado de su Oracle MaxRep motor de replicación principal.

Si es necesario, seleccione un motor de replicación diferente de la lista Seleccionar host.

3 Vea el plazo de tiempo del informe de ancho de banda.

Opciones posibles:

| Último día       | Grafica el tráfico que llega y abandona el motor de replicación seleccionado desde el día anterior. |
|------------------|----------------------------------------------------------------------------------------------------|
| Semana<br>pasada | Grafica el tráfico que llega y abandona el motor de replicación seleccionado de la semana anterior. |
| Mes pasado       | Grafica el tráfico que llega y abandona el motor de replicación seleccionado del mes anterior.      |

Año pasado Grafica el tráfico que llega y abandona el motor de replicación seleccionado del año anterior.

4 Para exportar el informe de ancho de banda como un archivo de valores separados por comas (CSV), haga clic en Exportar a CSV.

#### Enlaces relacionados

Acerca de los informes Mostrar informes de par de replicación Ver informes de estado Generar informes personalizados

## Ver informes de estado

Los informes de estado predeterminados proporcionan información en tablas y gráficos acerca del flujo de datos y el estado del par de replicación.

Puede ver datos que ha recopilado durante el período desde la creación del par de replicación.

- 1 Vaya a Supervisar > Informes.
- 2 Haga clic en el separador Informes de estado para ver el informe de estado predeterminado para todos los pares de replicación.
- 3 Seleccione el tipo de informe de estado que desee ver. Tipos de informes válidos:

| Frecuencia de<br>cambios | Grafica la frecuencia de cambios de datos en datos<br>comprimidos y no comprimidos para el plan de<br>protección durante el período. |
|--------------------------|----------------------------------------------------------------------------------------------------|
| RPO                      | Grafica el rendimiento del objetivo de punto de<br>recuperación (RPO) del plan de protección en minutos<br>durante el período.       |
| Retención                | Grafica la ventana de retención del plan de protección medida en días durante el período.                                            |
| Estado                   | Grafica el estado general de los pares de replicación<br>durante el período.                                                         |

4 Para exportar el informe de estado como un archivo de valores separados por comas (CSV), haga clic en Exportar a CSV.

#### Enlaces relacionados

Acerca de los informes Mostrar informes de par de replicación Ver informes de ancho de banda Generar informes personalizados

## Generar informes personalizados

Puede generar informes personalizados específicamente diseñados acorde a sus necesidades.

- 1 Especifique lo que desee incluir en su informe personalizado en la Pantalla de consulta del informe personalizado.
- 2 Haga clic en Informe personalizado en la página Informe de ancho de banda o Informe de estado.
- 3 Seleccione el nombre del motor de replicación principal del cuadro de texto Seleccionar hosts.
- 4 Haga clic en el ícono de calendario y luego especifique una fecha de inicio y una de finalización.

**Nota:** Para los informes de ancho de banda, también puede especificar horas de inicio y finalización.

- 5 Para informes de ancho de banda, seleccione Informe de host completo para incluir datos de todos los períodos anteriores en su informe.
- 6 Haga clic en Generar informe.
- 7 Haga clic en Imprimir informe para imprimir una copia del informe.

**Nota:** También puede exportar informes de estado como archivos CSV. Para ello, haga clic en Exportar a CSV. Puede abrir el archivo CSV exportado o guardarlo en su estación de trabajo.

## Enlaces relacionados

Acerca de los informes Mostrar informes de par de replicación Ver informes de estado Ver informes de ancho de banda

## Mostrar informes de par de replicación

Puede ver informes detallados sobre el LUN de un par de replicación. Las opciones disponibles en esta página le permiten ver informes de estado detallados adicionales.

- 1 Vaya a Proteger > Almacenamiento de Oracle > Gestionar plan de protección.
- 2 En la tabla Protección, seleccione el plan de protección que desee ver.
- 3 Para ver los detalles del plan, haga clic en Detalles de plan.
- 4 En la columna Vista, seleccione Detalles.
- 5 En la página de detalles Estadísticas de replicación, haga clic en el separador Informes.

El sistema muestra informes de estado y configuración para el par de replicación.

Acerca de los informes Configuración de informes de replicación Configurar valores de par de replicación

## Configurar valores de par de replicación

Se pueden especificar los valores de configuración que se usan para las estadísticas y los informes del par de replicación. Las opciones disponibles en esta página permiten aplicar los valores de configuración, pausar la replicación, crear nuevos planes de protección y transferir los valores de configuración a un plan existente.

- 1 Vaya a Proteger > Almacenamiento de Oracle > Gestionar plan de protección.
- 2 En la tabla Protección, seleccione el plan de protección que desee ver.
- 3 Para ver los detalles del plan, haga clic en Detalles de plan.
- 4 Desde la página Detalles de plan, haga clic en Detalles.
- 5 Desde la página Estadísticas de replicación, haga clic en el separador **Configuración**.
- 6 Haga los cambios necesarios en la configuración del par de replicación.
- 7 (Opcional) Para suspender la replicación del plan de protección, haga clic en Pausar replicación.
- 8 Para conservar los cambios, haga clic en Aceptar cambios.

## Enlaces relacionados

*Configuración de informes de replicación Mostrar informes de par de replicación* 

## Configuración de informes de replicación

Permite revisar la configuración del par de replicación de un LUN seleccionado. También se pueden seleccionar opciones de esta página que muestran informes personalizados.

## Acciones de informe de estado

El banner del informe de estado contiene enlaces que permiten mostrar informes personalizados detallados.

| Frecuencia de<br>cambios | Muestra el informe personalizado Frecuencia de cambios.                      |
|--------------------------|------------------------------------------------------------------------------|
| RPO                      | Muestra el informe personalizado de objetivo de punto de recuperación (RPO). |
| Retención                | Muestra el informe personalizado de políticas de retención.                  |

Estado Muestra el informe personalizado de estado.

## Informe de estado

Muestra una lista de los sistemas Oracle FS registrados. Seleccione el LUN de destino, cuyos detalles de informe de estado desea ver.

| Fecha                                    | Indica la fecha del informe.                                                                                                    |  |
|------------------------------------------|----------------------------------------------------------------------------------------------------|--|
| Cambios de datos                         | Indica los cambios en los datos comprimidos y los datos no comprimidos, en megabytes.                                                                                                    |  |
| Ventana de<br>retención                  | Indica la configuración de la política de retención y los días restantes para el par de replicación.                                                                                                    |  |
| RPO                                      | Indica el umbral del objetivo de punto de recuperación<br>(RPO) en minutos y el número máximo de minutos<br>registrados para el par de replicación.                                                                                                    |  |
| Número de horas<br>de RPO no<br>cumplido | Indica el número máximo de horas para las que no se<br>alcanzó el RPO.                                                                                                    |  |
| Duración regulada<br>(horas)             | a Indica el tiempo, en horas, durante el cual el par de<br>replicación permanece en el modo de flujo de datos<br>controlado (datos regulados). Este valor incluye la<br>regulación acumulativa, de resincronización y de<br>sincronización diferencial. |  |
| ¿Restablecer el log<br>de retención?     | Indica si durante la replicación se restableció el log de retención.                                                                                                    |  |
| Puntos de<br>coherencia<br>disponibles   | Indica el número de puntos de coherencia disponibles en el<br>LUN.                                                                                                    |  |
| Cobertura de<br>protección               | Indica la cobertura de protección acumulativa, que está<br>compuesta por las siguientes estadísticas:                                                                                                    |  |
|                                          | • Estado de RPO                                                                                                    |  |
|                                          | Estado de regulación                                                                                                    |  |
|                                          | Estado de retención                                                                                                    |  |
|                                          | Estado de resincronización                                                                                                    |  |
|                                          | Precisión de replicación                                                                                                    |  |
| Enlaces relacionado<br>Gestión de log    | )S                                                                                                    |  |
| Mostrar informes de par de replicación   |                                                                                                    |  |
| Mostrar logs de host                     |                                                                                                    |  |
|                                          | and a new line of the de One of Man Day                                                                                                    |  |

Mostrar logs del motor de replicación de Oracle MaxRep Mostrar logs de auditoría

# Acerca de los logs de Oracle MaxRep

Oracle MaxRep para SAN recopila una variedad de logs que reúnen información acerca de las acciones de los usuarios y las actividades del host y el Oracle MaxRep motor de replicación.

Los logs del host incluyen un registro de las actividades correspondientes a los agentes de Oracle MaxRep, el motor de replicación y las acciones de los usuarios.

El sistema proporciona páginas independientes para visualizar o descargar los logs del host, los logs del motor de replicación y los logs de auditoría. También hay una página para descargar logs del host o el motor de replicación.

Puede ver la información de los diversos logs en las páginas de visualización correspondientes. Las páginas de visualización de los logs se encuentran en Supervisar > Logs. Páginas incluidas:

| Logs de host                     | Muestra los logs de actividad de motor de replicación para<br>los agentes de Oracle MaxRep que se están ejecutando en<br>los hosts.                                     |
|----------------------------------|----------------------------------------------------------------------------------------------------|
| Logs del motor de<br>replicación | Muestra los logs asociados con estadísticas de datos,<br>transferencia de datos, depuración y acciones de auditoría<br>disponibles para el motor de replicación actual. |
| Descargar logs                   | Muestra los logs del host y el motor de replicación que se pueden descargar.                                                                                            |
| Logs de auditoría                | Muestra todas las acciones de los usuarios en el motor de replicación actual.                                                                                           |

## Enlaces relacionados

Gestión de log Descargar logs Mostrar logs de host Mostrar logs del motor de replicación de Oracle MaxRep Mostrar logs de auditoría

## Gestión de log

Permite revisar los eventos de excepción que se produjeron en el Oracle MaxRep motor de replicación. Desde esta página también se puede editar la configuración de recopilación y retención de logs.

Seleccione **Configuración** > **Configuración** > Gestión de log para mostrar la lista.

Nombre de log Indica el nombre del archivo log.

Tipo de política Identifica el tipo de política asociado con la retención de logs o el tamaño de los archivos de log. Tipos de política válidos:

- Basada en tiempo: la retención de logs se basa en un número de días.
- Basada en espacio: la retención de logs se basa en el tamaño del archivo log.
- Basada en composición: La retención de logs se basa en una combinación de las opciones de tiempo y espacio.

Unidad de política Identifica los valores de la configuración de Tipo de política.

Editar Permite modificar la configuración de la política de rotación de logs.

## Enlaces relacionados

Acerca de los logs de Oracle MaxRep Editar configuración de rotación de log Descargar logs

## Editar configuración de rotación de log

Permite especificar el tipo de política del conjunto de logs.

Seleccione **Configuración** > **Configuración** > Gestión de log > Editar para mostrar la página de actualización de políticas.

Nombre de log Identifica el nombre del log editado.

| Tipo de<br>política   | Identifica el tipo de política asociado con la retención de logs o el tamaño de los archivos log. Tipos válidos: |                                                                                            |  |
|-----------------------|----------------------------------------------------------------------------------------------------|--------------------------------------------------------------------------------------------|--|
|                       | Basada en tiempo                                                                                                 | La retención de logs se basa en un<br>número de días.                                      |  |
|                       | Basada en espacio                                                                                                | La retención de logs se basa en el<br>tamaño del archivo log.                              |  |
|                       | Basada en<br>composición                                                                                         | La retención de logs se basa en una<br>combinación de las opciones de tiempo<br>y espacio. |  |
| Unidad de<br>política | Identifica los valores de la configuración de Tipo de política.                                                  |                                                                                            |  |
| Basada en<br>tiempo   | Permite especificar el número de días que se conserva el log de datos.                                           |                                                                                            |  |
| Basada en<br>espacio  | Permite limitar el tamaño (en MB) del log de datos.                                                              |                                                                                            |  |
| Guardar               | Permite retener los cambios.                                                                                     |                                                                                            |  |

Atrás Permite regresar a la página Gestión de log sin guardar los cambios.

## Enlaces relacionados

Gestión de log

## Mostrar logs de host

Los logs de host incluyen un registro de las actividades del agente de Oracle MaxRep.

- 1 Para seleccionar un host, seleccione Supervisar > Logs > Logs de host.
- 2 En la tabla Host Detalles de log, haga clic en el nombre del host para ampliar la entrada del host.
- 3 Haga clic en el nombre del LUN para el que desea ver el log.
- 4 Haga clic en Abrir para ver el log.El log se muestra en su editor de texto predeterminado.

**Nota:** Si el editor de texto predeterminado no muestra el texto en el formato correcto, guarde el archivo log y ábralo en otro editor de texto, como gVim o Notepad++.

5 Para guardar el archivo log en su sistema, guárdelo en la ventana del editor de texto.

## Enlaces relacionados

Acerca de los logs de Oracle MaxRep Gestión de log Descargar logs

## Mostrar logs del motor de replicación de Oracle MaxRep

El log de motor de replicación muestra las estadísticas de datos, la transferencia de datos, la depuración y las acciones de auditoría que se llevan a cabo en Oracle MaxRep motor de replicación.

- 1 Para seleccionar un log del motor de replicación, seleccione Supervisar > Logs > Logs del motor de replicación.
- 2 Haga clic en el nombre del log de la tabla Logs del motor de replicación.
- 3 Haga clic en Abrir para ver el log.El log se muestra en su editor de texto predeterminado.

**Nota:** Si el editor de texto predeterminado no muestra el texto en el formato correcto, guarde el archivo log y ábralo en otro editor de texto, como gVim o Notepad++.

4 Puede ver los siguientes logs según sea necesario:

| Nombre del log     | Descripción                                                                                                    |
|--------------------|----------------------------------------------------------------------------------------------------|
| tman_volsync       | Operación de procesamiento de archivo de datos<br>(cambios de nombres o compresión de archivos),<br>fallos o depuraciones de usuarios. |
| tman_monitor_ps    | Mensajes relacionados con el registro del servicio de<br>proceso, incluidas las depuraciones de usuarios.                              |
| tman_monitor_disks | Conectividad de base de datos interna de motor de replicación, discos fuera de línea de los logs.                                      |
| audit              | Acciones del usuario (todas las auditorías de GUI están capturadas en este archivo log).                                               |
| tman_monitor       | Excepciones de eventos de supervisión y depuraciones de usuarios.                                                                      |
| Message            | Logs de todos los mensajes del planificador.                                                                                           |
| bpmtrace           | Mensajes de actividad del servicio BPM, incluidas depuraciones de usuarios.                                                            |
| network_trends     | Mensajes de depuración o error para tendencias de la red.                                                                              |
| tman_healthmonitor | Logs de mensajes de depuración o error del thread de supervisión de estado.                                                            |
| perf               | Tamaño de los datos provenientes del agente de<br>Oracle MaxRep después de la compresión o<br>descompresión en motor de replicación.   |
| Traplog            | Mensajes generados por eventos de captura de motor de replicación.                                                                     |
| rsyncd             | Mensajes relacionados con la sincronización remota.                                                                                    |
| FX job logs        | Logs relacionados con logs de trabajos de FX.                                                                                          |
| Application        | Logs de protección de aplicación.                                                                                                    |
| array_register     | Logs de registro de matriz.                                                                                                    |
| array              | Logs de protección de matriz.                                                                                                    |
| array service      | Logs de servicios de matrices.                                                                                                    |
| dpsglobal          | Logs de protección de volúmenes.                                                                                                    |

Tabla 9: Logs del motor de replicación disponibles

| Nombre del log          | Descripción                                                                           |
|-------------------------|---------------------------------------------------------------------------------------|
| fabricservice           | Logs de servicio de tejido.                                                           |
| xferlog                 | Log de detalles de todas las cargas, descargas y<br>supresiones de archivos de datos. |
| gentrends               | Logs de generación de gráficos de tendencias.                                         |
| ha_failover             | Logs de failover de alta disponibilidad.                                              |
| itldiscovery            | Logs de detección de puertos de iniciador y de destino.                               |
| itldiscovery            | Logs de detección de LUN de iniciador y de destino.                                   |
| itlprotector            | Logs de configuración de pares para los LUN.                                          |
| perl_sql_error          | Errores SQL generados de Perl.                                                        |
| prismprotector          | Log de activación de pares de Prism.                                                  |
| prism service           | Logs de servicio de Prism.                                                            |
| request enable          | Log de solicitudes de agentes.                                                        |
| ResyncStartNotify       | Logs de inicio de resincronización.                                                   |
| Unregister              | Log de anulación de registro del host.                                                |
| volume_register         | Log de registro de volúmenes.                                                         |
| VolumeProtection        | Log de protección de volúmenes.                                                       |
| tman_monitor_agents     | Logs de supervisión de agentes.                                                       |
| tman_monitor_alerts     | Logs para alertas.                                                                    |
| tman_monitor_disks      | Logs de supervisión de discos.                                                        |
| tman_monitor_ha         | Logs para servicio de alta disponibilidad.                                            |
| tman_monitor_protection | Logs para protección de supervisión.                                                  |
| tman_monitor_ps         | Logs para supervisión de servicio de proceso.                                         |
| tman_monitor_reports    | Logs para generación de informes.                                                     |

Tabla 9: Logs del motor de replicación disponibles (continuación)

| Nombre del log     | Descripción                               |
|--------------------|-------------------------------------------|
| tman_volsync       | Logs para sincronización de volúmenes.    |
| Vsnapprocess_vsnap | Logs de proceso de instantáneas virtuales |

#### Tabla 9: Logs del motor de replicación disponibles (continuación)

#### **Enlaces relacionados**

Acerca de los logs de Oracle MaxRep Gestión de log Descargar logs

#### Mostrar logs de auditoría

Los logs de auditoría de Oracle MaxRep motor de replicación muestran las interacciones del administrador con la GUI de Oracle MaxRep para SAN.

1 Para ver los logs de auditoría, seleccione Supervisar > Logs > Logs de auditoría.

Todas las acciones de todos los usuarios se muestran en la tabla Logs de auditoría de manera predeterminada.

2 Para filtrar los logs de auditoría que se muestran en la tabla, introduzca un nombre de usuario, palabra clave u hora de inicio y finalización y, a continuación, haga clic en Buscar.

**Nota:** Para desplazarse por varias páginas, utilice las selecciones PRIMERA, SIGUIENTE, ANTERIOR y ÚLTIMA en la parte superior derecha de la página.

La tabla Logs de auditoría incluye la siguiente información acerca de la acción de cada usuario:

| Usuario                                                               | Indica el nombre del administrador que llevó a cabo la acción. |
|-----------------------------------------------------------------------|----------------------------------------------------------------|
| Fecha/hora                                                            | Indica la fecha y hora de la acción del administrador.         |
| Dirección IP                                                          | Indica la dirección IP desde la que se realizó la acción.      |
| Detalles de log Indica la descripción de la acción del administrador. |                                                                |
|                                                                       |                                                                |

#### Enlaces relacionados

Acerca de los logs de Oracle MaxRep Gestión de log Descargar logs

## **Descargar logs**

La página Descargar logs le permite descargar los logs del host y de Oracle MaxRep motor de replicación.

Puede descargar todos o algunos de los logs, según sea necesario.

- 1 Vaya a Supervisar > Logs > Descargar logs.
- 2 En la tabla Host Descargar logs, seleccione los siguientes elementos, según corresponda.
  - Seleccione Logs de host para descargar logs de host.
  - Seleccione Logs de rendimiento para descargar logs de rendimiento de la actividad del agente de Oracle MaxRep.
  - Seleccione el nombre del host desde el cual va a descargar los logs de host o del agente de Oracle MaxRep.
  - Seleccione el tipo de archivo de almacenamiento que desea crear (zip o tar) y luego haga clic en Archive Logs.
- 3 En la tabla Motor de replicación Descargar logs, seleccione los siguientes elementos, según corresponda.
  - Seleccione el tipo de log (motor de replicación, File Agent, Xferlog, Proftpd o Resync) que desee descargar de motor de replicación.
  - Seleccione el tipo de archivo de almacenamiento que desea crear (zip o tar) y luego haga clic en Archive Logs.

La pantalla se actualiza después de completarse la descarga.

- 4 Haga clic en Descargar logs para descargar el archivo recientemente creado.
- 5 Seleccione si desea abrir o guardar el archivo.

## Enlaces relacionados

Acerca de los logs de Oracle MaxRep Gestión de log

# Acerca de las alertas

Las alertas proporcionan información importante acerca de Oracle MaxRep para SAN. El sistema envía notificaciones de alerta desde capturas de SNMP (Simple Network Management Protocol, protocolo simple de administración de redes) cuando se producen eventos. Los administradores pueden especificar las notificaciones que desean recibir.

Las nuevas cuentas de administrador contienen un juego de notificaciones predeterminadas. Cada administrador puede determinar las alertas de Oracle MaxRep para SAN que generan notificaciones.

Los siguientes eventos generan una notificación de evento de manera predeterminada. Puede editar la lista según sea necesario.

- Umbral de SLA RPO superado
- Resincronización necesaria
- El servicio de proceso/agente no responde
- Advertencia de almacenamiento secundario de motor de replicación
- Error de trabajo de agente de archivo
- El agente registró alertas
- Alertas de configuración de ancho de banda
- Día(s) de informe de estado de protección diario
- Espacio de retención insuficiente
- Se cambió el tamaño del volumen de origen
- Servicio de proceso no instalado
- Información de depuración de motor de replicación
- Alertas de protección de aplicación

*Alertas y notificaciones Configurar notificaciones de correo electrónico Configuración de notificaciones SNMP* 

## Configurar notificaciones de correo electrónico

Puede configurar Oracle MaxRep para SAN para enviar diversas alertas de notificación a destinatarios de correo electrónico.

Para la entrega correcta de las notificaciones de alerta por correo electrónico se debe configurar al menos un servidor de correo con una dirección de correo electrónico que sea válida.

- 1 Vaya a Configuración > Configuración de motor de replicación > Configuración de correo.
- 2 Para establecer las direcciones de correo electrónico, vaya a **Configuración** > Gestión de usuarios > Gestionar usuarios.
- 3 Configure la dirección de correo electrónico en función del estado del administrador. Opciones de estado:
  - En el caso de un administrador nuevo, seleccione Agregar usuario e introduzca la dirección de correo electrónico válida. Introduzca la información restante solicitada para agregar el administrador y active la configuración de notificación por correo electrónico.
  - En el caso de un administrador existente, seleccione Editar usuario e introduzca una nueva dirección de correo electrónico o actualice la dirección existente.

- 4 Desde la sección **Notificación de alerta**, columna Correo electrónico, seleccione la categoría de alerta para la que desea recibir notificaciones o anule la selección de la categoría para la que ya no desea recibirlas.
- 5 (Opcional) En el caso de administradores existentes, modifique el texto del Asunto de correo electrónico predeterminado.
- 6 Para conservar la configuración, haga clic en Guardar.

Acerca de las alertas Alertas y notificaciones

## Configuración de notificaciones SNMP

Puede configurar Oracle MaxRep para SAN para notificar a los administradores de Oracle MaxRep motor de replicación cuando se producen eventos relevantes mediante capturas SNMP (Simple Network Management Protocol, protocolo simple de administración de redes). Cada administrador configura sus propias notificaciones SNMP.

Requisitos

• Haber iniciado sesión en el motor de replicación con el nombre de usuario para el que se desea configurar SNMP.

**Nota:** El administrador principal no puede establecer capturas SNMP para los demás administradores del sistema.

- Se necesita que la red cuente con un servidor de supervisión de red, conocido como *listener de captura*, para que el motor de replicación pueda enviar las capturas SNMP a la dirección de correo electrónico del listener de captura.
- 1 Vaya a **Configuración** > Gestión de usuarios > Gestionar usuarios.
- 2 Desde la tabla Cuentas de usuario, seleccione **Configuración** para el usuario activo.
- 3 Desde la tabla Listeners de captura configurados, haga clic en Agregar.
- 4 Introduzca la dirección IP (o el nombre de host de DNS del host que ejecuta el listener de capturas SNMP) y el número de puerto de captura y, a continuación, haga clic en Agregar.
- 5 (Opcional) Si tiene más de un servidor de captura SNMP, haga clic en Agregar e introduzca la información de host adicional.
- 6 Desde la tabla Notificación de alerta, haga clic en Editar.
- 7 Seleccione las notificaciones de alerta de las que desea recibir notificaciones o anule la selección de las que no desea recibir notificaciones.
- 8 Para conservar la configuración, haga clic en Guardar.

Acerca de las alertas Alertas y notificaciones Configurar la red de ILOM Configurar notificaciones de correo electrónico

## Configurar SNMP para el envío de notificaciones (Call-Home)

Configure las capturas del protocolo simple de administración de redes (SNMP) del Oracle MaxRep motor de replicación para el envío de avisos de fallos del software al servidor de notificación de eventos.

| Requisitos | • | Inicie sesión como administrador principal del motor de replicación. |
|------------|---|----------------------------------------------------------------------|
|            |   |                                                                      |

• Dirección IP de la interfaz de gestión del sistema Oracle FS piloto.

**Nota:** Use el piloto registrado en el motor de replicación para que las notificaciones y los logs de replicación de notificación de eventos se originen desde el mismo motor de replicación.

• Los parámetros de red de ILOM se configuran desde la Oracle MaxRep ().

El motor de replicación usa el puerto de Integrated Lights Out Manager (ILOM) para enviar notificaciones al servidor de notificación de eventos.

- 1 Vaya a **Configuración** > Gestión de usuarios > Gestionar usuarios.
- 2 Desde la tabla Cuentas de usuario, seleccione **Configuración** para el usuario activo.
- 3 Desde la tabla Listeners de captura configurados, haga clic en Agregar.
- 4 Introduzca la dirección IP del sistema Oracle FS piloto y el número del puerto de captura y, a continuación, haga clic en Agregar.
- 5 Para conservar la configuración, haga clic en Guardar.

## Enlaces relacionados

Acerca de las alertas Configurar la red de ILOM

## Alertas y notificaciones

De manera predeterminada, Oracle MaxRep para SAN envía alertas y capturas SNMP por correo electrónico para notificar situaciones que pueden requerir acciones correctivas.

En la siguiente tabla, se proporciona una lista de notificaciones de eventos, la causa de la notificación y las acciones para corregir el problema.

| Evento                     | Causa                                                                                                    | Acción correctiva                                                                                                    |
|----------------------------|----------------------------------------------------------------------------------------------------|----------------------------------------------------------------------------------------------------|
| Umbral de SLA RPO superado | Hay un cuello de botella de<br>rendimiento que impide que los<br>LUN de destino incluidos en el plan<br>de protección mantengan la misma<br>frecuencia con la que se realizan<br>cambios en los LUN de origen.                                                                                                    | Supervise los servicios<br>del motor de<br>replicación y asegúrese<br>de que se estén<br>ejecutando. Revise la<br>red, la SAN y el<br>almacenamiento de<br>destino en busca de<br>cuellos de botella de<br>rendimiento<br>potenciales.                                                                                                    |
| Resincronización necesaria | <ul> <li>Causas posibles:</li> <li>Puede que sea necesario realizar una resincronización debido a incoherencia de datos.</li> <li>Se cambió el tamaño del sistema Oracle FS LUN principal.</li> <li>El sistema Oracle FS LUN secundario está expuesto en modo de lectura/ escritura.</li> <li>Se produjo el failover del servidor de configuración durante un escenario de alta disponibilidad (HA).</li> <li>Se solicitó la resincronización manual desde la GUI.</li> <li>Se desactivó el plan de protección de manera manual desde la GUI.</li> </ul> | Si se solicitó una<br>resincronización de<br>manera manual desde<br>la GUI, no es necesario<br>hacer nada. El plan la<br>llevará a cabo de<br>manera automática.<br>En todos los demás<br>casos, si se definieron<br>opciones de<br>resincronización<br>automática en la<br>configuración de<br>replicación, el plan de<br>protección realiza la<br>resincronización<br>automáticamente<br>cuando se alcanza la<br>ventana de<br>resincronización.<br>Reinicie una<br>resincronización desde<br>la GUI de Oracle<br>MaxRep motor de<br>replicación. |

Tabla 10: Alertas y notificaciones por correo electrónico

| Evento                                                                             | Causa                                                                                                    | Acción correctiva                                                                                                    |
|------------------------------------------------------------------------------------|----------------------------------------------------------------------------------------------------|----------------------------------------------------------------------------------------------------|
| El agente de MaxRep no responde                                                    | <ul> <li>Este correo electrónico se envía<br/>cuando el agente no puede<br/>comunicarse con el motor de<br/>replicación en un lapso de 900<br/>segundos. Causas posibles: <ul> <li>El servicio del agente<br/>puede no haberse iniciado.</li> <li>Puede haber un firewall<br/>que esté bloqueando el<br/>agente.</li> <li>Fallo de la red.</li> <li>El host puede estar caído.</li> </ul> </li> </ul> | <ul> <li>Acciones posibles:</li> <li>Desactive los firewalls.</li> <li>Asegúrese de que el servicio del agente se esté ejecutando.</li> <li>Compruebe que el sistema Oracle FS esté conectado al motor de replicación correcto.</li> </ul> |
| Advertencias y alertas de<br>almacenamiento secundario del<br>motor de replicación | La capacidad de almacenamiento de<br>un sistema de archivos montado en<br>el motor de replicación excede el<br>umbral de advertencia de capacidad<br>de almacenamiento configurado en<br>la GUI.<br><b>Nota:</b> En la opción de configuración<br>del motor de replicación del<br>separador Configuración, configure<br>el límite de uso de capacidad de<br>almacenamiento.                           | Cuando el uso de<br>almacenamiento<br>alcanza el 80% para los<br>siguientes volúmenes<br>del motor de<br>replicación, se envía<br>una alerta por correo<br>electrónico:                                                                    |
| Error de trabajo de agente de archivo                                              | Un agente de archivo encuentra un error.                                                                                                    | Consulte el log del<br>agente para obtener<br>información adicional.                                                                                                    |
| Alertas registradas por el agente                                                  | Un agente de volumen o archivo<br>encuentra un error.                                                                                                    | Consulte el log del<br>agente para obtener<br>información adicional.                                                                                                    |

Tabla 10: Alertas y notificaciones por correo electrónico (continuación)

| Evento                                                                    | Causa                                                                                                    | Acción correctiva                                                                                                    |
|---------------------------------------------------------------------------|----------------------------------------------------------------------------------------------------|----------------------------------------------------------------------------------------------------|
| Informe de estado de protección<br>diario <número de="" días=""></número> | Es posible configurar los informes de<br>estado para que se envíen<br>automáticamente por correo<br>electrónico. (Se trata de un evento de<br>correo electrónico solamente; no se<br>pueden enviar ni configurar<br>capturas SNMP para esta alerta). | No es necesaria<br>ninguna acción<br>correctiva.                                                                                                    |
| Espacio de retención insuficiente                                         | No hay capacidad suficiente en uno<br>o varios LUN de retención para el<br>plan de protección especificado.                                                                                                    | <ul> <li>Acciones posibles:</li> <li>Edite la política<br/>de retención y<br/>aumente el<br/>espacio de<br/>retención para<br/>quepan más<br/>logs.</li> <li>Reduzca la<br/>ventana de<br/>retención.</li> </ul> |
| Se cambió el tamaño del volumen de<br>origen                              | Se cambió el tamaño de la capacidad<br>del LUN de origen y la nueva<br>capacidad es mayor que el par actual<br>configurado.                                                                                                    | Detecte si se cambió el<br>tamaño del LUN de<br>origen.                                                                                                    |
| Servicio de proceso no instalado                                          | Se desinstaló un servicio de proceso<br>que apunta a este servicio de control.                                                                                                    | Este mensaje es sólo<br>informativo.                                                                                                    |
| Alerta de failover de nodo de<br>servicio de control                      | Se produjo un failover del motor de replicación de alta disponibilidad.                                                                                                    | Vuelva a conectar el<br>sistema Oracle FS que<br>falló y realice una<br>operación de failback.                                                                                                    |
| Información de depuración del<br>motor de replicación                     | Cuando hay errores en los logs del<br>host se envía un correo electrónico.<br>(Este evento sólo permite enviar<br>alertas por correo electrónico. La<br>alerta de listener de capturas no está<br>disponible).                                       | Compruebe los logs del<br>motor de replicación.                                                                                                    |
| Alertas de protección de aplicación                                       | No hay disponible un punto de<br>coherencia común para el plan de<br>protección especificado. Se necesita<br>un punto de coherencia común para<br>las operaciones de failover y<br>failback.                                                         | Compruebe las políticas<br>de retención y<br>coherencia.                                                                                                    |

# Tabla 10: Alertas y notificaciones por correo electrónico (continuación)

Acerca de las alertas Detectar cambio de tamaño de un LUN de origen

# Resolución de errores del plan de protección

Ocasionalmente, pueden producirse problemas con el plan de protección que impidan la replicación oportuna.

Los errores pueden producirse durante las siguientes etapas de la replicación:

- Resincronización
- Sincronización diferencial

#### Enlaces relacionados

*Alertas y notificaciones No se pueden escribir los datos de replicación Replicación lenta durante la resincronización Replicación lenta durante la sincronización diferencial* 

## No se pueden escribir los datos de replicación

Cuando los LUN de retención (llamados también LUN de caché) pasan a un estado de sólo lectura se produce un error, ya que no es posible escribir los datos de la replicación en los LUN.

## Error que se obtiene

Se recibió un archivo cuyo registro de hora o secuencia es menor.

## Síntomas

Se pueden producir los siguientes síntomas:

- No se pueden escribir los datos de la replicación en un LUN.
- El campo Resincronizar del plan de protección aparece configurado con el valor Sí.

#### Resolución

Reinicie la operación de resincronización.

#### Enlaces relacionados

Resolución de errores del plan de protección

## Replicación lenta durante la resincronización

Durante una operación de resincronización, la velocidad a la que el par de replicación genera los archivos de protección puede disminuir, o la replicación

puede detenerse por completo una vez que se haya reasignado un LUN de origen o destino.

## Errores que se obtienen

Podría producirse alguno de los siguientes errores:

• No se puede leer el LUN de origen porque los archivos de resincronización no llegan a la aplicación.

Puede haber recibido el error después de anular la asignación del LUN de origen.

• El destino no puede aplicar los archivos diferenciales o de resincronización..

## Síntomas

Pueden presentarse uno o varios de los siguientes síntomas:

- La operación de resincronización no avanza: el RPO aumenta.
- El número de archivos de replicación de la sincronización diferencial aumenta.
- No hay comunicación desde el LUN de origen al Oracle MaxRep motor de replicación debido a un retraso de regulación diferencial y a que la resincronización no avanza.

## Resolución

Alguna de las siguientes resoluciones puede ser aplicable:

- Asignar el LUN de origen al motor de replicación.
- Asignar el LUN de destino al motor de replicación.

#### Enlaces relacionados

Resolución de errores del plan de protección

## Replicación lenta durante la sincronización diferencial

Durante una operación de sincronización diferencial, la velocidad a la que el par de replicación genera los archivos de protección puede disminuir o la replicación puede detenerse después de haber reasignado un LUN de origen o destino.

## Error que se obtiene

Se produce alguno de los siguientes errores:

- Modo de datos: Los diferenciales llegan a la aplicación y continúan avanzando. El progreso del par no se ve afectado.
- Modos de metadatos o mapa de bits: S2 no puede leer el LUN de origen porque se anuló la asignación del LUN.

El destino no puede aplicar los archivos diferenciales o de resincronización.

## Síntomas

Pueden presentarse uno o varios de los siguientes síntomas:

- La operación de resincronización no avanza: el RPO aumenta.
- El número de archivos de replicación de la sincronización diferencial aumenta.
- No hay comunicación desde el LUN de origen al Oracle MaxRep motor de replicación debido a un retraso de regulación diferencial y a que la resincronización no avanza.

## Resolución

Alguna de las siguientes resoluciones puede ser aplicable:

- Asignar el LUN de origen al motor de replicación.
- Asignar el LUN de destino al motor de replicación.

## **Enlaces relacionados**

Resolución de errores del plan de protección

# Acerca de las estadísticas

La GUI de Oracle MaxRep para SAN proporciona dos tipos de estadísticas: frecuencia de cambio de datos y frecuencia de tráfico de red.

| Frecuencia de<br>cambio de datos | Proporciona gráficos estadísticos diarios y mensuales que<br>muestran los cambios de datos comprimidos y no<br>comprimidos en el Oracle MaxRep motor de replicación<br>principal. Los gráficos circulares representan la capacidad<br>de datos comprimidos y no comprimidos de cada motor de<br>replicación. Oracle MaxRep para SAN almacena gráficos de<br>tendencias detallados que también contienen la frecuencia<br>de cambio. |
|----------------------------------|----------------------------------------------------------------------------------------------------|
| Frecuencia de                    | Proporciona gráficos estadísticos acerca del uso de ancho de                                                                                                    |

Frecuencia de<br/>tráfico de redProporciona gráficos estadísticos acerca del uso de ancho de<br/>banda para cada servidor de procesos. Los tipos de gráficos<br/>incluyen vistas de los siguientes períodos anteriores:

- Día
- Semana
- Mes
- Año

Acerca de los planes de protección Frecuencia de tráfico de red Ver frecuencia de cambios de datos de tendencias

## Ver frecuencia de cambios de datos de tendencias

Puede supervisar los cambios de datos en el Oracle MaxRep motor de replicación principal. Los detalles incluyen datos comprimidos y no comprimidos en incrementos diarios y mensuales. Esta página muestra dos tipos de gráficos: gráfico de barras y circulares.

- 1 Para mostrar las frecuencias de cambios de datos, seleccione Supervisar > Estadísticas > Frecuencia de cambio de datos.
- 2 Vea los detalles de las frecuencias de cambio de datos.

| Cambio de datos                                                                    | Muestra la frecuencia de cambio de los datos                           |
|------------------------------------------------------------------------------------|------------------------------------------------------------------------|
| diario (gráfico de                                                                 | comprimidos y no comprimidos en incrementos de                         |
| barras)                                                                            | una hora para el día actual.                                           |
| Cambio de datos                                                                    | Muestra la frecuencia de cambio de los datos                           |
| mensual (gráfico                                                                   | comprimidos y no comprimidos en incrementos de                         |
| de barras)                                                                         | un día para el mes actual.                                             |
| Distribución de<br>datos<br>acumulativos -<br>Comprimidos<br>(gráfico circular)    | Muestra la distribución de datos comprimidos para cada host SAN.       |
| Distribución de<br>datos<br>acumulativos - No<br>comprimidos<br>(gráfico circular) | Muestra la distribución de datos no comprimidos<br>para cada host SAN. |

3 (Opcional) Seleccione el detalle de la leyenda en la parte superior para ocultar los datos seleccionados en el gráfico.

## Enlaces relacionados

Acerca de las estadísticas Ver detalles de frecuencia de cambios de datos de tendencias

## Ver detalles de frecuencia de cambios de datos de tendencias

Puede ver registros históricos de frecuencias de cambio de datos diarias y mensuales.

1 Para mostrar detalles de las tasas de cambio de datos, seleccione Supervisar > Estadísticas > Frecuencia de cambio de datos > Tendencia detallada. 2 Seleccione un gráfico de tendencias para ver sus detalles. Gráficos disponibles:

| Gráfico de cambio de datos<br>acumulativos diariamente  | Muestra un registro histórico de la<br>frecuencia de cambios acumulativa<br>diaria.  |
|---------------------------------------------------------|--------------------------------------------------------------------------------------|
| Gráfico de cambio de datos<br>acumulativos mensualmente | Muestra un registro histórico de la<br>frecuencia de cambios acumulativa<br>mensual. |

#### Enlaces relacionados

Ver frecuencia de cambios de datos de tendencias

## Frecuencia de tráfico de red

Permite ver gráficos del uso de ancho de banda para cada servicio de proceso.

Para visualizar los gráficos de uso de ancho de banda, seleccione Supervisar > Estadísticas > Frecuencia de tráfico de red.

Seleccione un servicio de proceso de la lista disponible.

| Seleccionar<br>servicio de<br>proceso | Muestra una lista de los hosts disponibles que contienen<br>gráficos de ancho de banda para ver.                   |  |
|---------------------------------------|----------------------------------------------------------------------------------------------------|--|
| Servicio de<br>proceso                | Muestra la fecha y la hora de los gráficos de ancho de<br>banda.                                                   |  |
| Gráfico de último<br>día              | Muestra el uso de ancho de banda del día anterior en<br>incrementos de una hora.                                   |  |
|                                       | Cada gráfico contiene la siguiente información<br>correspondiente a los datos que se intercambiaron en el<br>host: |  |
|                                       | <b>Nota:</b> Todos los gráficos muestran los datos como el número de bytes en cada segundo.                        |  |
|                                       | Uso máximo de ancho de banda                                                                                       |  |
|                                       | Media de uso de ancho de banda                                                                                     |  |
|                                       | Uso actual de ancho de banda                                                                                       |  |
|                                       | Uso total de ancho de banda                                                                                        |  |
| Gráfico de última<br>semana           | Muestra el uso de ancho de banda correspondiente a cada<br>día de un período de siete días.                        |  |
| Gráfico de último<br>mes              | Muestra el uso de ancho de banda correspondiente a cada<br>día de un período de cuatro semanas.                    |  |
| Gráfico de último<br>año              | Muestra el uso de ancho de banda correspondiente a un año<br>en un período de doce meses.                          |  |

Año Permite seleccionar un año para el que se desea visualizar la frecuencia de tráfico de red histórica.

## Enlaces relacionados

Acerca de las estadísticas

## Mostrar estadísticas de par de replicación

Puede ver información estadística acerca del par de replicación y revisar las especificaciones sobre cómo se muestra esta información en la página.

- 1 Vaya a Proteger > Almacenamiento de Oracle > Gestionar plan de protección.
- 2 Seleccione el plan de protección que desee ver en la tabla Protección.
- 3 Para ver los detalles del plan, haga clic en Detalles de plan.
- En la página de detalles Estadísticas de replicación, haga clic en el separador Detalles.
   El sistema muestra estadísticas del par de replicación y su configuración.

#### **Enlaces relacionados**

Acerca de las estadísticas Configuración de estadísticas de replicación

#### Configuración de estadísticas de replicación

Permite revisar la configuración de las estadísticas de los pares de replicación de un LUN seleccionado. Desde esta página también se pueden ver gráficos del cambio diario y mensual, y gráficos del objetivo de punto de recuperación (RPO).

## Detalles de par

Servidor principal Indica el nombre del sistema Oracle FS principal.

Volumen principal Indica el nombre del LUN de origen del par de replicación.

| Servidor remoto                                | Indica el nombre del sistema Oracle FS secundario o remoto.                                                                            |
|------------------------------------------------|----------------------------------------------------------------------------------------------------|
| Volumen de<br>destino                          | Indica el nombre del LUN de destino del par de replicación.                                                                            |
| Servicio de<br>proceso                         | Indica el nombre y la dirección IP del motor de replicación<br>que ejecuta el servicio de proceso para este volumen.                   |
| Agrupación de<br>replicación                   | Indica el identificador de la agrupación de replicación,<br>posiblemente una de muchas, a la que pertenece este par de<br>replicación. |
| Resincronización<br>rápida sin<br>coincidencia | Indica el porcentaje de bloques de datos sin equivalente<br>entre los LUN de origen y destino.                                         |

| Log de agente                                                                   | Indica si se escriben logs de agente para el par de replicación.                                                                                                    |
|---------------------------------------------------------------------------------|----------------------------------------------------------------------------------------------------|
| Configuración de p                                                              | Dares                                                                                                    |
| Visible                                                                         | No aplicable a Oracle MaxRep para SAN.                                                                                                    |
| Modo de unidad<br>visible                                                       | No aplicable.                                                                                                    |
| Punto de Montaje                                                                | No aplicable.                                                                                                    |
| Modo de análisis<br>de perfiles                                                 | Indica si se genera un perfil del LUN de origen durante la replicación.                                                                                                    |
| Proteger del<br>servicio de<br>proceso de motor<br>de replicación al<br>destino | Indica si se activó la transferencia segura, o el cifrado, del<br>servicio de proceso al sistema Oracle FS secundario.                                                                                                  |
| Proteger del<br>origen al servicio<br>de proceso de<br>motor de<br>replicación  | Indica si se activó la transferencia segura, o cifrado, desde el<br>sistema Oracle FS principal al servicio de proceso.                                                                                                 |
| Modo de<br>resincronización                                                     | Indica el identificador de la agrupación de replicación, posiblemente una de muchas, a la que pertenece este par de replicación.                                                                                        |
| Umbral de RPO                                                                   | Indica el objetivo de punto de recuperación (RPO) de<br>umbral, en minutos. Si el valor de RPO supera este límite, se<br>envían alertas por correo electrónico a las direcciones de<br>correo electrónico configuradas. |
| Agrupación de<br>replicación                                                    | Indica el nombre del log de agente que contiene más<br>información acerca de la replicación.                                                                                                    |
| Umbral de<br>archivos de<br>resincronización                                    | Indica el nombre del log de agente que contiene más información acerca de la replicación.                                                                                                    |
| Umbral de<br>archivos<br>diferenciales                                          | Indica la cantidad máxima de espacio de almacenamiento<br>(en MB) para el servicio de proceso que se usa para<br>almacenar archivos durante las operaciones de<br>sincronización diferencial.                           |
| Compresión activa                                                               | Indica si los datos se comprimen en el sistema del servicio<br>de proceso o en el sistema Oracle FS principal.                                                                                                    |

# Configuración de retención

| Retención                                  | Indica si el par de replicación está configurado con una política de retención aplicada.             |
|--------------------------------------------|----------------------------------------------------------------------------------------------------|
| Límite de tamaño<br>de log de<br>retención | Indica el límite de capacidad de los logs de retención.                                              |
| Límite de tiempo<br>de retención           | Indica la duración de retención para los pares de replicación.                                       |
| Directorio de<br>datos de log              | Indica la ubicación de los logs de replicación.                                                      |
| Umbral de espacio<br>de disco              | Indica el límite de capacidad que se puede usar para los pares de replicación.                       |
| Espacio no usado                           | Indica el límite de capacidad que se puede usar para los pares de replicación.                       |
| En espacio de<br>disco insuficiente        | Indica la acción que se debe realizar cuando se alcanza el<br>umbral de capacidad de almacenamiento. |

## Gráficos de cambio de datos y RPO

| Cambio de datos<br>diario (gráfico de<br>barras)  | Muestra la frecuencia de cambio de los datos comprimidos<br>y no comprimidos en incrementos de una hora para el día<br>actual. |
|---------------------------------------------------|----------------------------------------------------------------------------------------------------|
| Cambio de datos<br>mensual (gráfico<br>de barras) | Muestra la frecuencia de cambio de los datos comprimidos<br>y no comprimidos en incrementos de un día para el mes<br>actual.   |
| Gráfico de RPO<br>diario (gráfico<br>circular)    | Muestra los minutos de RPO en incrementos de una hora para el día actual.                                                      |
| Gráfico de RPO<br>mensual (gráfico<br>circular)   | Muestra los minutos de RPO en incrementos de un día para el mes actual.                                                        |
| Ahorro de espacio<br>de destino                   | Muestra el uso acumulativo del LUN de destino con aprovisionamiento fino y sin él.                                             |

#### Enlaces relacionados

Mostrar estadísticas de par de replicación

# Acerca del análisis de perfiles

Analizador de perfiles es una herramienta que ayuda a identificar necesidades de recursos. Cree un perfil del Oracle MaxRep motor de replicación principal para obtener información valiosa; por ejemplo, frecuencia de cambio de datos en el LUN principal, nivel de compresión de los datos, ancho de banda necesario para

lograr el objetivo de punto de recuperación (RPO) dado y almacenamiento necesario.

El análisis de perfiles ayuda a predecir con precisión las necesidades de recursos entre sitios y en el sistema Oracle FS secundario. Durante el proceso de análisis de perfiles, se observa sólo la frecuencia de cambio de datos en el motor de replicación principal. No se realiza la replicación de los datos.

Para lograr mayores niveles de precisión, el análisis de perfiles debe abarcar por lo menos dos semanas. Lo ideal sería capturar trabajos de procesamiento relevantes diarios, semanales y mensuales que pudieran afectar los datos del LUN de origen. Si se amplían los criterios del perfil, se obtiene una cantidad estadísticamente significativa de datos.

Los administradores de copias de seguridad y recuperación ante desastres de alta disponibilidad pueden usar los resultados del análisis de perfiles para responder preguntas como las siguientes:

- ¿Cuál es la capacidad de almacenamiento total necesaria para la realización de copias de seguridad y la recuperación ante desastres de los LUN seleccionados?
- ¿Cuál es el ancho de banda necesario para un RPO cercano a cero?
- ¿Cuál es el ahorro de ancho de banda obtenido con la compresión?
- ¿El ancho de banda proporcionado actualmente es suficiente para una implementación continua de copia de seguridad o recuperación ante desastres (DR)?
- ¿Cuál es el almacenamiento necesario en el servidor secundario para la ventana de retención deseada?
- ¿Cómo se distribuyen los cambios de datos en el día, la semana o el mes?
- ¿Cuál es el ancho de banda necesario para un RPO deseado?

## Enlaces relacionados

*Establecer análisis de perfiles Ver frecuencia de cambios de datos de tendencias Gestionar uso de ancho de banda Ver informes de ancho de banda* 

## Establecer análisis de perfiles

El análisis de perfiles genera información que puede analizar y usar para configurar su Oracle MaxRep para SAN.

Cuando configura el análisis de perfiles, crea un plan de protección para recopilar información sobre los LUN protegidos en su Oracle MaxRep motor de replicación de servicio de control.

- 1 Inicie sesión en el motor de replicación del servicio de control.
- 2 Vaya a Proteger > Análisis de perfiles > Configurar análisis de perfiles.

- 3 En la página Crear plan de protección, proporcione un nombre para su perfil en el campo Nombre del plan de protección.
- 4 Seleccione **Análisis de perfiles de LUN de almacenamiento de Oracle** en la lista Continuar con para crear un perfil para su sistema Oracle FS principal y, a continuación, haga clic en Siguiente.
- 5 Proporcione una descripción para su perfil y, a continuación, seleccione el nombre de su Almacenamiento de Oracle principal en la lista.
- 6 Seleccione los LUN en el sistema Oracle principal que desea proteger en el árbol Seleccionar LUN principales y, a continuación, haga clic en Siguiente.
- 7 Seleccione las opciones adecuadas para su perfil en la tabla Opciones de replicación y haga clic en Siguiente.

Para obtener información sobre las opciones de replicación, consulte Opciones de replicación del plan de protección.

8 Revise las opciones del plan de protección que ha seleccionado para su perfil.

Para realizar cambios en las opciones de las páginas previas, haga clic en Atrás.

9 Para comenzar la recopilación de información de análisis de perfiles, haga clic en **Iniciar análisis de perfiles**.

## Enlaces relacionados

Acerca del análisis de perfiles Análisis de los resultados del perfil

## Análisis de los resultados del perfil

Para determinar el ancho de banda que se necesita para mantener un objetivo de punto de recuperación (RPO) deseado para un par de replicación o un grupo de pares de replicación, analice los resultados de su perfil.

Para calcular el ancho de banda necesario, se usan los valores de los siguientes elementos:

- Últimos siete días de la frecuencia de cambio de datos para el par de replicación
- Compresión lograda
- Almacenamiento de retención usado
- Otros factores

**Nota:** Para los pares de replicación que tienen menos de siete días de antigüedad, el cálculo se realiza en función de la antigüedad.

- 1 Vaya a Proteger > Análisis de perfiles > Analizar los resultados.
- 2 En la tabla Opciones de protección, defina valores para los parámetros de ancho de banda.

- Ancho de banda acumulativo disponible en Kb/s.
- RPO de peor caso deseado en minutos.
- Factor de ajuste de ancho de banda para latencia de red. El valor predeterminado es 0,35.
- Ventana de retención en días. El valor predeterminado es 3.
- Seleccione uno o varios de los pares de replicación de la tabla Pares configurados y haga clic en Análisis.
   La tabla Pares configurados muestra los resultados del análisis. Use los resultados para determinar si es necesario realizar acciones o ajustes adicionales para lograr el RPO deseado.
- 4 Para ver la configuración recomendada para la frecuencia de cambio de datos, haga clic en **Ver configuración** en la tabla Configuración de motor de replicación recomendada.
- 5 Para descargar el resultado a la estación de trabajo como informe de valores separados por comas (CSV), haga clic en Exportar a CSV.

Acerca del análisis de perfiles Establecer análisis de perfiles

# Recuperación de datos protegidos

# Acerca de la recuperación de datos

Oracle MaxRep para SAN permite crear y gestionar escenarios de recuperación de datos para los sistemas Oracle FS.

Para recuperar datos, puede crear instantáneas virtuales o copias físicas. Los datos se restauran a partir de escenarios de copia de seguridad y recuperación de rollback. También se puede usar el mecanismo de recuperación de discos, volúmenes o LUN para crear o planificar instantáneas de recuperación.

Una instantánea es una réplica accesible de los datos tal como estaban en un momento dado específico en la ventana de retención. En Oracle MaxRep motor de replicación, hay dos tipos de instantáneas: copias de replicación físicas e instantáneas virtuales.

| Copias de<br>replicación<br>físicas | Una copia de replicación física es una copia del LUN físico que se<br>crea en el sistema Oracle FS principal. El tamaño de la copia debe<br>ser igual o mayor que el LUN de destino del par de replicación.<br>La copia de replicación física crea un LUN en el sistema<br>Oracle FS de destino que tiene el mismo estado que el LUN de<br>origen en el intervalo de tiempo especificado en el procedimiento<br>de recuperación.                                                                                                    |
|-------------------------------------|----------------------------------------------------------------------------------------------------|
|                                     | La ventaja de crear una copia de replicación física es que el<br>proceso de creación del LUN es independiente del motor de<br>replicación o el par de replicación. La copia de replicación física<br>crea un LUN del mismo tamaño que el LUN de origen original.<br>Por lo tanto, debe asegurarse de que el sistema Oracle FS de<br>destino tenga capacidad suficiente para el LUN antes de crear la<br>copia. Para volúmenes de gran tamaño, volver a generar de la<br>copia de replicación física demora varias horas.                                                                |
| Instantáneas<br>virtuales           | Los LUN virtuales también se conocen como instantáneas virtuales o <i>Vsnap</i> . Puede crear instantáneas virtuales desde el motor de replicación. Las instantáneas virtuales requieren una cantidad mínima de recursos del sistema y se cargan y descargan con rapidez. Puede crear instantáneas virtuales en el motor de replicación, pero no en el sistema Oracle FS de destino. Las instantáneas virtuales usan el LUN de destino y los datos de los logs de retención correspondientes a un momento especificado al recuperar el LUN. Las instantáneas virtuales se pueden montar |
en cualquier host que esté asignado al puerto AT del motor de replicación.

La creación de una instantánea virtual hace que sea posible recuperar el LUN replicado en cualquier momento dado que se encuentre dentro de la ventana de retención del plan de protección o la política de retención dispersa. Las instantáneas virtuales son ideales para la recuperación de archivos individuales o para verificar la integridad de los datos porque se crean con rapidez y no ocupan espacio de disco en el sistema Oracle FS de destino.

#### Enlaces relacionados

Acerca de las instantáneas virtuales Acerca de las copias físicas Acerca de la recuperación de copias de seguridad Acerca de la recuperación de unidades y volúmenes Acerca de los planes de protección

# Acerca de las instantáneas virtuales

Las instantáneas virtuales proporcionan acceso a un momento dado de un LUN replicado sin necesidad de realizar rollback de los datos en el sistema Oracle FS de origen o destino ni crear una copia de un LUN.

Una instantánea virtual, denominada *Vsnap*, es un LUN virtual que se crea en el Oracle MaxRep motor de replicación y, a continuación, se puede montar en un host. Las instantáneas virtuales usan el LUN de destino y los datos de los logs de retención para crear una imagen virtual del LUN en un momento específico. Las instantáneas virtuales son ideales para la recuperación de archivos individuales o para verificar la integridad de los datos porque se crean con rapidez y no ocupan espacio de disco en el sistema Oracle FS de destino.

La creación de instantáneas virtuales no interfiere con la replicación actual. Sin embargo, las operaciones de escritura que se realicen en la instantánea virtual pueden afectar el LUN del log de retención.

Si una instantánea virtual que permite operaciones de lectura y escritura comparte un LUN con el log de retención de un par de replicación, la capacidad del LUN del log de retención se puede llenar cuando se hagan cambios en la instantánea virtual.

#### **Enlaces relacionados**

Acerca de la recuperación de datos Crear una instantánea virtual Probar una instantánea virtual

# Crear una instantánea virtual

Se puede crear una instantánea virtual de un LUN y montarla en cualquier host. La creación de una instantánea virtual permite recuperar el LUN replicado con facilidad en cualquier momento dado que se encuentre dentro de la ventana de retención del plan de protección o la política de retención dispersa.

Las instantáneas virtuales se crean desde la página Crear instantáneas de recuperación que se encuentra en la sección Más del separador Recuperar.

- 1 Vaya a Recuperar > Más > Crear instantáneas de recuperación.
- 2 Seleccione el par de replicación a partir del cual desea crear la instantánea virtual y haga clic en Recuperar.
- 3 En la tabla Opciones de recuperación, seleccione la opción Recuperación basada en.

Basada en Muestra las opciones de Punto de recuperación. Puede especificar el punto de recuperación mediante alguno de los siguientes métodos:

- Seleccione los separadores que especifican el año, el mes, el día y los segundos.
- Seleccione la opción Precisión de punto de recuperación para mostrar una imagen gráfica del período de recuperación. Use las barras deslizantes que se encuentran debajo del gráfico para acotar las fechas de recuperación. Para actualizar el gráfico con los cambios, haga clic en Generar gráficos. Continúe ajustando el punto de recuperación hasta que el gráfico muestre el plazo de tiempo deseado.

**Nota:** Seleccione un período de recuperación que esté representado en color verde en el gráfico. No se garantiza la integridad de los datos si selecciona algún período de recuperación que esté representado con otro color, como amarillo o rojo.

**Nota:** Seleccione una etiqueta que contenga un indicador de precisión de color verde para garantizar la integridad de los datos.

- 4 En la sección Tipo de unidad, seleccione Virtual.
- 5 Para activar las capacidades de lectura o escritura en la instantánea virtual, seleccione Lectura/escritura.

Borre la selección para que la instantánea virtual sea de sólo lectura.

La opción Lectura/escritura requiere que se proporcione una ubicación de ruta para el LUN de retención.

6 (Opcional) Introduzca la información de Ruta de log de datos para el LUN de retención.

El LUN de retención almacena las operaciones de escritura provenientes del host mientras la instantánea virtual esté asignada. Todas estas operaciones de escritura se suprimen cuando las instantáneas virtuales se suprimen.

7 Seleccione Exportar para crear la instantánea para el LUN de retención especificado.

**Nota:** Puede hacer cambios en el LUN de retención exportado. Si el LUN de retención no tiene suficiente capacidad de almacenamiento, los planes de protección que usen el LUN de retención pueden quedar en pausa o depurar datos antiguos. Las acciones son definidas por la política de retención del plan de protección.

8 Seleccione el Nombre de grupo de control de acceso al que se debe exportar la instantánea.

Nombre de grupo de control de acceso define los hosts que pueden montar la instantánea virtual y usarla.

- 9 Haga clic en Finalizar para crear la instantánea virtual.
- 10 Seleccione un número de LUN para la instantánea virtual y haga clic en Siguiente.

Nota: No se puede usar el número de LUN cero.

11 Para asignar la instantánea virtual, haga clic en Finalizar.

**Importante:** No se admite asignar una instantánea virtual al mismo host que tiene acceso al LUN de origen del par de replicación. Las instantáneas virtuales se deben asignar a un host alternativo para el acceso del host.

**Precaución:** Si se asigna la instantánea virtual al mismo host que el LUN de origen, los datos pueden dañarse.

**Nota:** Para simplificar la gestión de los grupos de control de acceso, la Información de grupo de control de acceso incluye automáticamente todos los hosts presentes en el sistema Oracle FS registrado.

**Nota:** Asegúrese de que los puertos del host al que se exporta la instantánea de recuperación estén asignados a zonas del tejido SAN usando los puertos de destino (AT) con la opción Puertos de destino de motor de replicación.

#### Enlaces relacionados

Acerca de las instantáneas virtuales Probar una instantánea virtual

# Probar una instantánea virtual

Después de haber exportado y asignado la instantánea virtual, puede verificar que el nuevo volumen aparezca en el host como una unidad. 1 Después de que el sistema explore el host, debería ver una nueva unidad.

En Windows 2008, es probable que necesite conectar la unidad haciendo clic con el botón derecho en la unidad y seleccionando En línea. Esta acción no debería ser necesaria en Windows 2003, a menos que el volumen se replique como una unidad dinámica.

**Nota:** Cuando asigna instantáneas virtuales a un host, el motor de replicación incluye un LUN 0 que está visible en el software Disk Management. No intente asignar a este LUN o conectarlo. Este LUN tiene fines administrativos exclusivamente.

- 2 Cuando la unidad esté en línea, verifique que incluye lo siguiente:
  - Una letra de unidad
  - Una etiqueta de unidad visible
- 3 Explore la unidad y verifique que su contenido es el que se espera.

#### Enlaces relacionados

Acerca de las instantáneas virtuales Crear una instantánea virtual

# Acerca de las copias físicas

Una copia física es un LUN completamente utilizable que se puede asignar desde sistema Oracle FS a cualquiera de los hosts que tiene acceso a la SAN de sistema Oracle FS.

Para crear una copia física, se toma un marcador, o un momento dado específico, y se crea una copia completa en el nivel de los bloques en un LUN físico del sistema Oracle FS secundario (de destino).

Desde Oracle FS System Manager, se crea primero un LUN en el sistema Oracle FS secundario. Este LUN debe ser del mismo tamaño o más grande que el LUN de destino para el que se desea crear la copia física. A continuación, en el sistema Oracle FS secundario, se asigna el LUN a un iniciador de aplicación para un puerto de destino (AIT). La asignación permite al Oracle MaxRep motor de replicación ver el LUN, lo que a su vez permite crear la copia física. Después de liberar la copia física, se la debe asignar a otro host para la validación.

#### **Enlaces relacionados**

Acerca de la recuperación de datos Crear una copia física Probar una copia física

#### Crear una copia física

Cree una instantánea (o copia) física del LUN de destino para proteger los datos contra desastres que se produzcan en el sitio principal. Cuando la replicación es local, el destino es local; de lo contrario, el LUN de destino es remoto.

 Con la Oracle FS System Manager GUI, cree un LUN en el sistema Oracle FS de destino que sea del mismo tamaño o más grande que el LUN de destino.

También se puede hacer un aprovisionamiento fino del LUN de destino. Consulte información acerca de aprovisionamiento fino en la *Guía del administrador del sistema Oracle Flash Storage*.

- 2 Asigne el nuevo LUN al puerto de iniciador de la aplicación (AIT) que se encuentra en el Oracle MaxRep motor de replicación de destino.
- 3 Tome nota del nuevo ID de LUN (LUID) del LUN que se usará para la copia física.
- 4 Para crear la copia física, desde el software de Oracle MaxRep para SAN en el motor de replicación del servicio de control, vaya a Recuperar > Más > Crear instantáneas de recuperación.

**Nota:** Tal vez sea necesario volver a explorar los HBA del motor de replicación y los LUN de sistema Oracle FS.

- 5 En la tabla Detalles de par de replicación, seleccione el par de replicación para el que desea crear la copia física y haga clic en Recuperar.
- 6 En Opciones de recuperación, elija si desea crear la copia física para un momento dado específico o para un marcador de coherencia de aplicación.
- 7 Especifique el momento o seleccione un marcador.
- 8 En Tipo de unidad, elija Física.
- 9 En Unidades físicas, seleccione el LUN de destino. Use el LUID que anotó en el paso 3 para identificar el LUN de destino correcto.
- 10 Haga clic en Siguiente.

**Nota:** Tal vez sea necesario explorar el sistema de almacenamiento de Oracle y el motor de replicación para ver el LUN.

- 11 Verifique los Detalles de recuperación y haga clic en Finalizar.
   Espere hasta que el progreso llegue al 100% antes de continuar con la prueba de la copia física.
- 12 Con el Oracle FS System Manager, compruebe la actividad del LUN en el sistema Oracle FS.

Observe la media de los valores de rendimiento y E/S para el volumen de la copia física. Antes de continuar, ambos valores deben ser cero para el volumen de la copia física.

**Nota:** El software de Oracle MaxRep para SAN impide la liberación del volumen si el volumen está ocupado. Antes de continuar, verifique si el volumen está ocupado en el sistema Oracle FS.

- 13 Vaya a Recuperar > Más > Supervisar progreso de rollback/instantánea en el software de Oracle MaxRep para SAN.
- 14 Para liberar la copia física del motor de replicación, seleccione el par de recuperación y haga clic en Liberar unidad. El proceso de liberación de unidades prepara el volumen para ser usado en un servidor de recuperación. El proceso incluye la anulación de la asignación de la unidad desde el motor de replicación.

#### Enlaces relacionados

Acerca de las copias físicas Probar una copia física Confirmar instantánea virtual de coherencia de aplicación

# Probar una copia física

Después de haber creado y liberado la unidad física, puede verificar que el nuevo volumen aparezca en el host como una unidad.

Valide la copia física desde la GUI de Oracle FS System Manager.

- 1 Para reasignar el LUN a un nuevo host para la validación, en el sistema Oracle FS secundario, seleccione SAN > Almacenamiento > LUN en el Oracle FS System Manager.
- 2 Haga clic con el botón derecho en el LUN de la copia física y seleccione **Modificar LUN**.
- 3 En el separador Asignación, elimine la asignación para Oracle MaxRep motor de replicación y cree la asignación para el host que usará para validar los datos.
- 4 Vaya al servidor y vuelva a realizar la exploración para detectar nuevos volúmenes.
- 5 Asigne a este volumen, o partición, una letra de unidad.

Si ya ha asignado una letra de unidad en este servidor, el servidor puede volver a usar su configuración de manera automática cuando la unidad se conecte. De lo contrario, asigne una letra de unidad no usada.

6 Inspeccione la unidad y verifique los datos.

# Enlaces relacionados

Acerca de las copias físicas Crear una copia física

# Acerca de la recuperación de copias de seguridad

Puede usar escenarios de rollback para definir una política de copias de seguridad automatizadas que cree copias físicas planificadas o instantáneas virtuales en un servidor de medios de copia de seguridad. Las instantáneas virtuales son preferibles para las copias de seguridad. **Importante:** El rollback de datos se puede realizar sólo una vez. Después de haber realizado el rollback de los datos, no se puede volver a realizar un rollback del plan de protección a otro momento específico. Antes de realizar un rollback, use una instantánea virtual o una copia física para asegurarse de estar seleccionando el período de rollback apropiado.

Al crear un escenario de rollback, el estado del plan de protección no cambia. La rollback no tiene efecto sobre el plan de protección hasta que se la ejecuta. Esto significa que se puede crear el escenario de rollback para el plan de protección antes de necesitarlo para la recuperación en caso de desastre. El escenario de rollback guarda la hora o la fecha de recuperación en la ubicación secundaria para utilizarse en caso de un desastre. Para ejecutar un escenario de rollback, consulte *Ejecución de escenarios de copia de seguridad/rollback*.

Use los escenarios de rollback en una configuración de replicación asincrónica para definir una política de rollback de datos que se guardan en el sitio secundario.

# Enlaces relacionados

Acerca de la recuperación de datos Acerca de las instantáneas virtuales Crear escenario de copia de seguridad Crear escenario de rollback

# Crear escenario de copia de seguridad

Se puede crear una copia de seguridad continua de los datos replicados del Oracle MaxRep motor de replicación secundario sin interrumpir la replicación en curso.

- 1 Vaya a Recuperar > Validación de datos y copia de seguridad > Crear escenario de copia de seguridad.
- 2 Use la lista desplegable Seleccionar plan para seleccionar el plan de protección para el que desea agregar el escenario de copia de seguridad y haga clic en Siguiente.
- 3 Seleccione el Tipo de unidad. Tipos válidos:
  - Virtual (recomendado para copias de seguridad)
  - Física
- 4 Seleccione Lectura/escritura para proporcionar acceso de lectura y escritura a la instantánea de copia de seguridad.

**Sugerencia:** Para las copias de seguridad, tal vez no sea conveniente seleccionar esta opción a menos que el software de copia de seguridad requiera acceso de lectura y escritura a los datos de origen.

- 5 Haga clic en Siguiente.
- 6 Seleccione el Tipo de ejecución.

Tipos válidos:

- Planificada
- Ejecutar bajo demanda
- 7 (Opcional) Si selecciona **Planificada**, elija la base para el escenario en la tabla Recuperación basada en.

Tipos de planificación válidos:

| Basada en<br>hora | Permite planificar la ejecución del escenario de manera<br>periódica. Especifique la hora y la frecuencia de ejecución<br>del escenario. |
|-------------------|----------------------------------------------------------------------------------------------------|
|                   | del escenario.                                                                                                    |
|                   | del escenario.                                                                                                    |

Basada en Ejecuta el escenario una vez cuando se produce el marcador de coherencia de aplicación especificado. Seleccione **Prefijos de marcadores estándar** para mostrar una lista de prefijos basados en eventos.

- 8 Para ejecutar una o varias secuencias de comandos en el servidor de copia de seguridad especificado antes o después de la ejecución del escenario, especifique la ruta completamente calificada de las secuencias de comandos.
- 9 Haga clic en Guardar.
   El escenario de copia de seguridad aparece en la tabla Escenarios de recuperación.

# Enlaces relacionados

Acerca de la recuperación de copias de seguridad Crear escenario de rollback

# Crear escenario de rollback

Es posible crear un escenario por medio del cual los LUN de destino se designan para copia de seguridad, pero no están disponibles para los administradores ni las aplicaciones. Los LUN se pueden recuperar (mediante rollback) en las mismas condiciones en las que se encontraban en un momento dado específico.

Durante la replicación normal, el LUN de destino se reserva y no está accesible para los administradores ni las aplicaciones. Si se produce un desastre en la ubicación de origen, cree un escenario de rollback del LUN. El escenario de rollback permite recuperar los datos tal como se encontraban en un momento histórico dado que se almacenó durante el período de retención. El proceso de rollback convierte el LUN de destino en el nuevo LUN de origen. Posteriormente, este LUN se puede montar en un host hasta que la ubicación principal se haya recuperado por completo y esté disponible.

Durante la operación de rollback, la replicación se detiene y se suspenden las políticas asociadas con el par de replicación. Cuando la operación de rollback finaliza, los cambios del log de retención se aplican al LUN de destino del par de replicación.

**Nota:** El rollback de LUN es un proceso irreversible. Los datos del LUN de destino se modifican de manera permanente y los datos del log de retención de ese LUN se pierden. Realice el rollback sólo si tiene la certeza de que los datos del período de rollback específico son necesarios.

**Nota:** Se recomienda crear una instantánea virtual de los datos históricos. La instantánea virtual conserva la integridad del LUN de destino y le permite verificar la integridad de los datos a los que desea realizar el rollback.

- 1 Vaya a Recuperar > Crear escenario de rollback.
- 2 Use la lista Seleccionar plan para seleccionar el plan de protección para el que desea agregar el escenario de rollback.
- 3 En la lista Seleccionar protección, seleccione el servidor principal y el servidor de failover para la operación de rollback.
- 4 Haga clic en Siguiente.
- 5 Verifique las opciones de rollback en la lista Detalles de par y, a continuación, haga clic en Siguiente.
- 6 Verifique los detalles del plan de rollback y el escenario de rollback y, a continuación, haga clic en Guardar.

#### **Enlaces relacionados**

Acerca de la recuperación de copias de seguridad Ejecutar escenario de copia de seguridad o rollback

# Ejecutar escenario de copia de seguridad o rollback

Ejecute un escenario de copia de seguridad o rollback cuando necesite recuperar un LUN desde un momento dado específico de un período de recuperación. El escenario de copia de seguridad o rollback se activa cuando establece el escenario en un estado de ejecución activo.

**Nota:** El rollback de LUN es un proceso irreversible. Los datos del LUN de destino se modifican de manera permanente y los datos del log de retención de ese LUN se pierden. Realice el rollback sólo si tiene la certeza de que los datos del período de rollback específico son necesarios.

- 1 Vaya a Recuperar > Validación de datos y copia de seguridad > Gestionar escenarios de copia de seguridad/rollback.
- 2 En la tabla Escenarios de recuperación, haga clic en Ejecutar para el plan de protección que contiene el escenario deseado.

**Sugerencia:** Puede filtrar la lista de planes de protección si selecciona la opción Nombre del plan o Escenario de recuperación situadas por encima de la tabla Escenarios de recuperación.

3 En la tabla Usar el último punto/tiempo coherente personalizado, haga clic en Seleccionar para elegir si desea usar los métodos de recuperación de punto coherente o basado en el tiempo.

| Recuperación<br>basada en<br>punto<br>coherente | Muestra las opciones de Etiqueta de recuperación. Puede<br>especificar los criterios de búsqueda para localizar una<br>etiqueta de recuperación específica o puede seleccionar<br>una etiqueta de recuperación de la lista disponible.                                                                                                    |
|-------------------------------------------------|----------------------------------------------------------------------------------------------------|
|                                                 | <b>Nota:</b> Seleccione una etiqueta que contenga un indicador<br>de precisión de color verde para garantizar la integridad<br>de los datos.                                                                                                    |
| Tiempo de<br>recuperación                       | Muestra las opciones de Punto de recuperación. Puede<br>especificar el punto de recuperación mediante alguno de<br>los siguientes métodos:                                                                                                    |
|                                                 | <ul> <li>Seleccione los separadores que especifican el año, el<br/>mes, el día y los segundos.</li> </ul>                                                                                                    |
|                                                 | <ul> <li>Seleccione la opción Precisión de punto de<br/>recuperación para mostrar una imagen gráfica del<br/>período de recuperación. Use las barras deslizantes<br/>que se encuentran debajo del gráfico para acotar las<br/>fechas de recuperación. Para actualizar el gráfico<br/>con los cambios, haga clic en Generar gráficos.<br/>Continúe ajustando el punto de recuperación hasta<br/>que el gráfico muestre el plazo de tiempo deseado.</li> </ul> |
|                                                 | <b>Nota:</b> Seleccione un período de recuperación que<br>esté representado en color verde en el gráfico. No<br>se garantiza la integridad de los datos si selecciona<br>algún período de recuperación que esté                                                                                                    |

representado con otro color, como amarillo o rojo.

4 Compruebe la información en la página Revisar y, a continuación, haga clic en Ejecutar.

El sistema muestra la tabla Escenarios de recuperación otra vez.

5 Compruebe que el campo Estado de ejecución del escenario de copia de seguridad se muestre como Activo.

# Enlaces relacionados

Acerca de la recuperación de copias de seguridad Página de precisión de punto de recuperación Crear escenario de rollback

# Página de precisión de punto de recuperación

Permite seleccionar con precisión el punto de recuperación para el escenario de rollback.

# Detalles de par

Proporciona los detalles del par de replicación seleccionado.

| Servidor              | Indica el nombre del servidor que contiene el LUN de<br>origen del par replicado. |
|-----------------------|-----------------------------------------------------------------------------------|
| Volumen<br>principal  | Indica el identificador del LUN (LUID) de origen del par de replicación.          |
| Servidor remoto       | Indica el nombre del servidor que contiene el LUN de destino del par replicado.   |
| Volumen de<br>destino | Indica el identificador del LUN (LUID) de destino del par<br>de replicación.      |

# Gráficos de precisión de punto de recuperación

Proporciona un gráfico detallado que representa las fechas y las horas de inicio y de finalización del período de recuperación.

# Figura 14: Gráfico de precisión de punto de recuperación

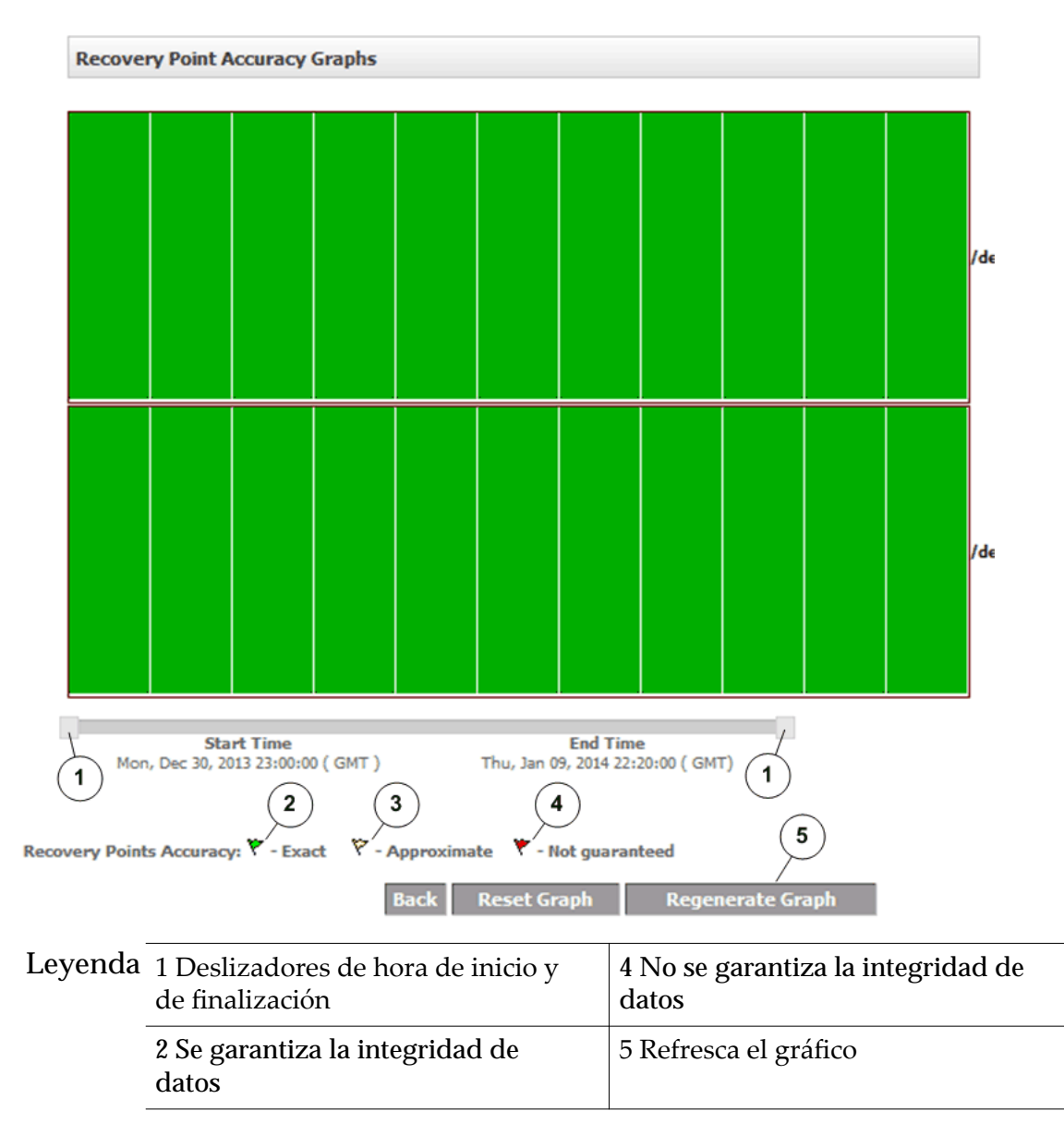

| 3 La integridad de datos es     |  |
|---------------------------------|--|
| aproximada y no se la garantiza |  |

# Acerca de la recuperación de unidades y volúmenes

Puede crear una planificación de instantáneas que cree instantáneas de recuperación de manera periódica. También puede realizar un rollback del LUN del sistema Oracle FS secundario a un momento anterior o un punto de recuperación.

| Instantánea<br>planificada                               | Permite crear una instantánea de recuperación planificada para un momento y una frecuencia especificados.                                                                      |
|----------------------------------------------------------|----------------------------------------------------------------------------------------------------|
| Rollback de<br>almacenamiento<br>de Oracle<br>secundario | Crea un LUN en el sistema Oracle FS secundario al que se le<br>puede realizar un rollback a un momento especificado o a<br>un marcador de coherencia de aplicación específico. |

#### Enlaces relacionados

Acerca de la recuperación de datos Planificar instantáneas de recuperación Realizar rollback de LUN secundario

#### Planificar instantáneas de recuperación

Puede planificar una instantánea de recuperación, que es una réplica exacta o copia de un momento dado del LUN de destino. Una instantánea de recuperación proporciona replicación ininterrumpida.

Cuando se establece la opción de retención de protección continua de datos (CDP) para el par de replicación, la recuperación es posible para cualquier momento dado dentro de la ventana de retención. Una *ventana de retención* es el plazo de tiempo durante el cual están disponibles los logs de retención en el sistema Oracle FS de destino. Sin la instantánea de recuperación, la recuperación de datos sólo incluye los datos en el momento en que se inició la replicación.

- 1 Vaya a Recuperar > Más > Crear instantáneas planificadas.
- 2 Seleccione el par de replicación y haga clic en Crear instantánea.
- 3 Siga las instrucciones para crear una copia física o una instantánea virtual.

**Importante:** Debe seleccionar la opción Basada en tiempo en Tipo de instantánea y presionar Intro para crear una copia o instantánea planificada.

- 4 En la tabla Planificación de instantánea, seleccione **Planificada** y especifique una frecuencia y tiempo para la copia o instantánea planificada que se creará.
- 5 Para exportar su copia o instantánea planificada, seleccione Exportar en Opciones de exportación.

#### Enlaces relacionados

Acerca de la recuperación de unidades y volúmenes Opciones de replicación Crear una copia física Crear una instantánea virtual

# Realizar rollback de LUN secundario

Después de crear el escenario de rollback, puede realizar un rollback de un LUN secundario en un punto de recuperación específico.

La tabla Detalles de par de replicación muestra todos los pares de replicación que no están incluidos en un plan de protección.

- 1 Vaya a Recuperar > Más > Recuperación de disco/volumen/LUN > Realizar rollback de LUN secundario.
- 2 Seleccione un par de replicación.

**Nota:** Seleccione un par de replicación o haga clic en Buscar para crear una lista de solamente los pares de un host de origen, host de destino o volumen específico.

3 Haga clic en Ver rango de recuperación para ver los gráficos de precisión de punto de recuperación para el par o grupo de pares seleccionados.

Seleccione la opción Precisión de punto de recuperación para mostrar una imagen gráfica del período de recuperación. Use las barras deslizantes que se encuentran debajo del gráfico para acotar las fechas de recuperación. Para actualizar el gráfico con los cambios, haga clic en **Generar gráficos**. Continúe ajustando el punto de recuperación hasta que el gráfico muestre el plazo de tiempo deseado.

**Nota:** Seleccione un período de recuperación que esté representado en color verde en el gráfico. No se garantiza la integridad de los datos si selecciona algún período de recuperación que esté representado con otro color, como amarillo o rojo.

- 4 Haga clic en Rollback.
- 5 Para aprobar la supresión del par de replicación, haga clic en Aceptar.
- 6 Para aprobar la supresión de los logs de retención, haga clic en Aceptar.
- 7 Seleccione una opción de la tabla Opciones de recuperación.

| Basada en | Proporcione la fecha y la hora requeridas, o haga clic en |
|-----------|-----------------------------------------------------------|
| tiempo    | Precisión de punto de recuperación para usar los          |
|           | gráficos de precisión de punto de recuperación para       |
|           | elegir la hora correcta para crear la instantánea de      |
|           | recuperación.                                             |

Basada en<br/>coherencia con<br/>aplicación ySeleccione una etiqueta de recuperación o busque una<br/>etiqueta específica para alguna de las siguientes<br/>opciones:eventoE

- Fecha o rango de fechas específico
  - Aplicación específica
  - Evento definido por usuario
  - Nombre de etiqueta
  - Precisión
  - Mostrar punto de coherencia reciente
- 8 Para iniciar el rollback de los LUN secundarios, haga clic en Guardar.

#### Enlaces relacionados

Acerca de la recuperación de unidades y volúmenes Página de precisión de punto de recuperación Crear escenario de rollback Ejecutar escenario de copia de seguridad o rollback APÉNDICE A

# Interfaz de usuario de soporte de Oracle MaxRep

# Acerca de la interfaz de usuario de soporte

Oracle MaxRep para SAN proporciona una Oracle MaxRep () que permite configurar todos los Oracle MaxRep motores de replicación a los que se tiene acceso en el entorno de red.

La ejecuta comandos para Oracle MaxRep. Al usar esta interfaz, no es necesario iniciar sesión en el servidor del motor de replicación como root en el nivel del sistema operativo: todos los cambios son gestionados por el .

La se ejecuta desde una página web independiente del software de Oracle MaxRep para SAN. La interfaz está dividida en dos grupos: Estado de tareas y logs de auditoría, y Tareas de gestión.

El grupo Estado de tareas y logs de auditoría incluye los siguientes elementos:

| Panel de<br>control           | Proporce<br>red y el<br>acceder<br>para ello<br>junto al                              | iona una descripción general de la configuración de<br>estado de Oracle MaxRep motor de replicación. Puede<br>a muchas de las tareas de gestión desde esta página;<br>o, haga clic en el ícono de edición (🗟) que se encuentra<br>elemento de estado. |
|-------------------------------|---------------------------------------------------------------------------------------|----------------------------------------------------------------------------------------------------|
| Estado de tarea               | Proporciona un resumen de las tareas pendientes, en curso y finalizadas.              |                                                                                                    |
| Logs de<br>auditoría          | Proporciona un resumen de las tareas finalizadas y la<br>actividad realizada por la . |                                                                                                    |
| El grupo Tareas d             | le gestión                                                                            | incluye los siguientes elementos:                                                                                                    |
| Cerrar/reiniciar<br>servicios |                                                                                       | Permite gestionar los servicios de replicación que se<br>están ejecutando en el motor de replicación y cerrar o<br>reiniciar el motor de replicación por completo.                                                                                    |
| Configurar nombre de<br>host  |                                                                                       | Permite asignar un nombre fácil de recordar a la<br>dirección IP del host del motor de replicación.                                                                                                    |
| Configurar red                |                                                                                       | Permite asignar direcciones IP de la red a puertos<br>Ethernet del motor de replicación.                                                                                                    |

| Configurar DNS                                     | Permite asignar el motor de replicación a un dominio<br>y definir los servidores de nombre de dominio (DNS)<br>disponibles en la red.                                                   |
|----------------------------------------------------|----------------------------------------------------------------------------------------------------|
| Establecer zona horaria                            | Permite configurar el motor de replicación con una<br>zona horaria específica.                                                                                                    |
| Configurar servidor<br>NTP                         | Permite especificar los servidores de la red que<br>ejecutan el protocolo de tiempo de red (NTP) para<br>sincronizar los relojes de motor de replicación con<br>una hora estandarizada. |
| Modificar raíz de<br>documento de servidor<br>HTTP | Permite mover la raíz de los documentos del servidor<br>HTTP del motor de replicación a un LUN del sistema<br>Oracle FS.                                                                |
| Mover directorio de<br>caché                       | Permite mover la caché del servidor de procesos a un LUN del sistema Oracle FS.                                                                                                    |
| Cambiar servidor de<br>configuración               | Permite especificar un motor de replicación<br>alternativo como servidor de configuración.                                                                                              |
| Configurar alta<br>disponibilidad de<br>MaxRep     | Permite configurar dos motores de replicación como<br>par de alta disponibilidad.                                                                                                    |
| Actualizaciones de software                        | Permite actualizar el software de Oracle MaxRep.                                                                                                    |
| Configuración de ILOM                              | Permite configurar la red de Integrated Lights Out<br>Manager (ILOM) y el receptor de capturas de<br>notificación de eventos con el sistema Oracle FS.                                  |

#### Enlaces relacionados

Iniciar sesión en la interfaz de soporte Ver el panel de control de soporte de MaxRep Ver los logs de auditoría del motor de replicación Ver el estado de tareas del motor de replicación

# Iniciar sesión en la interfaz de soporte

Inicie sesión en Oracle MaxRep para realizar tareas de mantenimiento en Oracle MaxRep motor de replicación, supervisar las actividades de soporte en motor de replicación y revisar los logs de tareas.

Cuando inicia sesión en , utilice el motor de replicación de configuración.

- 1 Inicie un explorador web desde su estación de trabajo.
- 2 Introduzca la dirección URL de la página .

http://system-name-ip/support

Donde *system-name-ip* es el nombre o la dirección IP pública del motor de replicación del servicio de control.

3 Introduzca su nombre de usuario y contraseña. Aparece el panel de control de Oracle MaxRep.

# Enlaces relacionados

Ver el panel de control de soporte de MaxRep

# Ver el panel de control de soporte de MaxRep

El panel de control del Oracle MaxRep () proporciona una visión general de la configuración de red del motor de replicación y del estado del sistema.

El panel de control es la primera página que se muestra cuando inicia sesión en el .

1 Inicie sesión en la página desde el motor de replicación del servicio de control.

Aparece la página Panel de control.

2 Revise la información que aparece para asegurarse de que los detalles de motor de replicación sean los esperados.

Puede acceder a muchas de las tareas de gestión desde esta página; para ello, haga clic en el ícono de edición ( $\overline{\mathbb{N}}$ ) que se encuentra junto al elemento de estado.

# Enlaces relacionados

Página Panel de control Iniciar sesión en la interfaz de soporte

# Página Panel de control

Muestra el estado de la red y el estado de los Oracle MaxRep motores de replicación registrados.

Para ver los detalles de un host de motor de replicación en particular, seleccione el nombre en el separador o la lista Host.

# Detalles del servidor

Puede acceder a muchas de las tareas de gestión desde esta página; para ello, haga clic en el ícono de edición ( $\overline{\mathbb{N}}$ ) que se encuentra junto al elemento de estado.

| Nombre de host                       | Identifica el nombre de host del motor de replicación registrado.                                                                                                    |
|--------------------------------------|----------------------------------------------------------------------------------------------------|
| Nombre de<br>dominio                 | Identifica el nombre de dominio del motor de replicación registrado.                                                                                                    |
| Servidor de<br>nombres de<br>dominio | Identifica las direcciones IP de los servidores de nombres<br>de domino (DNS) principal y secundario que se usan para<br>resolver el nombre de host completamente calificado. |
| Zona horaria                         | Identifica la zona horaria del motor de replicación registrado.                                                                                                    |

| Servidor NTP                                    | Identifica las direcciones IP de los servidores de protocolo de tiempo de red (NTP).                                                                                                    |  |
|-------------------------------------------------|----------------------------------------------------------------------------------------------------|--|
|                                                 | <b>Nota:</b> Los servidores deben ser los mismos que los que usa el sistema Oracle FS.                                                                                                    |  |
| Volumen raíz de<br>documento HTTP<br>montado en | Indica el nombre de la ruta y la capacidad de<br>almacenamiento del volumen raíz de documentos HTTP.<br>Esta entrada es uno de los siguientes elementos:                                     |  |
|                                                 | • El nombre de la ruta del directorio /home.                                                                                                    |  |
|                                                 | • El identificador de LUN (LUID) cuando el volumen raíz de los documentos se transfiere a un LUN de sistema Oracle FS que está asignado al motor de replicación.                             |  |
| Directorio de caché<br>montado en               | Indica el nombre de la ruta y la capacidad de<br>almacenamiento del volumen de directorio de caché. Esta<br>entrada es uno de los siguientes elementos:                                      |  |
|                                                 | • El nombre de la ruta del directorio /home.                                                                                                    |  |
|                                                 | • El identificador del LUN (LUID) cuando el directorio de caché se transfiere a un LUN de sistema Oracle FS que está asignado al motor de replicación.                                       |  |
| Versiones y<br>actualizaciones                  | Indica el número de versión del software de motor de<br>replicación. Cuando se selecciona el enlace del número de<br>versión, se muestra el historial de las actualizaciones de<br>software. |  |
| Servicios de<br>replicación                     | Indica el estado de los servicios de replicación. Cuando se<br>selecciona el enlace del estado general, se muestra un<br>resumen de los servicios de replicación.                            |  |
| Rol                                             | (Sólo configuraciones de alta disponibilidad). Indica el estado del modo de alta disponibilidad del motor de replicación.                                                                    |  |
|                                                 | Estados posibles:                                                                                                    |  |
|                                                 | Activo El motor de replicación está replicando datos de manera activa.                                                                                                    |  |
|                                                 | Pasivo El motor de replicación se encuentra en modo de espera en caso de que se produzca un fallo en el motor de replicación principal.                                                      |  |

# Detalles de red

Muestra los aspectos generales de las conexiones de red del motor de replicación.

Interfaz Indica el nombre de la interfaz de puerto vinculada. Los nombres de las interfaces coinciden con el tipo de puerto de conexión que se usa en el motor de replicación.

| Esclavos            | Indica el identificador de puerto que se encuentra en la parte<br>posterior del motor de replicación correspondiente a los<br>puertos que estén incluidos en la interfaz vinculada. |
|---------------------|----------------------------------------------------------------------------------------------------|
| Dirección IP        | Indica la dirección IP del puerto.                                                                                                    |
| Máscara de red      | Indica la máscara de red de puerto correspondiente a la<br>dirección IP del puerto.                                                                                                 |
| Puerta de<br>enlace | Indica la dirección IP del enrutador de la puerta de enlace del puerto.                                                                                                    |
| DNS                 | Indica el servidor de nombres de dominio (DNS)<br>correspondiente al puerto, si está configurado.                                                                                   |

#### Enlaces relacionados

Ver el panel de control de soporte de MaxRep

#### Ver los logs de auditoría del motor de replicación

Acceda a los logs de auditoría cuando necesite revisar un resumen de las tareas finalizadas y la actividad del Oracle MaxRep.

- Inicie sesión en la página desde el motor de replicación del servicio de control.
   Aparece la página Panel de control.
- Para ver los logs de auditoría, seleccione Estado de tareas/Logs de auditoría > Logs de auditoría.
- 3 Revise la información que aparece para asegurarse de que los detalles de motor de replicación sean los esperados.

#### Enlaces relacionados

Página de logs de auditoría Iniciar sesión en la interfaz de soporte

#### Página de logs de auditoría

Muestra una lista de las tareas finalizadas y con fallo realizadas por el Oracle MaxRep.

El personal de Soporte al cliente de Oracle puede solicitarle que acceda a la información de esta página para la resolución de problemas del sistema.

Usuario Identifica el nombre de usuario que realizó la tarea.

Dirección IP Identifica la dirección IP del host desde el que se realizó la tarea.

Detalles de log Identifica el registro detallado de la tarea realizada.

Hora Identifica el registro de hora de la tarea.

#### **Enlaces relacionados**

Ver los logs de auditoría del motor de replicación

# Ver el estado de tareas del motor de replicación

Acceda a los logs de auditoría cuando necesite revisar un resumen de las tareas pendientes, actuales y finalizadas y de la actividad del Oracle MaxRep.

1 Inicie sesión en la página desde el motor de replicación del servicio de control.

Aparece la página Panel de control.

- 2 Para ver el estado de tareas, seleccione Estado de tareas/Logs de auditoría > Estado de tareas.
- 3 Revise la información que aparece para asegurarse de que los detalles de motor de replicación sean los esperados.

# Enlaces relacionados

Página de estado de tareas Iniciar sesión en la interfaz de soporte

# Página de estado de tareas

Muestra una lista de las tareas pendientes, actuales y finalizadas realizadas por Oracle MaxRep.

La página de estado de las tareas permite ver los detalles de las tareas realizadas por .

Número de Identifica el número de tarea. serie

Título de tarea Identifica el nombre de la tarea solicitada desde la .

Host Identifica el nombre del host de Oracle MaxRep motor de replicación desde el que el administrador ejecutó la tarea.

Hora de última Identifica el registro de hora de la tarea. actualización

Estado Identifica el estado de la tarea solicitada.

Estados posibles:

Finalizada Indica que la tarea finalizó sin errores.

- En curso Indica que el se encuentra realizando la tarea solicitada.
- Pendiente Indica que la tarea solicitada está en cola.
- Con fallo Indica que la tarea solicitada no finalizó. Haga clic en Ver para ver los detalles de la tarea.

Acción Identifica los comandos posibles que se pueden ejecutar para la tarea específica.

Acciones posibles:

Visualización Permite ver los detalles de la tarea.

- Suprimir La acción Suprimir tiene un significado diferente según el estado de la tarea.
  - Si el estado de la tarea es En curso o Pendiente, la acción Suprimir permite cancelar la tarea solicitada.

**Nota:** Durante el desarrollo de la tarea, el no puede abandonarla. En este caso, el enlace Suprimir no está disponible.

• Si el estado de la tarea es Finalizada o Con fallo, la acción Suprimir permite eliminar el elemento de la lista.

**Nota:** La supresión no revierte la acción realizada por la tarea. El log de auditoría muestra un registro de la tarea finalizada.

#### Enlaces relacionados

Ver el estado de tareas del motor de replicación

# Acerca de la gestión del motor de replicación

En Oracle MaxRep motor de replicación se pueden realizar diversas tareas mediante el Oracle MaxRep que ejecuta los comandos que se seleccionan desde la .

Entre las tareas que se pueden realizar en el host de motor de replicación, se incluyen las siguientes:

- Detener e iniciar los servicios de replicación
- Apagar y volver a encender el motor de replicación
- Reiniciar el motor de replicación
- Configurar un nombre de host para el motor de replicación
- Configurar la red del motor de replicación
- Configurar el servidor de nombres de dominio (DNS)
- Configurar la zona horaria de motor de replicación
- Configurar el servidor de protocolo de tiempo de red (NTP) de motor de replicación
- Modificar la ruta raíz de la documentación HTTP del motor de replicación

- Modificar la ruta de la caché del motor de replicación
- Cambiar el servidor de configuración del motor de replicación
- Configurar alta disponibilidad (HA) para Oracle MaxRep
- Actualizar el software del motor de replicación
- Configurar Integrated Lights Out Manager (ILOM) para Oracle MaxRep para SAN

#### Enlaces relacionados

Acerca de la interfaz de usuario de soporte

# Detener servicios de replicación

Es probable que desee detener los servicios de replicación para todos los planes de protección en el Oracle MaxRep.

Utilice el Oracle MaxRep para detener los servicios de replicación. Ejecute el desde una página web separada del software Oracle MaxRep para SAN.

**Precaución:** Para detener los servicios de replicación: detiene todos los servicios de replicación de datos. En algunas circunstancias, puede ser necesario volver a sincronizar al reiniciar los servicios. Para evitar la necesidad de resincronización, use el comando de detención cuando motor de replicación no esté haciendo copia de seguridad de los datos.

1 Inicie sesión en la página del en el motor de replicación del servicio de control.

Aparece la página Panel de control.

- 2 Haga clic en el enlace Tareas de gestión > Cerrar/reiniciar servicios.
- 3 En la lista Host, seleccione el motor de replicación que está ejecutando los servicios de replicación del Oracle MaxRep.
- 4 Seleccione Detener servicios de replicación.
- 5 Para detener los servicios de replicación, haga clic en Guardar tarea.

Cuando se detienen los servicios de replicación, toda la replicación hacia y desde el motor de replicación se interrumpe. Para reanudar los servicios de replicación, utilice la opción Iniciar servicios de replicación.

# **Enlaces relacionados**

Iniciar sesión en la interfaz de soporte Iniciar servicios de replicación Resincronizar un plan de protección

# Iniciar servicios de replicación

Inicie los servicios de replicación si estos servicios se han detenido por algún motivo.

Utilice el Oracle MaxRep para iniciar los servicios de replicación. Ejecute el desde una página web separada del software Oracle MaxRep para SAN.

Inicie sesión en la página del en el motor de replicación del servicio de control.

Aparece la página Panel de control.

- 2 Haga clic en el enlace Tareas de gestión > Cerrar/reiniciar servicios.
- 3 En la lista Host, seleccione el motor de replicación que está ejecutando los servicios de replicación del Oracle MaxRep.
- 4 Seleccione Iniciar servicios de replicación.
- 5 Para iniciar los servicios de replicación, haga clic en Guardar tarea.

Cuando se inicien los servicios de replicación, toda la replicación se reanuda.

# Enlaces relacionados

Iniciar sesión en la interfaz de soporte

# Reiniciar el motor de replicación

Reinicie el Oracle MaxRep motor de replicación cuando necesite reiniciar el sistema operativo del motor de replicación.

Reinicie el motor de replicación, que ejecuta los servicios de replicación, utilizando la Oracle MaxRep. Ejecute la desde una página web separada del software Oracle MaxRep para SAN.

**Precaución:** Reiniciar los servicios de replicación detiene todos los servicios de replicación de datos. En algunas circunstancias, puede ser necesario volver a sincronizar al reiniciar los servicios. Para evitar la necesidad de resincronización, use el comando de detención cuando motor de replicación no esté haciendo copia de seguridad de los datos.

**Nota:** Si reinicia el motor de replicación del servicio de control, los servicios web que ejecutan la GUI de Oracle MaxRep para SAN y también se reinician. Se vuelve a tener acceso a estas interfaces cuando finaliza el reinicio del motor de replicación del servicio de control.

1 Inicie sesión en la página del en el motor de replicación del servicio de control.

Aparece la página Panel de control.

- 2 Haga clic en el enlace Tareas de gestión > Cerrar/reiniciar servicios.
- 3 En la lista Host, seleccione el motor de replicación que está ejecutando los servicios de replicación del Oracle MaxRep.
- 4 Seleccione Reiniciar servicios de replicación.
- 5 Para reiniciar los servicios de replicación, haga clic en Guardar tarea.

Si reinició motor de replicación del servicio de control, los servicios web que ejecutan la GUI de Oracle MaxRep para SAN y también se reinician. Se vuelve a

tener acceso a estas interfaces cuando finaliza el reinicio del motor de replicación del servicio de control.

En algunas circunstancias, es posible que también deba realizar una resincronización de sus planes de protección después de haber reiniciado el motor de replicación.

#### Enlaces relacionados

Iniciar sesión en la interfaz de soporte Resincronizar un plan de protección

#### Cerrar el motor de replicación

Es posible que necesite cerrar el Oracle MaxRep motor de replicación para tareas de mantenimiento.

Cierre el motor de replicación, que ejecuta los servicios de replicación, utilizando Oracle MaxRep. Ejecute el desde una página web separada de la GUI de Oracle MaxRep para SAN.

**Precaución:** Si cierra motor de replicación detiene todos los servicios de replicación de datos. En algunas circunstancias, puede ser necesario volver a sincronizar al reiniciar los servicios. Para evitar la necesidad de resincronización, use el comando de detención cuando motor de replicación no esté haciendo copia de seguridad de los datos.

**Nota:** Si apaga el servicio de controlmotor de replicación, los servicios web que ejecutan el Oracle MaxRep para SAN de GUI y también se apagarán. Se vuelve a tener acceso a estas interfaces cuando finaliza el reinicio del motor de replicación del servicio de control.

1 Inicie sesión en la página del en el motor de replicación del servicio de control.

Aparece la página Panel de control.

- 2 Haga clic en el enlace Tareas de gestión > Cerrar/reiniciar servicios.
- 3 En la lista Host, seleccione el motor de replicación que está ejecutando los servicios de replicación del Oracle MaxRep.
- 4 Seleccione Cerrar.
- 5 Para cerrar los servicios de replicación, haga clic en Guardar tarea.

Si cierra servicio de controlmotor de replicación, los servicios web que ejecutan el Oracle MaxRep para SAN de GUI y también se apagarán. Se vuelve a tener acceso a estas interfaces cuando finaliza el reinicio del motor de replicación del servicio de control. Reinicie el motor de replicación manualmente o utilizando la función ILOM para encender el motor de replicación.

#### Enlaces relacionados

Iniciar sesión en la interfaz de soporte Resincronizar un plan de protección

#### Reiniciar el motor de replicación

Es posible que Soporte al cliente de Oracle le solicite que reinicie el motor de replicación, lo que apaga y enciende el motor de replicación y, luego, reinicia todos los servicios.

Reinicie el motor de replicación, que ejecuta los servicios de replicación, mediante la Oracle MaxRep. Ejecute desde una página web separada del software Oracle MaxRep para SAN.

**Nota:** Si reiniciará motor de replicación del servicio de control, los servicios web que ejecutan la GUI de Oracle MaxRep para SAN y también se reinician. Se vuelve a tener acceso a estas interfaces cuando finaliza el reinicio del motor de replicación del servicio de control.

En algunas circunstancias, cuando finalice el reinicio, es posible que necesite resincronizar algunos de los planes de protección.

 Inicie sesión en la página del en el motor de replicación del servicio de control.

Aparece la página Panel de control.

- 2 Haga clic en el enlace Tareas de gestión > Cerrar/reiniciar servicios.
- 3 En la lista Host, seleccione el motor de replicación que está ejecutando los servicios de replicación del Oracle MaxRep.
- 4 Seleccione Reiniciar.
- 5 Para reiniciar los servicios de replicación, haga clic en Guardar tarea.

Si reinició motor de replicación del servicio de control, los servicios web que ejecutan la GUI de Oracle MaxRep para SAN y también se reinician. Se vuelve a tener acceso a estas interfaces cuando finaliza el reinicio del motor de replicación del servicio de control.

Acceda al Oracle MaxRep GUI y resincronice los planes de protección, según sea necesario.

#### Enlaces relacionados

Iniciar sesión en la interfaz de soporte Resincronizar un plan de protección

# Configurar el nombre de host del motor de replicación

Si se cambia el nombre del Oracle MaxRep motor de replicación, se facilita la identificación del motor de replicación.

Cuando se instala el motor de replicación, el nombre de host predeterminado es MaxRepOS 10.0.0.11. Si se cambia este nombre por un nombre de host que sea fácil de recordar, es más sencillo identificar el host. Se recomienda cambiar el nombre del host antes de realizar las demás tareas de configuración del motor de replicación. Se necesitan unos minutos para procesar el nuevo nombre por medio de la red.

- 1 Inicie un explorador web desde su estación de trabajo.
- 2 Introduzca la dirección URL de la página . http://10.0.0.11/support
- 3 Introduzca su nombre de usuario y contraseña. Aparece el panel de control de Oracle MaxRep.
- 4 Haga clic en el enlace Tareas de gestión > Configurar nombre de host.
- 5 En la lista Host, seleccione el motor de replicación que está ejecutando los servicios de replicación del Oracle MaxRep.
- 6 Introduzca un nuevo nombre para el Oracle MaxRep motor de replicación en el campo Nombre de host.
- 7 Para cambiar el nombre del host del motor de replicación, haga clic en Guardar nombre de host.

Espere unos minutos para que el nuevo nombre de host se procese en el sistema y las pantallas de la .

Puede supervisar esta tarea desde la página Estado de tarea. Pueden pasar unos minutos antes de que el nombre de host aparezca en el panel de control después de haber finalizado correctamente la tarea.

#### Enlaces relacionados

Iniciar sesión en la interfaz de soporte Ver el estado de tareas del motor de replicación Ver el panel de control de soporte de MaxRep

#### Configurar la red del motor de replicación

Configure los parámetros de red del Oracle MaxRep motor de replicación cuando necesite actualizar la información de puertos que se configuró durante la instalación inicial.

Actualice la configuración de la red si se produjo algún cambio en las direcciones IP de los puertos, la máscara de subred o la información de puerta de enlace predeterminada. Los cambios afectan la configuración de los siguientes puertos:

- Iniciador de aplicación iSCSI para LUN de destino (AIT)
- Iniciador de aplicación iSCSI para LUN de origen (AIS)
- Destino de aplicación iSCSI (AT)
- Inicie sesión en la página del en el motor de replicación del servicio de control.

Aparece la página Panel de control.

- 2 Seleccione Tareas de gestión > Configurar red.
- 3 En la lista Host, seleccione el host que está ejecutando los servicios de replicación de Oracle MaxRep.

La pantalla se actualiza con una imagen de las conexiones de red de motor de replicación. El sistema también muestra una tabla de la configuración de red actual.

4 Para editar la configuración de red de un puerto, haga clic en el enlace correspondiente al puerto.

Los parámetros disponibles incluyen:

- Dirección IP
- Máscara de red
- Puerta de enlace
- DNS (Opcional)
- 5 Para guardar la configuración de red, haga clic en Guardar.
- 6 (Opcional) Para editar más valores de configuración del puerto, haga clic en el enlace que se encuentra junto al puerto.

Nota: Configure todas las interfaces antes de guardar la tarea.

7 Para guardar los cambios en la configuración de red, haga clic en Guardar tarea.

Al guardar los cambios, el sistema muestra la página Estado de la tarea. Puede supervisar el progreso de la tarea y, en algunos casos, cancelar el cambio desde esta página.

# Enlaces relacionados

Iniciar sesión en la interfaz de soporte Ver el estado de tareas del motor de replicación

# Configurar el servidor DNS del motor de replicación

Puede configurar el nombre de dominio del servidor de nombres de dominio (DNS) y los servidores correspondientes al Oracle MaxRep motor de replicación. DNS es el protocolo TCP/IP que permite usar nombres en lugar de números de las direcciones IP para hacer referencia al equipo host de la .

Puede definir un servidor DNS principal y un servidor DNS secundario. El sistema usa el servidor DNS principal para resolver los nombres de los destinatarios en direcciones IP. Si no se puede acceder al servidor principal, el sistema usa el servidor DNS secundario.

1 Inicie sesión en la página del en el motor de replicación del servicio de control.

Aparece la página Panel de control.

- 2 Seleccione Tareas de gestión > **Configurar DNS**.
- 3 En la lista Host, seleccione un único host, o seleccione Todos los servidores para seleccionar los motores de replicación que estén disponibles en la configuración de replicación.
- 4 Introduzca el Nombre de dominio.

5 Introduzca el Servidor de nombres DNS.

Nota: Use comas para separar las entradas de servidor de nombres DNS.

6 Para establecer los nombres de los servidores DNS, haga clic en Guardar detalles de DNS.

Al guardar los cambios, el sistema muestra la página Estado de la tarea. Puede supervisar el progreso de la tarea y, en algunos casos, cancelar el cambio desde esta página.

#### Enlaces relacionados

Iniciar sesión en la interfaz de soporte Ver el estado de tareas del motor de replicación

#### Establecer la zona horaria del motor de replicación

Puede establecer la compensación de la zona horaria para el Oracle MaxRep motor de replicación. Es posible que necesite establecer la zona horaria si los motores de replicación remoto y local se encuentran en zonas horarias diferentes.

1 Inicie sesión en la página del en el motor de replicación del servicio de control.

Aparece la página Panel de control.

- 2 Seleccione Tareas de gestión > Establecer zona horaria.
- 3 En la lista Host, seleccione un único host, o seleccione Todos los servidores para seleccionar los motores de replicación que estén disponibles en la configuración de replicación.
- 4 En la lista Zona horaria, seleccione la zona horaria para aplicar al motor de replicación seleccionado.
- 5 Para establecer la configuración de zona horaria, haga clic en Guardar zona horaria.

Al guardar los cambios, el sistema muestra la página Estado de la tarea. Puede supervisar el progreso de la tarea y, en algunos casos, cancelar el cambio desde esta página.

#### Enlaces relacionados

Iniciar sesión en la interfaz de soporte Ver el estado de tareas del motor de replicación

#### Configurar el servidor NTP del motor de replicación

Es posible sincronizar el reloj del Oracle MaxRep motor de replicación con el sistema Oracle FS; para ello, se debe configurar el servidor de protocolo de tiempo de red (NTP). La sincronización de los relojes garantiza que los registros de hora de todos los archivos log sean iguales en toda la red de datos.

Requisito Nombres o direcciones IP de los servidores NTP utilizados por el sistema Oracle FS conectado.

1 Inicie sesión en la página del en el motor de replicación del servicio de control.

Aparece la página Panel de control.

- 2 Seleccione Tareas de gestión > Configurar NTP.
- 3 En la lista Host, seleccione un único host, o seleccione Todos los servidores para seleccionar los motores de replicación que estén disponibles en la configuración de replicación.
- 4 En el campo Servidor NTP 1, introduzca la dirección IP o los nombres de DNS del servidor NTP principal.
- Agregue direcciones IP o nombres de DNS alternativos para que actúen como servidores secundario (Servidor NTP 2) y terciario (Servidor NTP 3).

Si el servidor NTP principal no está disponible, el sistema consulta los servidores alternativos según un sistema round-robin hasta que el motor de replicación se conecta con un servidor NTP disponible. Introduzca las direcciones IP de hasta dos servidores NTP alternativos.

6 Para establecer los servidores NTP, haga clic en Guardar tarea.

Al guardar los cambios, el sistema muestra la página Estado de la tarea. Puede supervisar el progreso de la tarea y, en algunos casos, cancelar el cambio desde esta página.

# Enlaces relacionados

Iniciar sesión en la interfaz de soporte Ver el estado de tareas del motor de replicación

# Modificar raíz de documento de servidor HTTP

Puede mover la carpeta raíz del documento predeterminado para el servidor web de Oracle MaxRep motor de replicación a un LUN en el sistema Oracle FS.

Requisitos • Un

• Un LUN de sistema Oracle FS que se configuró con el perfil de almacenamiento *Directorio raíz de Oracle MaxRep*.

**Nota:** Cree el LUN en un sistema Oracle FS que se encuentre en el mismo tejido SAN que el motor de replicación.

• El nuevo LUN se asigna a motor de replicación. Use la acción de asignación de LUN del kit de herramientas para MaxRep de la GUI de Oracle MaxRep.

En el momento de la instalación, el LUN del directorio raíz se configura en motor de replicación. El LUN del directorio raíz es el directorio de caché para el

servidor web, los archivos de configuración y los datos de replicación. Si la configuración del sistema es muy voluminosa o necesita un acceso más rápido a las unidades para almacenar los datos en la memoria caché o acceder al servidor web, puede mover el LUN del directorio raíz a sistema Oracle FS. Al crear el nuevo LUN, use el perfil de almacenamiento, *Directorio raíz de Oracle MaxRep*.

1 Inicie sesión en la página del en el motor de replicación del servicio de control.

Aparece la página Panel de control.

- 2 Seleccione Tareas de gestión > Modificar raíz de documento de servidor HTTP.
- 3 En la lista Host, seleccione el motor de replicación que está ejecutando los servicios de replicación del Oracle MaxRep.
- 4 Desde el campo Ruta, seleccione el nombre de ruta disponible para la carpeta de caché.
- 5 Para establecer una ruta nueva, haga clic en Guardar tarea.

Al guardar los cambios, el sistema muestra la página Estado de la tarea. Puede supervisar el progreso de la tarea y, en algunos casos, cancelar el cambio desde esta página.

# Enlaces relacionados

Iniciar sesión en la interfaz de soporte Ver el estado de tareas del motor de replicación Asignar LUN

# Mover directorio de caché

Puede mover el directorio de caché predeterminado del Oracle MaxRep motor de replicación al sistema Oracle FS.

Requisitos

• Un LUN de sistema Oracle FS que se configuró con el perfil de almacenamiento *Directorio raíz de Oracle MaxRep*.

**Nota:** Cree el LUN en un sistema Oracle FS que se encuentre en el mismo tejido SAN que el motor de replicación.

• El nuevo LUN se asigna a motor de replicación. Use la acción de asignación de LUN del kit de herramientas para MaxRep de la GUI de Oracle MaxRep.

En el momento de la instalación, el LUN del directorio raíz se configura en motor de replicación. El LUN del directorio raíz es el directorio de caché para el servidor web, los archivos de configuración y los datos de replicación. Si la configuración del sistema es muy voluminosa o necesita un acceso más rápido a las unidades para almacenar los datos en la memoria caché o acceder al servidor web, puede mover el LUN del directorio raíz a sistema Oracle FS. Al crear el nuevo LUN, use el perfil de almacenamiento, *Directorio raíz de Oracle MaxRep*.

1 Inicie sesión en la página del en el motor de replicación del servicio de control.

Aparece la página Panel de control.

- 2 Seleccione Tareas de gestión > Mover directorio de caché.
- 3 En la lista Host, seleccione el motor de replicación que está ejecutando los servicios de replicación del Oracle MaxRep.
- 4 Desde el campo Ruta, seleccione el nombre de ruta disponible para la carpeta de caché.
- 5 Para establecer una ruta nueva, haga clic en Guardar tarea.

Al guardar los cambios, el sistema muestra la página Estado de la tarea. Puede supervisar el progreso de la tarea y, en algunos casos, cancelar el cambio desde esta página.

# Enlaces relacionados

Iniciar sesión en la interfaz de soporte Ver el estado de tareas del motor de replicación Asignar LUN

# Cambiar servidor de configuración

Se puede cambiar la ubicación del servidor de configuración de Oracle MaxRep motor de replicación.

Cuando se realiza la instalación, cada motor de replicación se configura como motor de replicación del servicio de control. Cada configuración de Oracle MaxRep que replica datos incluye sólo un motor de replicación que actúa como motor de replicación del servicio de control. Durante la instalación, dirija los motores de replicación adicionales a este motor de replicación del servicio de control. Después de la instalación inicial, no es común cambiar el servicio de control. De ser necesario hacerlo, se recomienda ponerse en contacto con Soporte al cliente de Oracle antes de mover el servidor de configuración.

1 Inicie sesión en la página del en el motor de replicación del servicio de control.

Aparece la página Panel de control.

- 2 Seleccione Tareas de gestión > Cambiar servidor de configuración.
- 3 En la lista Host, seleccione el motor de replicación que está ejecutando los servicios de replicación del Oracle MaxRep.
- 4 Introduzca la dirección IP o el nombre de DNS del host del motor de replicación deseado en el campo IP de servidor de configuración principal.
- 5 Para guardar los cambios, haga clic en Guardar detalles.

Al guardar los cambios, el sistema muestra la página Estado de la tarea. Puede supervisar el progreso de la tarea y, en algunos casos, cancelar el cambio desde esta página.

#### Enlaces relacionados

Iniciar sesión en la interfaz de soporte Ver el estado de tareas del motor de replicación

#### Configurar alta disponibilidad de Oracle MaxRep

Puede configurar dos Oracle MaxRep motores de replicación como par de alta disponibilidad (HA) agrupado en cluster.

- Requisitos La información del cluster de alta disponibilidad incluye lo siguiente:
  - Dirección IP o nombre de host
  - Dirección IP de grupo de multidifusión
  - Dirección IP de nodo de ping

La información de los nodos principal y secundario incluye lo siguiente:

- Dirección IP o nombre de host
- Nombre de dominio completamente calificado

Dos motores de replicación forman un cluster de alta disponibilidad. Un motor de replicación está en el modo Activo y el otro motores de replicación está en el modo En espera, o modo Pasivo. Los dos motores de replicación del cluster usan la misma dirección IP de grupo de multidifusión.

Después de configurar el entorno de alta disponibilidad, no se puede acceder a la Oracle MaxRep desde la dirección IP del cluster ni desde el nombre del host. En su lugar, se debe actualizar el nombre de host del motor de replicación individual.

**Importante**: La configuración de la alta disponibilidad en el entorno de Oracle MaxRep para SAN es un proceso unidireccional. Si cambia de idea y decide que desea configurar el sistema sin alta disponibilidad, debe iniciar el proceso de configuración desde el principio, lo que también puede incluir la reinstalación de la imagen del motor de replicación.

1 Inicie sesión en la página del en el motor de replicación del servicio de control.

Aparece la página Panel de control.

- 2 Seleccione Tareas de gestión > Configurar alta disponibilidad de MaxRep.
- 3 Seleccione el Nodo principal motor de replicación.
- 4 Introduzca el Nombre de dominio de nodo principal.
- 5 Seleccione el Nodo secundario motor de replicación.

- 6 Introduzca el Nombre de dominio de nodo secundario.
- 7 Introduzca la información de configuración de alta disponibilidad restante:
  - Dirección IP de grupo de multidifusión
  - Nodo de ping
  - Dirección IP de cluster
  - Nombre de cluster de alta disponibilidad de aplicación
- 8 Para guardar los cambios, haga clic en Guardar detalles de alta disponibilidad.

Al guardar los cambios, el sistema muestra la página Estado de la tarea. Puede supervisar el progreso de la tarea y, en algunos casos, cancelar el cambio desde esta página.

# Enlaces relacionados

Página Configurar alta disponibilidad de MaxRep Iniciar sesión en la interfaz de soporte Ver el estado de tareas del motor de replicación

# Página Configurar alta disponibilidad de MaxRep

Muestra los detalles para configurar el entorno de alta disponibilidad (HA) para Oracle MaxRep para SAN.

| Nodo principal                            | Identifica la dirección IP o el nombre de host del motor de replicación principal (activo).                                                                                                    |
|-------------------------------------------|----------------------------------------------------------------------------------------------------|
| Nombre de dominio<br>de nodo principal    | Identifica el nombre de dominio completamente calificado del nodo principal.                                                                                                    |
| Nodo secundario                           | Identifica la dirección IP o el nombre de host del motor de replicación secundario (pasivo).                                                                                                    |
| Nombre de dominio<br>de nodo secundario   | Identifica el nombre de dominio completamente calificado del nodo secundario.                                                                                                    |
| Dirección IP de grupo<br>de multidifusión | Identifica la dirección IP única del grupo de<br>multidifusión, que es usada por los dos motores de<br>replicación del cluster de alta disponibilidad. Los<br>demás servidores del cluster de motor de replicación<br>deben usar una dirección IP de multidifusión<br>diferente. El rango de direcciones IP de multidifusión<br>es de 224.0.0.0 a 239.255.255.255. |
| Nodo de ping                              | Identifica el nodo mediante el cual los dos motores de<br>replicación del cluster de alta disponibilidad hacen<br>ping a una dirección IP común. Si el nodo activo no<br>puede hacer ping a este nodo de ping, el motor de<br>replicación pasivo hace ping al nodo e inicia el<br>failover.                                                                        |

|                                                              | <b>Importante:</b> Para reducir la posibilidad de failover, elija un sistema confiable. |
|--------------------------------------------------------------|-----------------------------------------------------------------------------------------|
| Dirección IP de cluster                                      | Identifica la dirección IP del cluster de alta<br>disponibilidad.                       |
| Nombre de cluster de<br>alta disponibilidad de<br>aplicación | Identifica el nombre de host del cluster de alta<br>disponibilidad.                     |

#### **Enlaces relacionados**

Configurar alta disponibilidad de Oracle MaxRep

#### Actualizar firmware del motor de replicación

Es posible que necesite actualizar el firmware del Oracle MaxRep motor de replicación cuando haya una nueva versión disponible.

Requisitos

- Paquete de software actualizado de My Oracle Support.
- Archivo de total de control de My Oracle Support.

**Importante:** Asegúrese de que todos los motores de replicación tengan la misma versión del software. Los motores de replicación que tengan versiones de software diferentes en la misma configuración no serán admitidos.

**Importante:** La actualización de software puede ser un proceso disruptivo. La replicación se interrumpirá y, en algunos casos, requerirá que reinicie el proceso de replicación para sus planes de protección. Consulte las notas de la versión de la actualización para determinar si la actualización es disruptiva y si se requiere reiniciar para aplicar la actualización de forma completa.

Durante el proceso de actualización, el Oracle MaxRep detiene los servicios de replicación, aplica la actualización de software y, luego, reinicia los servicios de replicación.

1 Inicie sesión en la página del en el motor de replicación del servicio de control.

Aparece la página Panel de control.

- 2 Seleccione Tareas de gestión > Actualizaciones de software.
- 3 En la lista Host, seleccione un único host, o seleccione Todos los servidores para seleccionar los motores de replicación que estén disponibles en la configuración de replicación.
- 4 Haga clic en Explorar y localice el paquete de software del Oracle MaxRep motor de replicación.
- 5 Introduzca el valor de Total de control de la versión.

El total de control de la versión está incluido en un archivo con el nombre *md5sum.txt*, que viene con el paquete de actualización de My Oracle Support.

6 Para cargar la actualización de software al motor de replicación, haga clic en Cargar.

Cuando hace clic en Cargar, el sistema muestra la página Estado de la tarea. Puede supervisar el progreso de la actualización y, en algunos casos, cancelar el cambio desde esta página.

**Nota:** Si el software de replicación no se reinicia después de 10 minutos, póngase en contacto con Soporte al cliente de Oracle.

Cuando finalice la actualización, los servicios se reinician y la nueva versión de software se muestra en el campo Versiones y actualizaciones del Panel de control.

#### Enlaces relacionados

Iniciar sesión en la interfaz de soporte Ver el estado de tareas del motor de replicación

#### Descargar el software de Oracle MaxRep

Antes de instalar la actualización del software de Oracle MaxRep motor de replicación, es necesario descargar el archivo y los archivos de total de control necesarios de My Oracle Support (MOS).

Requisito Una cuenta del portal de soporte al cliente.

- 1 Desde su explorador web, vaya a *My Oracle Support* (http://support.oracle.com) e inicie sesión.
- 2 En la barra de menús superior, haga clic en Patches & Updates (Parches y actualizaciones).
- 3 En el separador Search (Buscar) del panel Patch Search (Búsqueda de parches), haga clic en Product or Family (Advanced) (Producto o familia [avanzado]).
- 4 En el campo Product (Producto), introduzca la familia de productos como primer criterio de búsqueda.

Pillar Axiom Replication Engine

- 5 En la lista desplegable Release (Versión), seleccione la versión del producto correspondiente.
- 6 (Opcional) En la lista desplegable Platform (Plataforma), seleccione el sistema operativo de la plataforma que desee.
- Haga clic en Search (Buscar).
   El sistema muestra la página Patch Search (Búsqueda de parches) con sus resultados de búsqueda.
- 8 (Opcional) Haga clic en Edit Search (Editar búsqueda) para refinar los criterios de búsqueda.

9 Para mostrar información detallada sobre la versión de software, haga clic en el enlace que aparece debajo del campo Patch Name (Nombre del parche).

La página Patch Search (Búsqueda de parches) muestra detalles sobre la versión de software lanzada y proporciona un enlace de descarga.

- 10 Para descargar el paquete de software, haga clic en Download (Descargar).
- 11 Guarde el software en su estación de trabajo.
- 12 (Opcional) Para leer información sobre la descarga o las notas de la versión (si estuvieran disponibles), haga clic en Léame.

#### Enlaces relacionados

Actualizar firmware del motor de replicación

# Configurar la red de ILOM

Configure Integrated Lights Out Manager (ILOM) para que el Oracle MaxRep motor de replicación envíe avisos de fallos del hardware al servidor de notificación de eventos.

| Requisitos | • | Se ha restablecido la contraseña predeterminada de ILOM.                |
|------------|---|-------------------------------------------------------------------------|
|            |   | Consulte la <i>Guía de hardware de Oracle MaxRep para SAN</i> .         |
|            | • | Dirección IP de la interfaz de gestión del sistema<br>Oracle FS piloto. |

**Nota:** Use el piloto registrado en el motor de replicación para que las notificaciones y los logs de replicación de notificación de eventos se originen desde el mismo motor de replicación.

Soporte al cliente de Oracle recibe avisos de actividades críticas de Oracle MaxRep motor de replicación mediante la función notificación de eventos del sistema Oracle FS. Cuando se configura la red del motor de replicación con el sistema ILOM, se establece la conexión con el servidor de notificación de eventos.

1 Inicie sesión en la página del en el motor de replicación del servicio de control.

Aparece la página Panel de control.

- 2 Seleccione Tareas de gestión > Configuración de ILOM.
- 3 En la lista Host, seleccione el motor de replicación que está ejecutando los servicios de replicación del Oracle MaxRep.
- 4 Introduzca la información de red de ILOM.
  - Dirección IP de ILOM
  - Máscara de subred de ILOM
- Puerta de enlace predeterminada de ILOM
- 5 Introduzca los Detalles de receptor de captura.

**Nota:** Use la dirección IP de la interfaz de gestión del sistema Oracle FS piloto.

Al guardar los cambios, el sistema muestra la página Estado de la tarea. Puede supervisar el progreso de la tarea y, en algunos casos, cancelar el cambio desde esta página.

#### **Enlaces relacionados**

Iniciar sesión en la interfaz de soporte Ver el estado de tareas del motor de replicación APÉNDICE B

## Glosario

### Glosario

Los siguientes términos se usan con estos significados en la documentación de Oracle MaxRep.

| grupo de control<br>de acceso (ACG) | Método que restringe la copia exportada a un host o un<br>grupo de hosts. La especificación de un ACG es el<br>equivalente de la asignación de host de LUN en el sistema<br>Oracle FS.                                                                                                    |
|-------------------------------------|----------------------------------------------------------------------------------------------------|
| coherencia de<br>aplicación         | Los datos de la aplicación pueden estar distribuidos en<br>varios LUN. La coherencia de aplicación proporciona una<br>copia sincronizada de todos los LUN que están asociados<br>con la aplicación.                                                                                                    |
| replicación<br>asincrónica          | Proceso de proporcionar copias de datos con retraso<br>temporal. La replicación asincrónica usa una combinación<br>de tres esquemas de protección para garantizar la<br>integridad de los datos: una asignación de cambios de<br>datos, un diario de escritura y una caché de unidades en el<br>sistema Oracle FS.                                                                                                    |
|                                     | El rendimiento de las aplicaciones es mejor con la<br>replicación asincrónica que con la replicación sincrónica<br>porque las operaciones de E/S de la replicación asincrónica<br>se bloquean sólo hasta que el almacenamiento principal<br>confirma la escritura.                                                                                                    |
| modo de mapa de<br>bits             | La caché del Oracle MaxRep motor de replicación pasa al<br>modo de mapa de bits cuando, debido a problemas de<br>conectividad de la WAN u otros cuellos de botella de<br>rendimiento que afectan la replicación, la caché DRAM está<br>llena y la caché del motor de replicación está casi llena. En<br>el modo de mapa de bits, el motor de replicación lleva un<br>control de los bloques de datos cambiados para poder<br>replicarlos cuando se restaure la conectividad. |
| replicación basada<br>en bloques    | Acción que replica los bloques de datos raw,<br>independientemente del sistema de archivos o la aplicación.                                                                                                    |
| marcadores                          | Marcadores de coherencia de aplicación que se crean en un<br>LUN y se usan en el log de retención para crear una copia<br>sincronizada.                                                                                                    |
| LUN de caché                        | Consulte LUN de directorio raíz.                                                                                                    |

| protección<br>continua de datos<br>(CDP)            | Protección de datos en tiempo real que permite al<br>administrador de copias de seguridad restaurar los datos<br>como se encontraban en un momento dado.                                                                                                    |
|-----------------------------------------------------|----------------------------------------------------------------------------------------------------|
| servicio de control                                 | Servicio que se usa para configurar el proceso y las políticas de replicación.                                                                                                    |
| caché de datos                                      | Almacenamiento temporal de datos de replicación en memoria en el motor de replicación.                                                                                                    |
| sincronización<br>diferencial                       | Acción que replica sólo los datos que cambiaron desde la<br>última sincronización completa realizada correctamente.                                                                                                    |
| Agente FX                                           | Divisor de sistema de archivos basado en host que hace que<br>sea posible la protección de aplicaciones y la replicación de<br>datos.                                                                                                    |
| LUN de directorio<br>raíz                           | LUN del sistema Oracle FS que almacena los datos de configuración y la caché para el motor de replicación.<br>También se lo denomina <i>LUN de caché</i> .                                                                                                    |
| sincronización<br>inicial                           | Copia inicial de los datos enviados desde el LUN de origen<br>al LUN de destino.                                                                                                    |
| puertos de<br>iniciador                             | Puertos SAN que inician las operaciones de E/S para un<br>dispositivo de almacenamiento. En un motor de replicación,<br>al menos un puerto debe ser un puerto iniciador. El puerto<br>iniciador del LUN de origen se designa como AIS, mientras<br>que el designador para el iniciador del LUN de destino es<br>AIT.                                                                          |
| replicación local                                   | Replicación que se realiza sólo en el sitio principal.                                                                                                    |
| agente de MaxRep                                    | Agente específico de la aplicación que proporciona coherencia de aplicación con secuencia de tiempo.                                                                                                    |
| replicación de<br>varios saltos                     | Replicación en dos etapas que proporciona replicación<br>sincrónica que posteriormente se replica de manera<br>asincrónica en una tercera ubicación. La replicación de<br>varios saltos usa una licencia de replicación sincrónica y<br>asincrónica.                                                                                                    |
| virtualización de<br>ID de puerto de<br>nodo (NPIV) | Método para proporcionar varios puertos de nodos<br>virtuales (también llamados N_Ports) que se presentan<br>mediante un único puerto físico de canal de fibra.                                                                                                    |
| copia de<br>replicación física                      | ~                                                                                                    |
| •                                                   | Copia de un volumen completo en un momento dado de un<br>LUN de destino. Se puede tener acceso a la copia de<br>replicación completa directamente desde el sistema<br>Oracle FS.                                                                                                    |
| Oracle MaxRep<br>para SAN                           | <ul> <li>Copia de un volumen completo en un momento dado de un<br/>LUN de destino. Se puede tener acceso a la copia de<br/>replicación completa directamente desde el sistema<br/>Oracle FS.</li> <li>(1) Solución de replicación basada en bloques que<br/>proporciona las siguientes ventajas:</li> </ul>                                                                                   |
| Oracle MaxRep<br>para SAN                           | <ul> <li>Copia de un volumen completo en un momento dado de un<br/>LUN de destino. Se puede tener acceso a la copia de<br/>replicación completa directamente desde el sistema<br/>Oracle FS.</li> <li>(1) Solución de replicación basada en bloques que<br/>proporciona las siguientes ventajas: <ul> <li>Recuperación ante desastres</li> </ul> </li> </ul>                                  |
| Oracle MaxRep<br>para SAN                           | <ul> <li>Copia de un volumen completo en un momento dado de un<br/>LUN de destino. Se puede tener acceso a la copia de<br/>replicación completa directamente desde el sistema<br/>Oracle FS.</li> <li>(1) Solución de replicación basada en bloques que<br/>proporciona las siguientes ventajas: <ul> <li>Recuperación ante desastres</li> <li>Continuidad del negocio</li> </ul> </li> </ul> |

• Recuperación de coherencia de aplicaciones

|                                                   | (2) Interfaz gráfica de usuario (GUI) que proporciona las<br>operaciones de configuración, control y supervisión para<br>Oracle MaxRep para SAN.                                                                                                    |
|---------------------------------------------------|----------------------------------------------------------------------------------------------------|
| sistema Oracle FS                                 | El sistema Oracle FS es un sistema de almacenamiento de<br>red completo e integrado con una gran cantidad de<br>funciones.                                                                                                    |
| servicio de<br>proceso                            | Utilidad que se ejecuta en el motor de replicación activo y permite gestionar la replicación de los planes de protección.                                                                                                    |
| herramienta de<br>análisis de perfiles            | Proporciona una estimación del tamaño de la copia de<br>destino y el diario de eventos y de la cantidad de ancho de<br>banda que se necesita entre los sistemas Oracle FS de origen<br>y destino para satisfacer las ventanas de retención y los<br>objetivos de punto de recuperación (RPO) solicitados.                                                                                                    |
| plan de protección                                | Conjunto de políticas y configuraciones específicas que<br>definen las políticas de replicación y retención para uno o<br>varios pares de replicación del software de Oracle MaxRep.                                                                                                    |
| objetivo de punto<br>de recuperación<br>(RPO)     | Período máximo de pérdida de datos aceptable que debe<br>transcurrir antes de que un desastre tenga un efecto adverso<br>sobre la recuperación de datos.                                                                                                    |
|                                                   | Período máximo deseado antes de un fallo o un desastre<br>durante el cual se pueden perder los cambios realizados en<br>los datos a consecuencia de intentos de recuperación de<br>datos. Los cambios de los datos que se hayan producido con<br>una antelación igual o mayor a dicho período antes del fallo<br>o el desastre se preservan mediante acciones de<br>recuperación. El valor predeterminado de RPO es cero y es<br>equivalente a un requisito de "sin pérdida de datos". |
| objetivo de<br>tiempo de<br>recuperación<br>(RTO) | Cantidad de tiempo máxima aceptable para que se<br>reestablezca el funcionamiento normal después de una<br>interrupción de servicio.                                                                                                    |
| replicación remota                                | Replicación que se realiza entre un sitio principal y uno secundario.                                                                                                    |
| motor de<br>replicación                           | Hardware de sistema Oracle FS requerido para Oracle<br>MaxRep.                                                                                                    |
| caché de motor de<br>replicación                  | Memoria disponible en el motor de replicación para<br>almacenar los datos temporalmente en asociación con las<br>operaciones de replicación.                                                                                                    |
| LUN de destino de<br>motor de<br>replicación      | LUN del sistema Oracle FS identificados como destino para<br>la replicación. Estos LUN se deben crear en el sistema<br>Oracle FS antes de configurar la replicación.                                                                                                    |
| puertos de destino<br>de motor de<br>replicación  | Puertos del motor de replicación que reciben comandos de<br>E/S desde los iniciadores, normalmente desde el sistema<br>Oracle FS. Cada motor de replicación debe tener por lo<br>menos un puerto de destino.                                                                                                    |

| par de replicación                                                                                                    | Asociación de un LUN de origen y un LUN de destino con fines de recuperación.                                                                                                    |
|----------------------------------------------------------------------------------------------------|----------------------------------------------------------------------------------------------------|
| volver a<br>sincronizar                                                                                                    | Operación mediante la cual se vuelven a sincronizar los<br>datos de replicación para lograr la paridad entre los LUN<br>del par de replicación después de haberse producido una<br>interrupción.                                                                                                    |
| diario de<br>retención                                                                                                    | Eventos de replicación indexados por tiempo que permiten<br>realizar rollback de los datos a cualquier momento dado.                                                                                                    |
| LUN de retención                                                                                                    | LUN del sistema Oracle FS en donde se encuentra el diario<br>de retención correspondiente a un plan de protección.                                                                                                    |
| período de<br>retención                                                                                                    | Período configurable para el que los logs de retención deben<br>intentar conservar todos los cambios para un par de<br>replicación dado. La recuperación de datos se limita al<br>período definido en los logs de retención.                                                                                                    |
| replicación<br>inversa                                                                                                    | Replicación de datos desde el sitio remoto al sitio principal<br>durante una interrupción de servicio. El sitio principal pasa<br>a ser el sitio remoto hasta que el sitio remoto original<br>recupere la conexión después de una interrupción de<br>servicio.                                                                                                    |
| rollback                                                                                                    | Restauración de datos a un momento dado anterior.                                                                                                    |
| punto de control<br>planificado                                                                                              | Mecanismo usado para automatizar la creación de puntos<br>de recuperación periódicos para operaciones de rollback.                                                                                                    |
| copia de                                                                                                    | Mecanismo usado para automatizar la creación periódica de                                                                                                    |
| replicación física<br>planificada                                                                                            | puntos de recuperación para operaciones de rollback de datos.                                                                                                    |
| replicación física<br>planificada<br>LUN de origen                                                                           | puntos de recuperación para operaciones de rollback de<br>datos.<br>LUN designado para la replicación que se encuentra en el<br>sistema Oracle FS principal.                                                                                                    |
| replicación física<br>planificada<br>LUN de origen<br>retención dispersa                                                     | puntos de recuperación para operaciones de rollback de<br>datos.<br>LUN designado para la replicación que se encuentra en el<br>sistema Oracle FS principal.<br>Retiene una menor cantidad de marcadores (puntos de<br>recuperación) para los datos más antiguos en el período de<br>retención especificado. Las copias de seguridad de los datos<br>más antiguos son menos frecuentes que las de los datos más<br>recientes.                                                                                                    |
| replicación física<br>planificada<br>LUN de origen<br>retención dispersa<br>replicación<br>sincrónica                        | puntos de recuperación para operaciones de rollback de<br>datos.<br>LUN designado para la replicación que se encuentra en el<br>sistema Oracle FS principal.<br>Retiene una menor cantidad de marcadores (puntos de<br>recuperación) para los datos más antiguos en el período de<br>retención especificado. Las copias de seguridad de los datos<br>más antiguos son menos frecuentes que las de los datos más<br>recientes.<br>Garantiza que las operaciones de escritura en el sistema<br>Oracle FS principal no se confirmen hasta después de<br>haberse realizado la escritura tanto en el sistema Oracle FS<br>principal como en el motor de replicación.                                                                                                    |
| replicación física<br>planificada<br>LUN de origen<br>retención dispersa<br>replicación<br>sincrónica<br>instantánea virtual | puntos de recuperación para operaciones de rollback de<br>datos.<br>LUN designado para la replicación que se encuentra en el<br>sistema Oracle FS principal.<br>Retiene una menor cantidad de marcadores (puntos de<br>recuperación) para los datos más antiguos en el período de<br>retención especificado. Las copias de seguridad de los datos<br>más antiguos son menos frecuentes que las de los datos más<br>recientes.<br>Garantiza que las operaciones de escritura en el sistema<br>Oracle FS principal no se confirmen hasta después de<br>haberse realizado la escritura tanto en el sistema Oracle FS<br>principal como en el motor de replicación.<br>Instantánea diferencial a la que se tiene acceso sólo<br>mediante el motor de replicación. Representante basado en<br>puntero de un juego de LUN presentados mediante la<br>aplicación. Puede tener una sobrecarga de rendimiento,<br>pero se necesita menos tiempo para su creación. No está<br>destinada al uso en producción. Permite la recuperación sin<br>detener la replicación. |

divisor de Escritura de datos, para lo que divide los datos entre el sistema Oracle FS principal y el motor de replicación. El divisor de escritura se ejecuta en el controlador.

# Índice

### A

adaptadores de bus de host puerto de destino FC 54 iSCSI 59 puerto iniciador FC 54 iSCSI 59 agentes versión 112 Agentes de MaxRep instrucciones verificar instalación 83 agentes de Oracle MaxRep aplicaciones agrupadas en cluster 35 aplicaciones independientes 35 configuración 37 configuración de espacio de reserva de retención 37 agregar cuentas de administrador (sistema MaxRep) 48 cuentas de administrador (sistema Oracle FS) 34 alertas acerca de 126 causa y resolución 129 configuración de notificaciones 50 correo electrónico y notificaciones 129 generación 126 instrucciones configurar alertas de captura SNMP 128 tipos 126 alta disponibilidad configuración 177 análisis de perfiles instrucciones definición 141 analizador de perfiles acerca de 140 anulación de asignación LUN 41 asignación LUN 40 ayuda en pantalla 10

### С

cambio contraseña de replicación *50, 63* capturas SNMP instrucciones configurar *50* configurar función de notificación de fallos *129* configurar notificaciones *128*  CDP, ver protección continua de datos clusters del motor de replicación instrucciones activar sincronización de base de datos 70 desactivar sincronización de base de datos 70 coherencia de aplicación acerca de 83 agente 35 aplicaciones disponibles 35 estado 98 instrucciones confirmar instantáneas virtuales 85 crear plan de protección 83 sistemas operativos 35 comentarios, documentación 10 componentes de replicación 14 compresiones de datos tipo de datos 79 conceptos de replicación 18 configuración configuración de par de replicación 118 configuración del tiempo de espera 50 motor de replicación copia de seguridad 66 restaurar 66 motor de replicación remoto 69 Oracle MaxRep 47 requisitos 34 configuración de motor de replicación copia de seguridad 66 configuración de red instrucciones visualizar 114 configuración de replicación informes 118, 119 contactos, Oracle 10 convenciones tipográficas 11 convenciones tipográficas 11 copias de seguridad escenario 150 instrucciones copiar configuración de motor de replicación 66 copias físicas acerca de 148 descripción general 148 instrucciones creación 148 prueba 150 copias virtuales copia de seguridad 150 instrucciones

creación 151 rollback 152 creación cuentas de administrador (sistema MaxRep) 48 cuentas de administrador (sistema Oracle FS) 34 cuenta de replicación instrucciones cambiar contraseñas 50, 63 cuenta de supervisor acerca de 47 cuentas de administrador acerca de 47 instrucciones crear (sistema MaxRep) 48 crear (sistema Oracle FS) 34 editar 50 supresión 52 tipo administrador 47 supervisor 47

### D

datos de coherencia *19* descarga logs *126* detección de cambio de tamaño de LUN LUN de destino *44* LUN de directorio raíz *42* LUN de origen *43* LUN de retención *42* divisiones de escritura instrucciones borrar *46* documentación comentarios *10* Documentación de Oracle *10* DR, *ver* recuperación ante desastres

#### Ε

equilibrio de carga de servicio de proceso instrucciones configurar 95 opciones de configuración 95, 96 errores configuración del campo de resincronización con el valor sí 133 el destino no puede aplicar archivos de sincronización 133-135 llegada de diferenciales a aplicación 134, 135 no se puede leer el LUN de origen 133-135 no se pueden escribir los datos de replicación 133 resolución 133 escenario de rollback gráfico de precisión de punto de recuperación 154, 155

escenarios de copia de seguridad instrucciones ejecutar 153 escenarios de rollback instrucciones eiecutar 153 estadísticas acerca de 135 configuración de par de replicación 138-140 instrucciones mostrar detalles de frecuencia de cambio de datos 136 mostrar frecuencia de cambios de datos 136 mostrar par de replicación 138 visualizar frecuencia de tráfico de red 137 estados de tareas interfaz de usuario de soporte 164 etapas de replicación 19

### F

frecuencia de cambio de datos acerca de 135 instrucciones ver detalles 136 visualización 136 frecuencia de tráfico de red acerca de 135 instrucciones visualización 137 función de notificación (Call-Home) instrucciones configurar alertas de captura SNMP 129

### G

gestión logs 120 planes de protección 85 sistemas Oracle FS 62 gestión de LUN descripción general 39

### I

información de contacto *10* información de ventas *10* informe personalizado instrucciones generación *117* informes ancho de banda *114* configuración de replicación *118, 119* estado *114* instrucciones mostrar pares de replicación *117* personalizados *117*  informes de ancho de banda instrucciones visualización 115 personalizados 117 informes de estado instrucciones visualización 116 personalizados 117 informes de par de replicación instrucciones visualizar 117 instantáneas copia de replicación física 144 instantáneas virtuales 144 instrucciones supervisar progreso 110 tipos **144** Vsnaps 144 instantáneas de recuperación instrucciones creación 156 planificación 156 instantáneas físicas, ver copias físicas instantáneas planificadas instrucciones supervisar progreso 110 instantáneas virtuales acerca de 145 copia de seguridad 150 instrucciones confirmar coherencia de aplicaciones 85 creación 146. 151 mostrar lista de 147 rollback 152 Interfaz de soporte instrucciones inicio de sesión 160 Interfaz de usuario de soporte descripción 159

### L

latidos de agentes instrucciones supervisar progreso 111 lectura obligatoria 11 licencias asincrónica 52 basadas en capacidad 52 instrucciones aplicar 53 cargar 53 sincrónica 52 logs acerca de 120 configuración de políticas 121 descarga 120

eventos de excepción 120 gestión 120 instrucciones descarga 126 mostrar logs de auditoría 125 mostrar logs de host del motor de replicación 122 mostrar logs del motor de replicación 122 log de auditoría 120 log de motor de replicación 120 log del host 120 logs de auditoría instrucciones visualizar 125 interfaz de usuario de soporte 163 logs de retención 20 logs de usuario instrucciones visualizar 125 LUN destino 38 gestión 39 íconos de estado 65 instrucciones anular asignación 41 asignar 40 crear LUN de destino 39 crear LUN de origen 38 detectar cambio de tamaño de destino 44 detectar cambio de tamaño de directorio raíz 42 detectar cambio de tamaño de origen 43 detectar cambio de tamaño de retención 42 rollback secundario 157 seleccionar destino 74 ver estado de protección 103 origen 38 virtual, ver instantánea virtual LUN de destino acerca de 38 instrucciones creación 39 detectar cambio de tamaño 44 selección 74 LUN de origen acerca de 38 instrucciones creación 38 detectar cambio de tamaño 43 LUN secundarios instrucciones rollback 157

#### Μ

motores de replicación alta disponibilidad configuración 177

configuración restaurar 66 configurar remotos 69 gestión 165 gestionar uso de ancho de banda 96 instantánea virtual 145 instrucciones cambiar nombre de host 169 cambiar servidor de configuración 175 cierre 168 configuración de remotos 69 configurar alta disponibilidad 176 configurar la red de ILOM 180 configurar red 170 configurar servidor DNS 171 configurar servidor NTP 172 detener servicios de replicación 166 establecer ruta de directorio de caché 174 establecer zona horaria 172 iniciar servicios de replicación 166 inicio de sesión 49 logs de auditoría 163 mostrar logs 122 mostrar logs de auditoría 125 mostrar logs de host 122 mover raíz de documento de servidor HTTP 173 reiniciar 167 reinicio 169 ver estado de tareas 164 ver panel de control 161 verificación, remoto 70 interfaz de usuario de soporte estado de tarea 164 logs de auditoría 163 panel de control 161, 162 logs 120 remotos configuración 69 requisitos 22 supervisar alertas 98 supervisar estado 98 umbrales 67 uso de ancho de banda 96 versión agente 112 servicio de control 112 servicio de proceso 112 motores de replicación remotos instrucciones configurar 69 verificación 70 motores de replicación, remotos instrucciones verificar 70

### Ν

notificaciones instrucciones configurar correo electrónico 127 notificaciones de alertas instrucciones editar 51 notificaciones por correo electrónico instrucciones configurar 127 NPIV finalidad 56

### 0

opciones de replicación instrucciones modificación 92 selección 75 pares de replicación 76 Oracle FS MaxRep componentes Agentes de MaxRep 14 Cluster de motor de replicación 14 matriz de almacenamiento 14 Motor de replicación 14 Oracle MaxRep configuración requisitos 34 configuración inicial 47 replicación 15 Oracle MaxRep for SAN configuraciones disponibles 25 descripción de interfaz de usuario de soporte 159 descripción general 12 requisitos 22 Oracle Technology Network (OTN) 10

### Ρ

panel de control interfaz de usuario de soporte 161, 162 pares de protección instrucciones visualizar 103 pares de replicación configuración de estadísticas 138-140 instrucciones borrar divisiones de escritura 46 crear LUN de destino 39 crear LUN de origen 38 valores de configuración 118 ver estadísticas 138 LUN 38 opciones de plan de protección 76 plan de protección

requisitos 72 planes de protección coherencia de aplicación 83 descripción general 71 detalles 103 error configuración del campo de resincronización con el valor sí 133 el destino no puede aplicar archivos de sincronización 133-135 llegada de diferenciales a aplicación 134, 135 no se puede leer el LUN de origen 133-135 errores 133 gestión 85 instrucciones activar 91 creación 73 crear coherencia de aplicaciones 83 desactivar 93 guardar y activar 82 modificar opciones 92 mostrar detalles 91 mostrar resumen *90* pausar actividad 94 reanudar actividad 94 reiniciar resincronización 93 seleccionar LUN de origen 73 seleccionar opciones de replicación 75 supresión 94 opciones de replicación 76 política de retención modificación 92 requisitos 72 políticas de retención instrucciones definición 80 modificación 92 período de retención 80 ruta de almacenamiento 80 Portal de soporte 10 programas de educación 10 programas de formación 10 progreso de instantánea descripción general 109 progreso de rollback descripción general 109 protección continua de datos (CDP) 18 protección de aplicaciones supervisión 100 protección de LUN supervisión 103 puertos Canal de fibra detectado 56 tipos 54 instrucciones configurar puertos FC 57

iSCSI detectado *61* tipos *59* puertos de canal de fibra instrucciones configurar puertos *57* tipos *54* Puertos de iniciador de canal de fibra instrucciones detectar *56* puertos iSCSI instrucciones detectar puertos de iniciador *61* tipos *59* 

### R

recuperación ante desastres 19 recuperación de datos 144 recuperaciones de volúmenes 156 registro sistemas Oracle FS 62 replicación componentes Agentes de MaxRep 14 Cluster de motor de replicación 14 matriz de almacenamiento 14 Motor de replicación 14 descripción general 15 funcionamiento de la replicación 15 replicación asincrónica acerca de 27 alta disponibilidad ejemplo 28, 31 ejemplo 28 licencia aplicar 53 cargar 53 replicación de archivo instrucciones visualizar estado de archivos 106. 107 replicación de muchos a uno acerca de 32 alta disponibilidad ejemplo 33 ejemplo 32 replicación de uno a muchos acerca de 30 ejemplo *31* replicación de varios saltos acerca de 29 eiemplo 29 replicación SAN descripción general 12 replicación sincrónica acerca de 25 alta disponibilidad

ejemplo 26 ejemplo 26 licencia aplicar 53 cargar 53 requisitos motor de replicación 22 resincronización instrucciones reiniciar 93 restauración configuración de motor de replicación 66 resultados de perfil instrucciones análisis 142 rollback escenario 150 rollbacks instrucciones supervisar progreso 110 LUN secundario 156

### S

servicio de control versión 112 servicio de proceso configuración 37 versión 112 servicios de replicación instrucciones cierre 168 detener 166 inicio 166 inicio de sesión 160 reiniciar 167 servidor HTTP instrucciones mover raíz de documento 173 sesiones de conexión portales iSCSI del sistema Oracle FS 45 sesiones de conexión iSCSI instrucciones prueba 45 sistemas Oracle FS analizador de perfiles definición 141 herramienta de análisis de perfiles 140 instrucciones gestionar 62 registrar 62 visualización 64 registro 61 soporte al cliente 10 soporte de productos *10* supervisión progreso de instantánea 109

progreso de rollback protección protección de datos protección de LUN replicación de archivo *106, 107* 

#### Т

tipos de replicación asincrónica 27 datos de coherencia 19 de muchos a uno 32 de uno a muchos 30 etapas 19 instantánea 21 logs de CDP o retención 20 protección continua de datos 18 recuperación ante desastres 19 varios saltos 29

### U

umbrales motor de replicación *67* unidades de instantánea instrucciones supervisar progreso *111* uso de ancho de banda instrucciones gestionar *96* 

### V

validación de datos en servidor de destino *150* ventana de retención *20* verificación motores de replicación remotos *70* Virtualización de ID de puerto de nodo, *ver* NPIV

### Ζ

zonificación, *ver* zonificación de tejido SAN zonificación de tejido SAN configuraciones recomendadas *58*